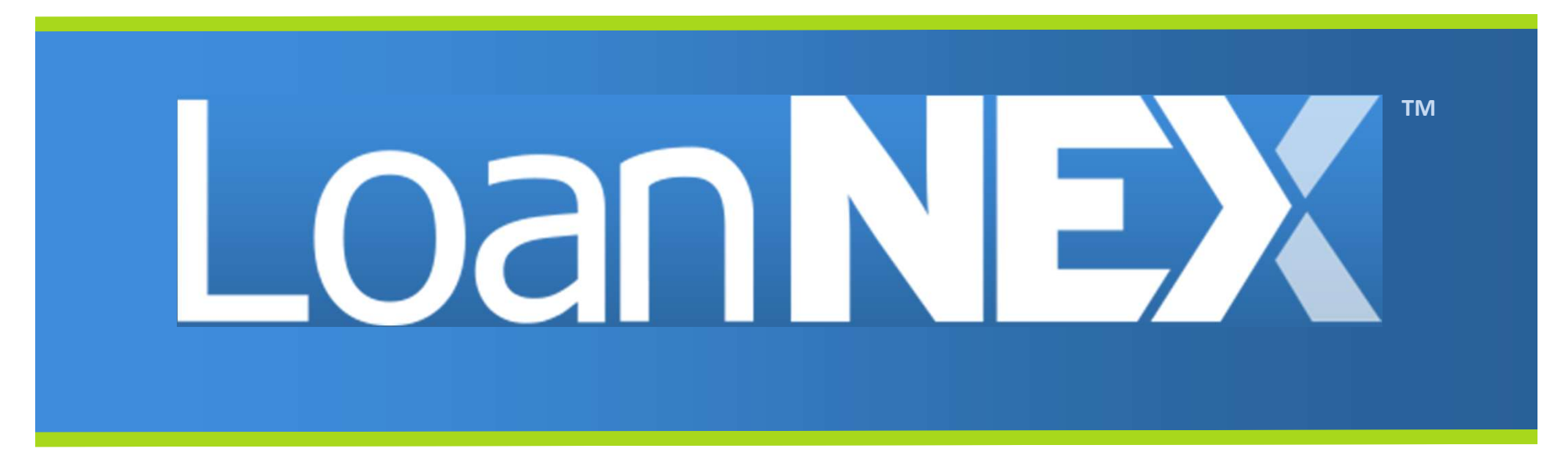

#### LoanNEX Encompass Integration User Guide November 2024

Copyright Mortgage NEKS, LLC 2025

### LoanNEX Encompass TPO Connect: Table of Contents

- 1. <u>TPO Connect User</u>: Submit Lock Request
  - Access LoanNEX in Encompass TPO Connect
  - View eligible Product and Pricing Options
  - Register Product
  - Save to LOS/Request Lock
- 2. Lock Desk User: Approve Lock Request
  - View Lock Request in Encompass
  - Complete Lock Approval
  - Access Lock Confirmation

- 3. Additional TPO Connect User Actions
  - Seller Modifications
  - Extension Request
- 4. Additional Lock Desk Actions
  - Lock Request Modifications
    - Modify extended loan example
  - Lock Approved Modifications
  - Void Lock Actions
- 5. LoanNEX Support

#### Select the link to go to the corresponding page in this document

## **TPO Connect User**

- 1. User accesses LoanNEX in Encompass TPO Connect
- 2. User completes additional loan fields, not populated by the URLA
- 3. User selects Get Price
- 4. User reviews eligible Product and Pricing Options
- 5. User completes Eligibility Q&A
  - Eligibility Q&A soft guidelines can include responses with pricing impact
- 6. User Takes Action (Save to LOS, Request Lock)
  - Encompass business rules are applied for requested Action
- 7. User can view the loan record and status
  - User can view the loan Activity Log and download PDF

LoanNEX can be configured as your Primary PPE engine or Supplemental within Loan Actions

| Loan NEX.                                                                                                    |                                                                                                    |                                                                                                    | CONTACT US Ben Broker2 ~                                                                                                    |
|----------------------------------------------------------------------------------------------------|----------------------------------------------------------------------------------------------------|----------------------------------------------------------------------------------------------------|----------------------------------------------------------------------------------------------------|
| WELCOME PIPELINE ADD NEW LOAN<br>John Everett<br>2312 Elliston Piece Condo 1450, Nasthville, 714, 37212<br>Brokerz                                                                                             | SCENARIOS DOCUMENTS Collisteral Trac                                                                                                    | der Case #: 1151220000160   Total Loan Am., \$618,750.00   Loan Type<br>n.#. Total Loan Am., \$618,750.00   Loan Type<br>VA Loan Sum., Loan Pupp                                                                                                    | se: Conventional Litterest Rate: 3.375% Stanted<br>Litterest D. 75.00% / 75.00% C tot C                                                                                                    |
| E LOAN SUMMARY                                                                                                    |                                                                                                    |                                                                                                    |                                                                                                    |
| <ul> <li>URLA</li> <li>PRODUCT PRICING &amp;</li> <li>COCK</li> <li>DOCUMENTS</li> <li>UNDERWRITING</li> <li>CONDITIONS</li> <li>PURCHASE ADVICE</li> <li>DISCLOSURE TRACKING</li> <li>LOAR ACTIONS</li> </ul> | John Everett<br>S618,750.00<br>Losn Type Document Type<br>Conventional -<br>Lien Poston FirstLiven Purchase<br>Amotization Type Rubose of ReFi<br>Amotization Term<br>360                                                                                                    | Pending Underwriting           Constors         0           Open         0           Brow Details         0           Aus         0           Order DU Order LPA         0           Down Ryment         22,735.47           Reservis         DT           -\$206.250.00         0.0005% 0.000%            | Key Dates       Registered     02/28/2023       AUS Ordered     -       Submit to UW     -       UW Suspended     -       UW Orar to Close     -       Derivery Date     -       Purchase Suspended     - |
| Import Additional Data<br>Order Creatt<br>Order IDU<br>Order LPA<br>Disclosures<br>Submit Cosm<br>Re-Submit Loan<br>Change of Circumstance<br>Withdraw Loan<br>Non-Agency Pricing Engine                       | Not Locked 3.375%         Final Price         Commitment Type         Best Efforts         Commitment Number         Delivery Type         Delivery Exploration         Delivery Exploration         Jonerrent         Look Date         Delivery Exploration         Jonerrent | 2312 Elliston Place Condo 1450,<br>Nashville, TN 37212         Primary 4 Unit         Putnase Price         \$825,000         Estimated Value         Credit Information         Grader Creat         Bornover       Expense/TransUnionEquifax         John Everett       1         Judith Everett       1 | Purchased Approval -<br>Clear to Purchase -<br>Purchase Date -<br>Cancelled Date -<br>Wtthdrawn Date -                                                                                                    |
| Privecy Policy Statement                                                                                                    |                                                                                                    |                                                                                                    |                                                                                                    |

# Complete Additional Loan Fields-Not Populated by URLA

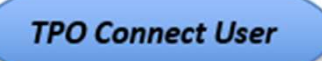

| Loan NEX                                                                        | CONTACT US Ben Broker2 $\sim$                                                                                                    |
|---------------------------------------------------------------------------------|----------------------------------------------------------------------------------------------------|
| WELCOME PIPELINE ADD NEW LOAN                                                   | SCENARIOS DOCUMENTS                                                                                                    |
| John Everett<br>2312 Elliston Place Condo 1450, Nashville, TN, 37212<br>Broker2 | Collateral Trac Lender Cese #: TEST220300600 Total Loan Am 5618,750.00 Loan Type: Conventional Loan Am 5618,750.00 Loan Purpose: Purchase LTV/Comb Lo 75.00% / 75.00% C tot C tot C |
| 📰 LOAN SUMMARY                                                                  | Description Description Description                                                                                                    |
|                                                                                 | NEX ID 23A-TOS Borrower John Everett Address 2312 Elliston Place Condo 1450, Nashville, TN 37212                                                                                                    |
|                                                                                 | Citizenship * Income Doc * self-Employed Purpose * First Time Homeburger Occupancy * Property Type * Condo Type * State * County * Rural Property - US Citizens • Property Type * Condo Type * Condo Type * Thi • Davidson County (37) •                                                                                                    |
|                                                                                 | Appraised Value * Purchase Price * Loan Amount * Loan-to-Value Second Lien FICO * No FICO                                                                                                    |
| S PURCHASE ADVICE                                                               | Bankruptcy * Foreclosure * Deed-In-Lieu * Short Safe * Montgage Lates * DTI * Months Reserves                                                                                                    |
| DISCLOSURE TRACKING                                                             | None     None     None     Example       Call Chiefe Direct     What's Quick Price?                                                                                                    |
| LOAN ACTIONS                                                                    |                                                                                                    |
| Import Additional Data                                                          | Income     Property c.xpettores     Launines     reservers     Proservers       S     S     5534.13     S                                                                                                    |
| Order Credit<br>Order DU                                                        | Get Qualified Price What's Qualified Price?                                                                                                    |
| Order LPA                                                                       | Originator Ben Bioter2<br>Loan Number: TEST239200029                                                                                                    |
| Disclosures<br>Submit for Non-Delegated Review                                  | Last Modified By: Ben Braker2 Last Modified On: 2202/023 10 15 AM CST                                                                                                    |
| Re-Submit Loan                                                                  |                                                                                                    |
| Change of Circumstance<br>Withdraw Loan                                         |                                                                                                    |
| Non-Agency Pricing Engine                                                       |                                                                                                    |
|                                                                                 |                                                                                                    |
|                                                                                 |                                                                                                    |
|                                                                                 |                                                                                                    |
|                                                                                 |                                                                                                    |
|                                                                                 | Privary & Society Privary   Terms Vibre   System Stakin<br>All contents @ Organization LaureRCX 2022 All relativesioned.<br>Powered by Lauresca <sup>®</sup>                                                                                                    |
| Privacy Policy Statement                                                        |                                                                                                    |

### Select Get Qualified Price

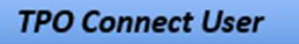

| Loan NEX <sup>®</sup>                                                            | CONTACT US Ben Broker2 ~                                                                                                    |  |
|----------------------------------------------------------------------------------|----------------------------------------------------------------------------------------------------|--|
| WELCOME PIPELINE ADD NEW LOAN                                                    | SCENARIOS DOCUMENTS                                                                                                    |  |
| John Everett<br>2312 Elliston Piece Condo 1450, Nastrville, TN, 37212<br>Broker2 | Collateral Trac Lender Cese #: TEST220300600 Total Loan Am 5618,750.00 Loan Type: Conventional Loan Am 5618,750.00 VA Loan Surn Values Loan Purpose: Purchase LTV/Comb Lo 75.00% / 75.00% C tot C tot C t |  |
| 🔚 LOAN SUMMARY                                                                   | DSave DActivity Log                                                                                                    |  |
|                                                                                  | NEX ID 23A-TOS         Borrower John Everett         Address 2312 Elliston Place Condo 1450, Nashville, TN 37212           Citizenship *         Income Dor *         set/ensyme@         Purpose*         Frait Time Homeoup@         Occupancy*         Property Type *         Condo Type *         State *         County *         nurr Homeong@           US Citizen W         Bark Static 24 Mc Business v         Partase         v         Primary v         Condo v         Warsattable v         TN v         Davidsen County (37)         v                                                                                                    |  |
| S PURCHASE ADVICE                                                                | Stats for 0     Stats for 0     Stats for 0     Stats for 0     Stats for 0       Barkrupty**     Foredosrer*     Ded In-Lier*     Short Sale*     Mortage Lates*     DTI*                                                                                                    |  |
| DISCLOSURE TRACKING                                                              | None         None         None         None         Kone         %           Get Ovick Price         What's Quick Price?                                                                                                    |  |
| LOAN ACTIONS                                                                     | Income * Property Expenses * Liabilities * Reserves * Household Size *                                                                                                    |  |
| Import Additional Data<br>Order Credit                                           | \$18,500         \$3,717         \$534,13         \$557,652,16         1           Get Qualified Price                                                                                                    |  |
| Order DU<br>Order LPA<br>Disclosures                                             | Originator: Ben Broker2<br>Losn Number: TEST20200029<br>Last Modified by: Ben Brokar2<br>Last Modified to: 22020201 to 14 Art CST                                                                                                    |  |
| Submit for Non-Delegated Review<br>Re-Submit Loan                                |                                                                                                    |  |
| Change of Circumstance<br>Withdraw Loan                                          |                                                                                                    |  |
| Non-Agency Pricing Engine                                                        |                                                                                                    |  |
|                                                                                  | Privacy & Security Policy   Terms of Unit   Syntam Status<br>All contents © Copyright Load/02X, 2023 A rights reserved.<br>Powered by Lanecu <sup>®</sup>                                                                                                    |  |
| Privacy Policy Statement                                                         |                                                                                                    |  |

*Note: Action button labels are configurable by the Buyer (Submit to LOS, Register Product, Lock Request, etc.)* 

| Loan NEX                                                                       | CONTACT US Ben Broker2 ~                                                                                                    |     |
|--------------------------------------------------------------------------------|----------------------------------------------------------------------------------------------------|-----|
| WELCOME PIPELINE ADD NEW LOA                                                   | N SCENARIOS DOCUMENTS                                                                                                    |     |
| John Everett<br>2312 Eliston Place Condo 1450, Nashville, TN, 37212<br>Broker2 | Collateral Trac Lender Case #: TEST220300460 Total Loan Am \$618,750.00 Loan Type: Conventional Interest Rate: 33,75% Stated Loan Am A demate Loan. A demate Loan.         |     |
|                                                                                | Save     View Ineligible Products     Share Scenario With - Request Exception -                                                                                                    |     |
|                                                                                | Eligible Products Outsimed Price                                                                                                    |     |
|                                                                                | 50 ARXII (2) Yr. Elem) 510 ARXII (0 (30 Yr. Iem) 510 ARXII (0 (40 Yr. Iem) 710 ARXII (0 (40 Yr. Iem) 710 ARXII (0 (40 Yr. |     |
| WINDERWRITING<br>CONDITIONS                                                    | Target Price Investor/Lender Program Show Best per Investor/Lender Escrows / Impounds                                                                                                    |     |
| (                                                                              | Sort By Price Display Lock Period Admin Fee Rate V Price 3 3 V Excluse From Price V                                                                                                    |     |
| LOAN ACTIONS                                                                   | Rate         Payment         InvestorLender Program         Eligibility         Scenario           Lock Period         D11         Admine Fee         GA         Details         Marcl Steps           8.000         100.268         \$4,400                                                                                                    |     |
| Import Additional Data                                                         | 30 Deys 151,782.00 49.14% 3 Admin Fee: N/A Admin Fee: N/A Next Steps                                                                                                    |     |
| Order DU                                                                       | Share Scenar                                                                                                    | io  |
| Order LPA<br>Disclosures                                                       | Action -                                                                                                    |     |
| Submit for Non-Delegated Review<br>Re-Submit Loan                              | Save to Lt                                                                                                    | OS  |
| Change of Circumstance                                                         | <b>G</b> Request Lo                                                                                                    | ock |
| Non-Agency Pricing Engline                                                     |                                                                                                    |     |
|                                                                                |                                                                                                    |     |
|                                                                                |                                                                                                    |     |
|                                                                                |                                                                                                    |     |
|                                                                                | Priceig as of 2/28/02/23 10:25 AM CST Showing 1 of 973 available prices                                                                                                    |     |
| Privacy Policy Statement                                                       | Princy & Scoutty Polcy   Terms of Use   System Status                                                                                                    |     |

### View Ineligible Products

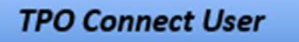

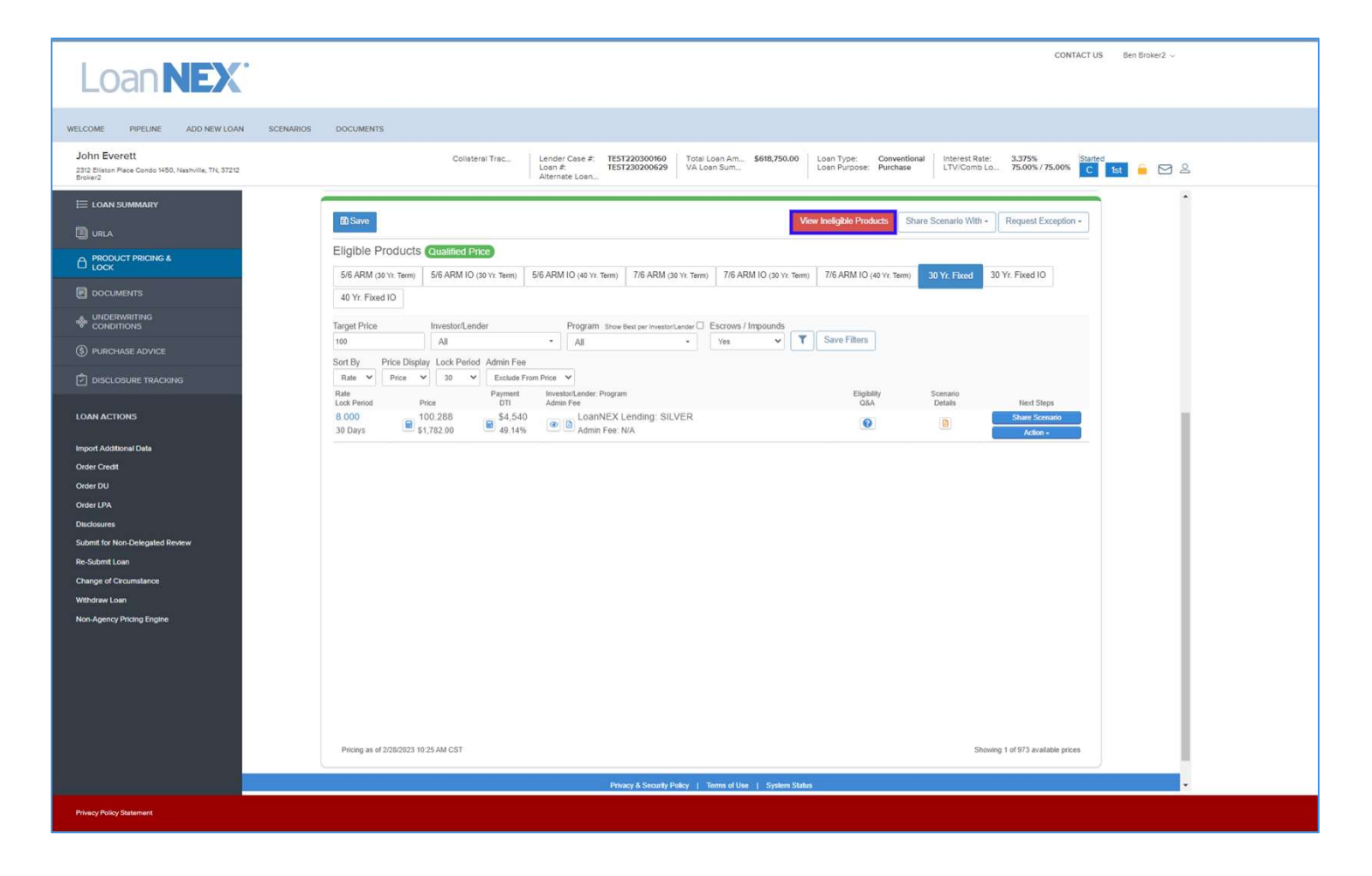

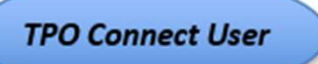

Note: Program Guidelines are shown in the Ineligible ("Fail") parameters

| Loan NEX                                                                                                    | •         |                                                                                                    | CONTACT US Ben Broker2 $\sim$                                                                                                    |  |
|----------------------------------------------------------------------------------------------------|-----------|----------------------------------------------------------------------------------------------------|----------------------------------------------------------------------------------------------------|--|
| WELCOME PIPELINE ADD NEW LOAN                                                                                                    | SCENARIOS | DOCUMENTS                                                                                                    |                                                                                                    |  |
| John Everett<br>2312 Elliston Place Condo 1450, Nashville, TN, 37212<br>Broker2                                                                                                    |           |                                                                                                    | Collateral Trac Leander Case 4: TEST2203001660 Total Lean Am \$618,750.00 Loan Type: Conventional Lean Aternate Lean TeST230200629 VA Lean Sum Lean Purpose: Purchase LTV/Comb Lo 75.00% /75.00% C 1st C 1st C 25.00% / 1st C 25.00% / 1st C 25.00\% / 1st C 25.00\% / 1st C 25.00\% / 1st C 25.00\% / 1st C 25.00\% / 1 |  |
| EL LOAN SUMMARY URLA URLA COCC CONDUCT PRICING & COCC CONDUCTORS CONDUTORS CONDUTORS C |           | Income * Prope<br>918.500 33.711<br>Originator Ben Biolev2<br>Lan Munther - TEST23000025<br>Lan Monther - TEST23000025<br>Lan Monther - TEST23000025<br>Lan Monther - TEST23000025<br>Lan Monther - TEST23000025<br>Lan Monther - TEST23000025<br>Lan Monther - TEST23000025<br>Lan Monther - TEST23000025<br>Lan Monther - TEST23000025<br>Eligible Products ©<br>56 ARM (30 Yr Term) 55<br>40 Yr, Texed 10<br>Target Price Inplay /<br>Rate Price Price Price<br>Los Presed Price<br>Rate Price Singlay /<br>Rate Price Rate Price<br>Son By St.78 | Clashines*         Reserves*         Household Size*           Inelligible Products         What's Qualified Price?           LoanNEX Lending         What's Qualified Price?           Programs         COLD           COLD         Image: Size County Property Type           Size County, Property Type         Image: Size County Property Type           Cock Range 412395-000 5100,000 - 1000,000 - 1000,000,000 - 1000,000 - 1000,000 - 1000,000 - 1000,000 - 1000,000 - 1000,000                                                                                                    |  |
|                                                                                                    |           |                                                                                                    | Properties     1       Actual Months Reserves     ✓       Cal: Range 77 - 62       Qualifying Months Reserves     >× 3 ✓       Cal: Range 77 - 62                                                                                                    |  |
| Privacy Policy Statement                                                                                                    |           |                                                                                                    |                                                                                                    |  |

# User Completes Eligibility Q&A

TPO Connect User

Notes:

- Once Product and Pricing are selected, Eligibility Q&A must be completed by the User to select an Action
- User will select Save before exiting Eligibility Q&A

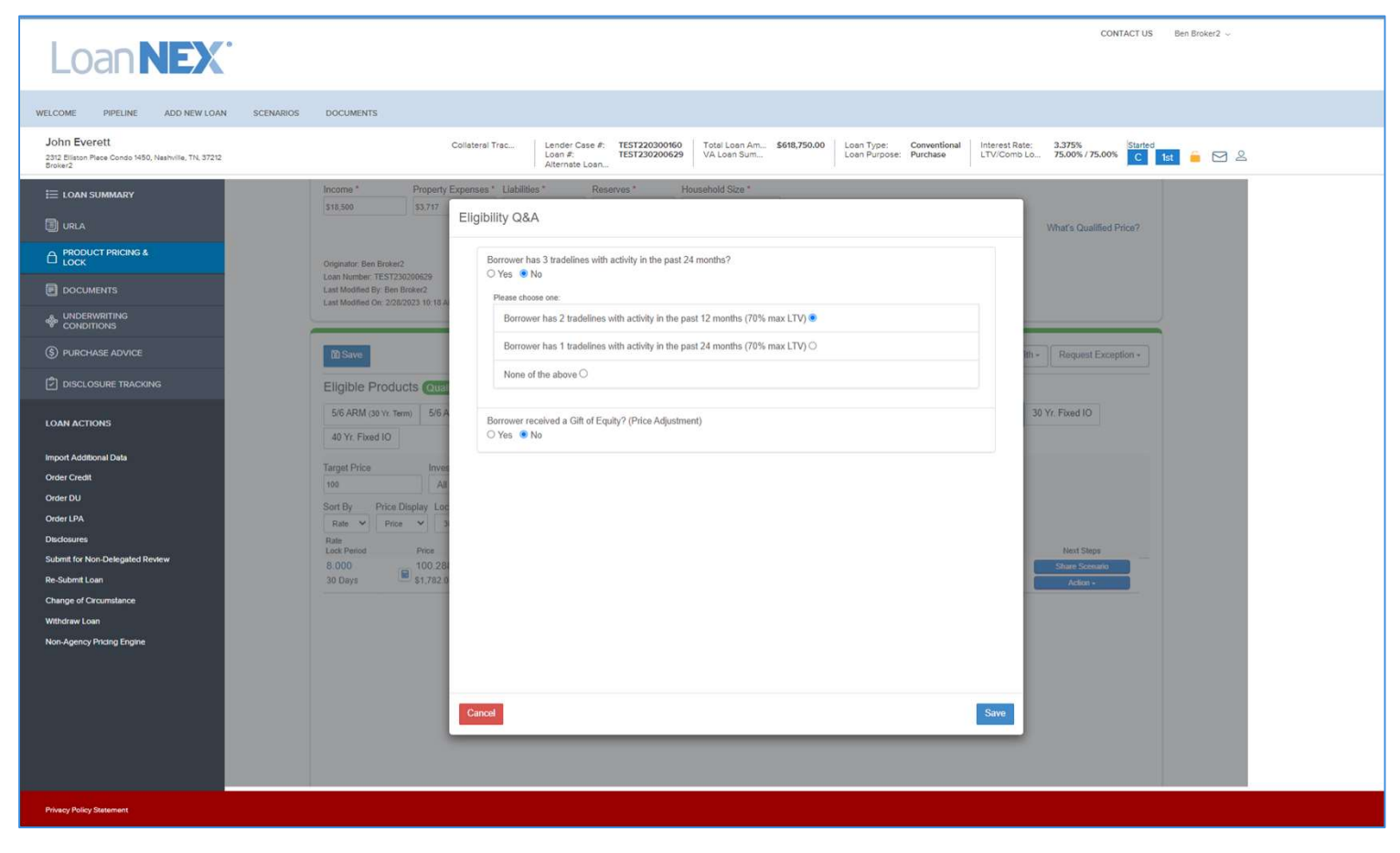

## Eligibility Q&A Responses

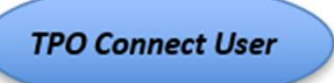

Note: If an Eligibility Q&A answer has a pricing impact, the User will be directed to review revised pricing table and make the appropriate selection for their loan

| Loan NEX                                                                        | CONTACT US     Ben Broker2 ~                                                                                                    |
|---------------------------------------------------------------------------------|----------------------------------------------------------------------------------------------------|
| WELCOME PIPELINE ADD NEW LOAT                                                   | N SCENARIOS DOCUMENTS                                                                                                    |
| John Everett<br>2312 Elliston Piece Condo 1450, Neshville, TN, 37212<br>Broker2 | Collisterel Trac Lender Cose #: TEST220300660 UAL Coan Am \$618,750.00 Loan Type: Conventional Loan Extract Conventional Loan Furpose: Purchase LTV/Comb Lo 75.00% /75.00% C 1st C 2                                                    |
| E LOAN SUMMARY                                                                  | Eligibility Q&A                                                                                                    |
| C PRODUCT PRICING &                                                             | NEX ID 23A-TOS E                                                                                                    |
|                                                                                 | Citizanship * Incon<br>US Catein * Bai                                                                                                    |
|                                                                                 | Appraised Value * Purchase Price * Loan Amount * Loan-to-Value Second Lien FICO * ne Pico D                                                                                                    |
|                                                                                 | Bankruptcy * Foredosure * Deed-in-Lieu * Short Sale * Mortgage Lates * D71 * Months Reserves                                                                                                    |
|                                                                                 | Get Caude Price What's Caude Price?                                                                                                    |
| LOAN ACTIONS                                                                    | Income * Descence * Liabilities * Descence * Household Son *                                                                                                    |
| Import Additional Data<br>Order Credit                                          | Income "Property Expenses" Laborates " Headpress" Providendo Socia"<br>\$10,500 \$3,717 \$5034.13 \$507,652.16 1<br>Cert Qualified Price What's Qualified Price?                                                                        |
| Order DU                                                                        | Originator: Ben Broker2                                                                                                    |
| Disclosures                                                                     | Lan Humber: TEST226/09/69<br>Lan Hodiled By Ben Broker2<br>Lan Hodiled C. 22/2022 11 01 AM CST                                                                                                    |
| Submit for Non-Delegated Review<br>Re-Submit Loan                               |                                                                                                    |
| Change of Circumstance<br>Withdraw Loan                                         | To Same View Insighte Products Share Scenario With - Request Exception - Reset Eligibility Q&A                                                                                                    |
| Non-Agency Pricing Engine                                                       | There are currently no eligible products in LoanNEX. Please submit an Exception Request (top right-hand corner of Pricing Table) for additional consideration. Contact your Account Executive directly for alternative contended energy |
|                                                                                 |                                                                                                    |
|                                                                                 |                                                                                                    |
|                                                                                 |                                                                                                    |
|                                                                                 | Privacy & Security Policy   Terms of Use   System Status                                                                                                    |
|                                                                                 | All contents & Copyright Load+EX-2023. All right reserved<br>Powered by Load-casess®                                                                                                    |
| Privacy Policy Statement                                                        |                                                                                                    |

## Take Action (Save to LOS, Request Lock)

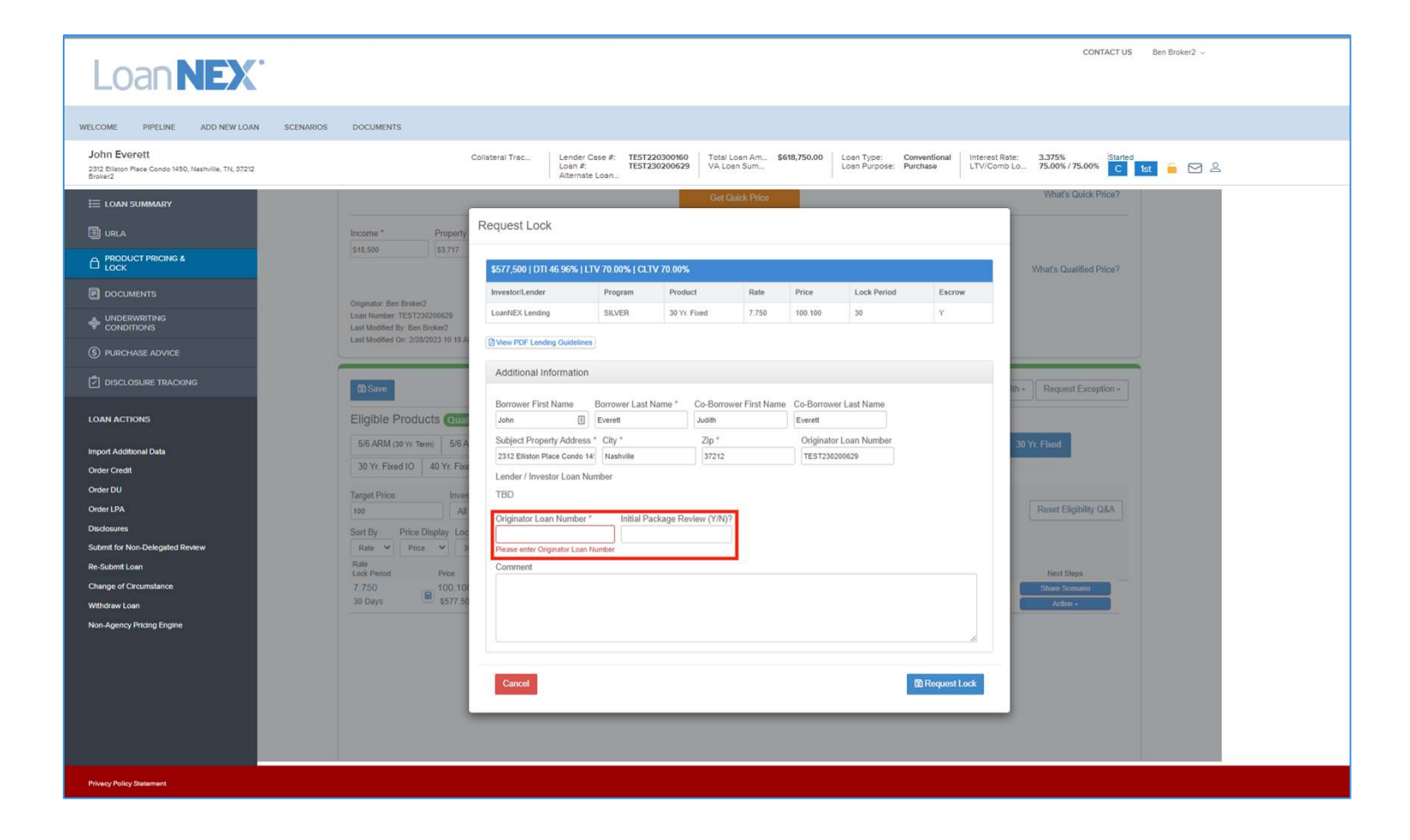

# **Encompass Business Rules Applied**

#### Notes:

- If Lock Request is not available, the User will be notified, and Lock Request cannot be completed until the business rule is satisfied
- Lock status will remain as Not Locked until Lock Request can be executed
- Once business rule is satisfied, the User will repeat the Request Lock Action

| Loan NEX.                                                                       |                                                                                                    | CONTACT US Ben Broker2 -                                                                                                    |
|---------------------------------------------------------------------------------|----------------------------------------------------------------------------------------------------|----------------------------------------------------------------------------------------------------|
| WELCOME PIPELINE ADD NEW LOAN SCENARIOS                                         | DOCUMENTS                                                                                                    |                                                                                                    |
| John Everett<br>2312 Eliston Place Condo 1450, Nastiville, TN, 37212<br>Broker2 | Loan #: TEST220300145 Loan<br>Total Loan Am \$618,750.00 Loan                                                                                                    | Type: Conventional Interest Rate: 0.000% Started UTV/Comb Lo 75.00% / 75.00% White Started Interest Rate: 2000 Started Started Start |
| E LOAN SUMMARY                                                                  | Eligible Products (Outsider Prov                                                                                                    |                                                                                                    |
| URLA                                                                            | 5/6 ARM (30 Yr. Term) 5/6 ARM IO (39 Yr. Term Encompass Error. Conflict - Loan processing failed. Message: You don't have<br>run this action. Rule Name: Disable Lock Request Until Approved by Und | permission to<br>derwriting 15 Yr. Fixed 30 Yr. Foxed                                                                                                    |
| C PRODUCT PRICING & LOCK                                                        | 30 Yr. Fixed IO 40 Yr. Fixed IO                                                                                                    |                                                                                                    |
|                                                                                 | Target Price Investor/Lender                                                                                                    | Close Reset Eligibility Q&A                                                                                                    |
| 🌵 CONDITIONS                                                                    | Rate Payment Invester/Lender Program<br>Lock Period Price DTI Admin Fee                                                                                                    | Explority Scenario<br>Q&A Details Next Steps                                                                                                    |
| (§) FEES                                                                        | 3.250 100.437 \$2,513 LoanNEX Lending. GOLD<br>30 Days \$2,523.67 \$38.18% B Admin Fee: NA                                                                                                    | Share Scenario                                                                                                    |
| LOAN ACTIONS                                                                    | 3 625 100.375 \$2,634 CoanNEX Lending: SILVER                                                                                                    | Share Scenario     Action +                                                                                                    |
| Import Additional Data                                                          |                                                                                                    |                                                                                                    |
| Order Credit                                                                    |                                                                                                    |                                                                                                    |
| Order LPA                                                                       |                                                                                                    |                                                                                                    |
| Disclosures                                                                     |                                                                                                    |                                                                                                    |
| Submit Loon                                                                     |                                                                                                    |                                                                                                    |
| Re-Submit Loan                                                                  |                                                                                                    |                                                                                                    |
| Withdraw Loan                                                                   |                                                                                                    |                                                                                                    |
|                                                                                 |                                                                                                    |                                                                                                    |
|                                                                                 |                                                                                                    |                                                                                                    |

### View Loan Record

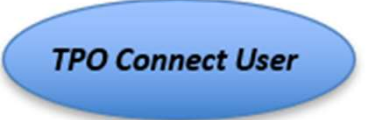

Note: The User will see the Lock Requested data, date, and time of request

| Loan <b>NEX</b>                                                                                                    | •                                                                                                    |                                      |                                             |                                        |                                                                          |                                          |                              | CON                                                  | TACT US Be       | n Broker2 ~ |
|----------------------------------------------------------------------------------------------------|----------------------------------------------------------------------------------------------------|--------------------------------------|---------------------------------------------|----------------------------------------|--------------------------------------------------------------------------|------------------------------------------|------------------------------|------------------------------------------------------|------------------|-------------|
| WELCOME PIPELINE ADD NEW LOAR                                                                                                    | N SCENARIOS DOCUMENTS                                                                                                    |                                      |                                             |                                        |                                                                          |                                          |                              |                                                      |                  |             |
| John Everett<br>2312 Elliston Place Condo 1450, Nashville, TN, 37212<br>Broker2                                                                                                    |                                                                                                    | Collateral Trac                      | Lender Case #:<br>Loan #:<br>Alternate Loan | TEST220300160<br>TEST230200629         | Total Loan Am S<br>VA Loan Sum                                           | \$618,750.00 Loan Type:<br>Loan Purpose: | Conventional I<br>Purchase I | Interest Rate: 3.375%<br>LTV/Comb Lo 75.00% / 75.00% | Started<br>C 1st | 6 🖂 2       |
| E LOAN SUMMARY                                                                                                    | Scenario Details                                                                                                    | war John Ad                          | dross 2312 El                               | liston Plac                            | a Condo 145                                                              | 50 Nashville TN                          |                              |                                                      |                  |             |
| C PRODUCT PRICING & LOCK                                                                                                    | TOS Ev                                                                                                    | erett                                | 01033 2012 EI                               | 37                                     | 212                                                                      | , Mastruite, Th                          |                              |                                                      |                  |             |
|                                                                                                    | Transaction » Lock Reques                                                                                                    | Cancel Transactio                    | Contractivity Log                           |                                        |                                                                          |                                          |                              |                                                      |                  |             |
|                                                                                                    | Download Scenario Details PDF                                                                                                    |                                      |                                             |                                        |                                                                          |                                          |                              |                                                      |                  |             |
|                                                                                                    | \$577,500   DTI 45.36%   LTV 70.00%   C                                                                                                    | LTV 70.00%                           |                                             |                                        |                                                                          |                                          |                              |                                                      |                  |             |
|                                                                                                    | Investor/Lender                                                                                                    | Program                              | Product                                     | Rate                                   | Price                                                                    | Lock Period                              | Escrow                       | Lock Requested Date                                  |                  |             |
| LOAN ACTIONS<br>Import Additional Data<br>Order Credit<br>Order DU<br>Order LPA<br>Disclosures<br>Submit for Non-Delegated Review<br>Re-Submit Loan<br>Change of Circumstance<br>Withdraw Loan<br>Non-Agency Pricing Engine | LeanHEX Lending<br>NEX App Details<br>Matched Eligibility Scr<br>Eligibility Questionnair<br>Loan Level Price/Rate<br>Ratio Evidence<br>CRA Eligibility & NEXs | een<br>e Results<br>Adjustor(s) Evid | dence                                       | 7.000                                  | 100.288                                                                  | 30                                       | Y                            | 2282023 10.42 AM CST                                 |                  |             |
|                                                                                                    |                                                                                                    |                                      |                                             | Privacy & Security<br>All contents @ C | Policy   Terms of Use<br>opyright LoanNEX 2023. A<br>Powered by Loanexa® | System Status<br>Mirights reserved.      |                              |                                                      |                  |             |
| Privacy Policy Statement                                                                                                    |                                                                                                    |                                      |                                             |                                        |                                                                          |                                          |                              |                                                      |                  |             |

# View Activity Log / Download Scenario PDF

**TPO Connect User** 

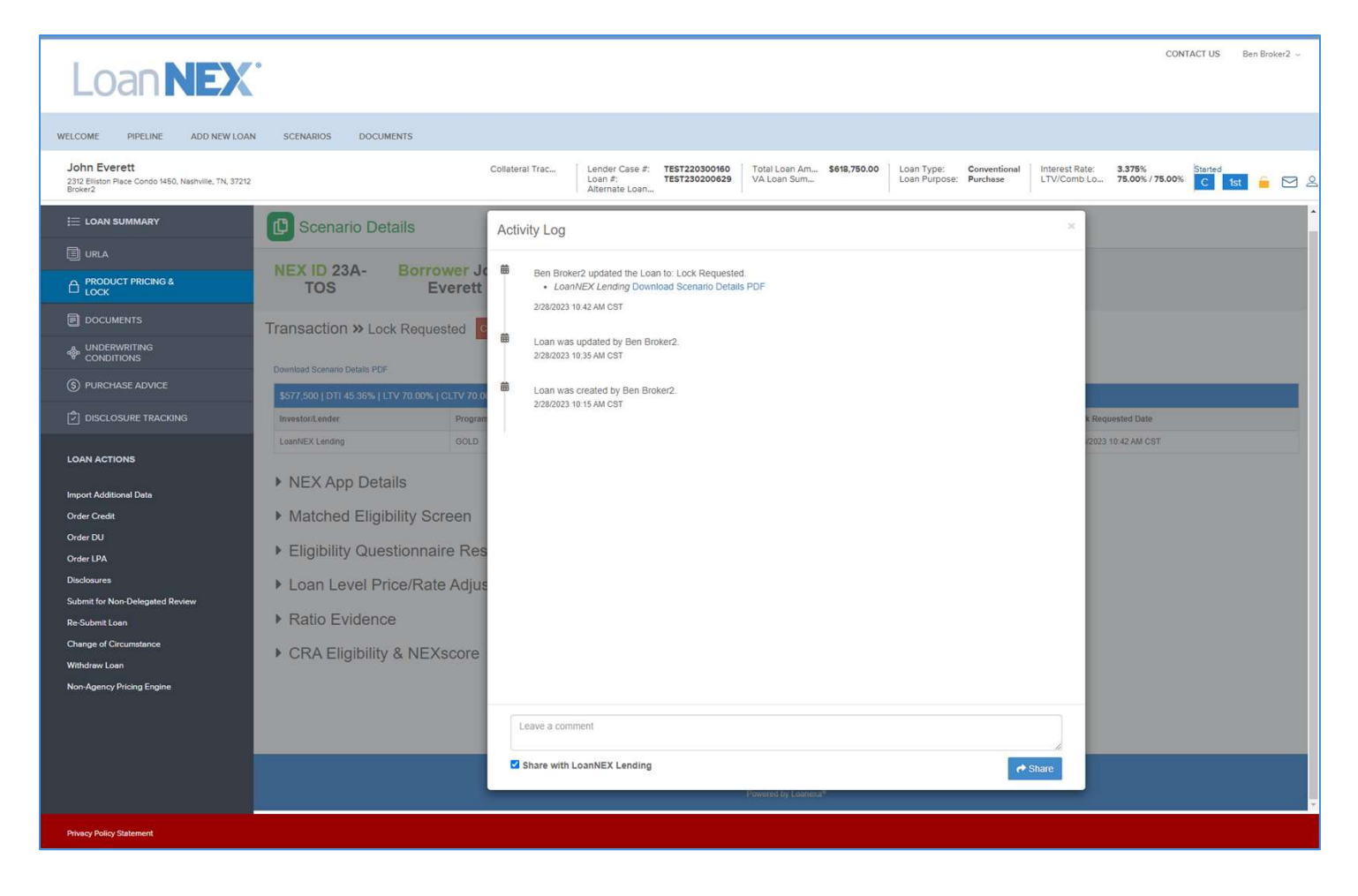

## **Approve Lock Request Process**

- 1. Receive Lock Request Notification and access LoanNEX through Encompass Services
- 2. View Lock Requested loan
  - View Lock Request Details (LLPA's, Doc Type, Program)
- 3. <u>Complete Lock Approval</u>
  - Confirm Lock Approved in LoanNEX Qualifier
  - View Lock Approved Loan details
- 4. <u>Secondary Registration Populated in Encompass</u>
  - LoanNEX lock confirmation populates eFolder labeled as Product and Pricing

#### Select the link to go to the corresponding page in this document

## Access Loan Pipeline in Encompass

#### Note: Secondary Lock Desk will be notified of Lock Request

| C Encompass - Build      | 23.1.0.1 - https://TEBE112274    | 18.ea.elliemae.net\$TEBE11227418 - andr | ewwalther - 3011227   | 418                |                               |                          |                       |                         |                |                                | -                     | ð X              |
|--------------------------|----------------------------------|-----------------------------------------|-----------------------|--------------------|-------------------------------|--------------------------|-----------------------|-------------------------|----------------|--------------------------------|-----------------------|------------------|
| Encompass View           | Pipeline Help                    |                                         |                       |                    |                               |                          |                       |                         |                |                                |                       |                  |
| Home Pipeline            | Trades Contacts Dashb            | poard Reports                           |                       |                    |                               |                          |                       |                         |                |                                |                       |                  |
| Pipeline View            | Super Administrator - Default Vi | ew 🗸 📕 🕥 🖪                              |                       |                    |                               |                          |                       |                         |                |                                |                       | Loan Mailbox     |
| Loan Folder Pipeline     | ~ Vie                            | w All Loans - Company                   | Internal Organization | ✓ AI 🔍             | Global Search 🔘 On 🧿          | Off ③                    |                       |                         |                |                                |                       |                  |
| Filter: Loan Number co   | ntains "TEST230200629"           |                                         |                       |                    |                               |                          |                       |                         | eSign Packages | Loan Delivery Status           | Notify Users Advanced | Search Clear     |
| 14 4 1 ~ of 1            |                                  |                                         |                       |                    |                               |                          |                       |                         |                | BROX                           | 2 🛛 🔒 Move to Fo      | lder Transfer    |
| Alerts Mess Linked       | Loan Number                      | Borrower Name 🔺                         | Loan Amount           | t Loan Officer     | Loan Processor                | Current Loan Team Member | Last Finished Milest  | Next Expected Milestone | Next Expecte   | Subject Property Address       | Subject Property City | Subject F        |
|                          | TEST230200629                    |                                         | -                     |                    |                               |                          | ~                     |                         | ~ = ~          |                                |                       |                  |
|                          | TEST230200629                    | 🤱 Everett, John Maurice                 | 618,750.00            | 8 Ben Broker2      |                               | 2 Ben Broker2            | Started               | New / Open              | 02/28/2023     | 🙆 2312 Elliston Place Condo 14 | 50 Nashville          | TN               |
|                          |                                  |                                         |                       |                    |                               |                          |                       |                         |                |                                |                       |                  |
|                          |                                  |                                         |                       |                    |                               |                          |                       |                         |                |                                |                       |                  |
|                          |                                  |                                         |                       |                    | _                             |                          |                       |                         |                |                                |                       |                  |
|                          |                                  |                                         |                       | 1 Loan Alerts      |                               |                          | >                     | <                       |                |                                |                       |                  |
|                          |                                  |                                         |                       | Select loan alerts | o clear or to snooze to be re | minded later.            |                       |                         |                |                                |                       |                  |
|                          |                                  |                                         |                       | Alert              | Land Strange                  |                          | Date Expected         |                         |                |                                |                       |                  |
|                          |                                  |                                         |                       | Lock requested b   | y Loannex AM                  |                          | 2120123               |                         |                |                                |                       |                  |
|                          |                                  |                                         |                       |                    |                               |                          |                       |                         |                |                                |                       |                  |
|                          |                                  |                                         |                       |                    |                               |                          |                       |                         |                |                                |                       |                  |
|                          |                                  |                                         |                       |                    |                               |                          |                       |                         |                |                                |                       |                  |
|                          |                                  |                                         |                       |                    |                               |                          |                       |                         |                |                                |                       |                  |
|                          |                                  |                                         |                       |                    |                               |                          |                       |                         |                |                                |                       |                  |
|                          |                                  |                                         |                       |                    |                               |                          |                       |                         |                |                                |                       |                  |
|                          |                                  |                                         |                       |                    |                               |                          |                       |                         |                |                                |                       |                  |
|                          |                                  |                                         |                       | Diemiee Alart      |                               | Socore alert for         | Sanaza                |                         |                |                                |                       |                  |
|                          |                                  |                                         |                       |                    |                               |                          | Children and Children |                         |                |                                |                       | -                |
|                          |                                  |                                         |                       |                    |                               |                          |                       |                         |                |                                |                       |                  |
|                          |                                  |                                         |                       |                    |                               |                          |                       |                         |                |                                |                       |                  |
|                          |                                  |                                         |                       |                    |                               |                          |                       |                         |                |                                |                       |                  |
|                          |                                  |                                         |                       |                    |                               |                          |                       |                         |                |                                |                       |                  |
|                          |                                  |                                         |                       |                    |                               |                          |                       |                         |                |                                |                       |                  |
|                          |                                  |                                         |                       |                    |                               |                          |                       |                         |                |                                |                       |                  |
|                          |                                  |                                         |                       |                    |                               |                          |                       |                         |                |                                |                       |                  |
|                          |                                  |                                         |                       |                    |                               |                          |                       |                         |                |                                |                       |                  |
|                          |                                  |                                         |                       |                    |                               |                          |                       |                         |                |                                |                       |                  |
|                          |                                  |                                         |                       |                    |                               |                          |                       |                         |                |                                |                       |                  |
|                          |                                  |                                         |                       |                    |                               |                          |                       |                         |                |                                |                       |                  |
| 100                      |                                  |                                         |                       |                    |                               |                          |                       |                         |                |                                |                       |                  |
| Right click on a loan fu | or more options                  |                                         |                       |                    |                               |                          |                       |                         |                |                                | 🔊 🕞 T                 | uesday 2/28/2023 |

## View Lock Requested Loan

#### Notes:

- Lock Request available in Secondary Registration
- Requested by shows LoanNEX API

| the ripeline trades                                                                                                    | Contacts                                            | Dashboard Re                                                                                                    | eports              |                              |                                    |                                               |                             |                                                                                                    |              |          |                   |          |                |             |           |
|----------------------------------------------------------------------------------------------------|-----------------------------------------------------|----------------------------------------------------------------------------------------------------|---------------------|------------------------------|------------------------------------|-----------------------------------------------|-----------------------------|----------------------------------------------------------------------------------------------------|--------------|----------|-------------------|----------|----------------|-------------|-----------|
| Borrowers John Maurice and Judi                                                                                                    | ith Seifert Evere                                   | ett 🗸 📝                                                                                                    |                     |                              |                                    |                                               |                             |                                                                                                    |              |          |                   |          | Search AllRegs |             |           |
| 2312 Elliston Place Condo 1450<br>Nashville, TN 37212                                                                                                    | 1#                                                  | Loan #: TEST230<br>Loan Amount: \$61                                                                                                    | 200629<br>18,750.00 | LTV: <b>75.000</b><br>DTI: / | /75.000/75.000                     | Rate: 3.375%                                  | Est Closing                 | Date: //<br>n Broker2 ~                                                                                      |              |          |                   |          |                |             |           |
| Alerts & Messages Log                                                                                                    | 🔒 Se                                                | econdary Registr                                                                                                    | ration / Snapsl     | not List                     |                                    |                                               |                             |                                                                                                    |              |          |                   |          |                |             |           |
| ick requested by LoanNEX API 0                                                                                                    | 2/28/23 Le                                          | ock/Request Sna                                                                                                    | apshot              |                              |                                    |                                               |                             |                                                                                                    |              |          |                   | New Lock | Extend Lock    | Cancel Lock | Void L    |
|                                                                                                    |                                                     | Status<br>Requested                                                                                                    | Req. Type<br>Lock   | Days                         | Lock Expiration Date               | Requested On <b>*</b><br>2/28/2023 8:42:14 AM | Requested By<br>LoanNEX API | Fulfilled On                                                                                                 | Fulfilled By | Investor | Investor Delivery |          |                |             |           |
|                                                                                                    |                                                     |                                                                                                    |                     |                              |                                    |                                               |                             |                                                                                                    |              |          |                   |          |                |             |           |
|                                                                                                    | C                                                   | urrent Lock Cur                                                                                                    | rrent Loan Info     | Registration                 | iew Current Lock                   | 0                                             | IRP Locked (                | ] Hedging                                                                                                    | ,♥ smmin 4   |          |                   |          |                |             | Void Look |
|                                                                                                    | E                                                   | Buy Side Lock and                                                                                                    | d Pricing           |                              | Se                                 | I Side Lock and Pricing                       |                             | Execution                                                                                                    | Comparison   |          |                   |          |                |             |           |
| s Tools Services<br>Jata Viewer<br>Services<br>Sonne<br>Lization Schedule<br>ordgegors<br>back Loans<br>re Form Transfer<br>Jatification<br>Consolidation<br>Comparison<br>do-Close<br>ve. Own<br>Request Form<br>Trviter Summary<br>lication and Documentation Tracking<br>ng Worksheet<br>ng Balancing Worksheet | R<br>R<br>R<br>L<br>L<br>L<br>L<br>L<br>L<br>L<br>L | oan Program<br>lequest Type<br>lequested By<br>late Sheet D<br>ast Rate Set Date<br>ock Date<br>NRP Lock Time<br>NRP Lock Time<br>NRP Eigble<br>ock # Days | e                   | 25                           | Re<br>Re<br>Re<br>EST Lo<br>EST Lo | week         Mexicon           an Program     | Trade Summary               | Loan Progr<br>Request Ty<br>Requested<br>Rate Sheet<br>Last Rate S<br>Lock Date<br>Lock # Day<br>Lock Expira | m            |          |                   |          |                |             |           |
| r Check Calculation                                                                                                    |                                                     | Base Buy Rate                                                                                                    |                     |                              | Ba                                 | se Sell Rate                                  |                             | Base Comp                                                                                                    | arison Rate  |          |                   |          |                |             |           |

### View Lock Request Details (LLPA's, Doc Type, Program)

| uy/Sell Loan Snapshot Lock Request Sn    | ipshot  |                                           |           |                                   | 1                                        |  |
|------------------------------------------|---------|-------------------------------------------|-----------|-----------------------------------|------------------------------------------|--|
| ock Expiration Date 03/29/2023           |         | Lock Expiration Date                      | <u> </u>  |                                   |                                          |  |
| Base Buy Rate                            | 7.000   | Base Buy Rate 💿                           | Base Se   | ell Rate                          | Base Comparison Rate                     |  |
| Eligibility Q&A-                         | 0.000   | ~ · · · · · · · · · · · · · · · · · · ·   |           | ~                                 |                                          |  |
|                                          |         | ~                                         |           | ~                                 | × 1                                      |  |
|                                          |         | ~                                         |           | ~                                 |                                          |  |
|                                          | 1       |                                           |           | ~                                 |                                          |  |
|                                          |         | ~                                         |           | ~                                 |                                          |  |
|                                          |         | ~                                         |           | ~                                 |                                          |  |
| Total Rate Adjustments                   |         | Total Rate Adjustments                    | Total Rat | te Adjustments                    | Total Rate Adjustments                   |  |
| Net Buy Rate                             | 7.000   | Net Buy Rate                              | Net Sell  | I Rate                            | Net Comparison Rate                      |  |
| UnDiscounted Rate                        |         | UnDiscounted Rate                         |           |                                   |                                          |  |
| Starting Adjustment Rate                 |         | Starting Adjust Rate                      |           |                                   |                                          |  |
| Starting Adjustment Price                |         | Starting Adjust Price                     |           |                                   |                                          |  |
|                                          |         | Base Buy Price                            |           |                                   |                                          |  |
|                                          |         | Profitability 🔘                           |           |                                   |                                          |  |
|                                          |         | ~ _                                       |           |                                   |                                          |  |
|                                          |         | ~                                         |           |                                   |                                          |  |
|                                          |         | ~                                         |           |                                   |                                          |  |
|                                          |         | ~                                         |           |                                   |                                          |  |
| Base Buy Price (Par pricing is 100.00)   | 100.538 | Adj. Buy Price () (Par pricing is 100.00) | Base Si   | ell Price (Par pricing is 100.00) | Base Comp. Price (Par pricing is 100.00) |  |
| Alt Doc-FICO : 760 - 779, LTV : 65.01% - | 0.250   | ~                                         |           | ~                                 |                                          |  |
| Loan Balance-Loan Amount : \$250,001 -   | 0.000   |                                           |           | ~                                 |                                          |  |
| GOLD: Purpose-LTV : <= 70.00%            | 0.250   |                                           |           | ~                                 |                                          |  |
| Property Type-LTV : <= 75.00%            | -0.250  |                                           |           | ~                                 |                                          |  |
| Eligibility Q&A-                         | 0.000   |                                           |           |                                   |                                          |  |
| Tier Margin-                             | -0.500  |                                           |           | ~                                 |                                          |  |
|                                          |         |                                           |           | ~                                 |                                          |  |
|                                          |         | ~                                         |           | ~                                 |                                          |  |
| Î.                                       |         |                                           |           | ~                                 |                                          |  |
|                                          | 1       |                                           |           | ~                                 |                                          |  |
| Lock Extensions                          | 3       | Lock Extensions 🕥                         | Lock Ext  | tensions                          | Lock Extensions                          |  |
| Extension #1                             |         | Extension #1                              | Extensio  | un #1                             | Extension #1                             |  |
| Extension #2                             |         | Extension #2                              | Extensio  | un #2                             | Extension #2                             |  |
| Extension #3                             |         | Extension #3                              | Extensio  | un #3                             | Extension #3                             |  |
| Re-Lock Fees                             |         | Re-Lock Fees 💿                            | Re-Lock   | Fees                              | Re-Lock Fees                             |  |
| Re-Lock #1                               |         | Re-Lock #1                                | Re-Lock   | #1                                | Re-Lock #1                               |  |
| Re-Lock #2                               |         | Re-Lock #2                                | Re-Lock   | (#2                               | Re-Lock #2                               |  |

#### Note: Loan Request Data does not override current loan data

| Buy/Sell Loan Snanshot         | Lock Request Conn | ebot    |                             |               |                                         |                                                                 |                             |             |                                    |                  |                   |
|--------------------------------|-------------------|---------|-----------------------------|---------------|-----------------------------------------|-----------------------------------------------------------------|-----------------------------|-------------|------------------------------------|------------------|-------------------|
|                                | LOOK Nequest Shap | 51104   |                             |               |                                         |                                                                 |                             |             |                                    |                  |                   |
| View () Summary O Det          | tailed            |         | Rus fide Leek and Driving   | Casulan Da    |                                         | Coll Cide Look and Drising                                      | Converting Rose Cide        | Class       | Execution Comparison               | Con long I       | C1. C             |
| Buy side Lock Request          |                   |         | Buy side Lock and Pricing   | Copy from Her | quest Clear                             | Sell Side Lock and Pricing                                      | Copy from Buy Side          | Ciear       | Execution Companson                | Copy from E      | uy side Uear      |
| Request Type                   | _ock              |         | Request Type                | Lock          |                                         | Request Type                                                    | Lock                        | _           | Request Type                       | Lock             |                   |
| Request Lock Status            | Vot Locked        |         |                             |               |                                         |                                                                 |                             |             |                                    |                  |                   |
| Requested By                   | oanNEX API        |         | Requested By                | sted By       |                                         | Requested By                                                    |                             |             | Requested By                       |                  |                   |
| Rate Sheet ID                  |                   |         | Rate Sheet D                |               |                                         | Rate Sheet D                                                    |                             | _           | Rate Sheet ID                      |                  |                   |
| Last Rate Set Date             | 12/28/2022        |         | Last Rate Set Date          |               | ~                                       | Last Rate Set Date                                              |                             | ~           | Last Rate Set Date                 |                  |                   |
| ONER Look Date                 | 122012023         |         | ONER Lock Date              |               | FET                                     | Lock Date                                                       |                             | ~           | LOCK Date                          | -                | 2                 |
| ONRP Lock Time                 |                   | EST     | ONRP Lock Time              |               | E31                                     | Lock # Days                                                     | -                           | _           | Lock # Days                        |                  |                   |
| ONRP Elicible                  | Yee               | EST     | ONRP Elicible               | Yes           | Compare with Cu                         | irrent Loan Data                                                |                             |             |                                    |                  |                   |
| Lock # Days                    | . 165             | 30      | Lock # Days                 |               |                                         |                                                                 |                             |             |                                    |                  |                   |
| Look Expiration Data           | 12/20/2022        |         | Lock Expiration Date        |               | The table below di<br>Data to Lock Requ | splays current loan and lock requi<br>jest button.              | est data that does not mate | ch. To over | write the lock request data with   | the loan data, c | ick the Copy Loan |
| LUCK Expitation Date           | 13/28/2023        |         |                             |               |                                         |                                                                 |                             | Ť           |                                    |                  |                   |
| Base Buy Rate                  |                   | 7.000   | Base Buy Rate 🔘             |               | Current Loan I                          | Field Description                                               | Current Loan Value          | Lock        | Request Data                       |                  | aali Mahua        |
| Eligibility Q&A-               |                   | 0.000   |                             | ~             | 1401                                    | Trans Details Loan Program                                      | Content Loan value          | 2866        | Trans Details Los                  | an Program 6     | OLD               |
|                                |                   |         |                             | ~             | VASUMM.X23                              | VA Loan Summ Credit Scor                                        |                             | 2853        | VA Loan Summ D                     | Credit Scor 7    | 76                |
|                                |                   |         |                             | ~             | 2                                       | Trans Details Total Loan A                                      | 618,750.00                  | 2965        | Trans Details Tot                  | al Loan A 5      | 77,500.00         |
|                                |                   | Ĩ.      |                             | ~ 7           | 1109                                    | Trans Details Loan Amt                                          | 618,750.00                  | 3043        | Trans Details Loa                  | an Amt 5         | 77,500.00         |
|                                |                   |         |                             |               | 1826                                    | Expenses Calc MIP/PMI MI<br>Freddie Mac Loan To Value           | 0.00                        | 3045        | Expenses Calc M<br>Freddie Mac Loa | n To Value 7     | 0.000             |
|                                |                   |         |                             |               | 976                                     | Trans Details Comb Loan to                                      | 75.000                      | 3241        | Trans Details Cor                  | mb Loan to 7     | 0.000             |
| Total Date Adjustments         |                   |         | Total Date Adjustments      |               | 3                                       | Trans Details Interest Rate                                     | 3.375                       | 2092        | Trans Details Inte                 | erest Rate 7     | 000               |
| Net Ruy Date                   |                   | 7.000   | Net Buy Date                | -             | CASASRN.X167                            | Freddie Mac HELOC Actual                                        | 0.00                        | 3846        | Freddie Mac HEL                    | .0C Actual       |                   |
| UnDiscounted Rate              |                   | 7.000   | UnDiscounted Pate           | -             | 1964<br>Constr Refi                     | Initial Acquisition of Land                                     |                             | 4254        | Initial Acquisition                | of Land N        |                   |
| Starting Adjustment Rate       |                   |         | Starting Adjust Rate        | -             | 1540                                    | Trans Details HCLTV/HTLT                                        | 75.000                      | 4200        | Trans Details HC                   | LTV/HTLT 7       | 0.000             |
| Starting Adjustment Price      |                   |         | Starting Adjust Rate        | -             | CASASRN.X168                            | Freddie Mac HELOC Credit                                        |                             | 4519        | Freddie Mac HEL                    | OC Credit 0      | 00                |
|                                |                   |         | Starting Asjaat Price       |               |                                         |                                                                 |                             |             |                                    |                  |                   |
|                                |                   |         | Base Buy Price              | _             | Exclude Inte                            | xclude Interest Rate if applicable when copying to Lock Request |                             |             |                                    |                  |                   |
|                                |                   |         | Profitability 🔘             |               |                                         |                                                                 |                             |             |                                    |                  | (                 |
|                                |                   |         |                             | × _           | Copy Loan Di                            | ata to Lock Request                                             |                             |             |                                    |                  | Close             |
|                                |                   |         |                             |               |                                         |                                                                 |                             |             |                                    |                  |                   |
|                                |                   |         |                             | ~             |                                         |                                                                 |                             |             |                                    |                  |                   |
|                                |                   |         |                             | ~             |                                         |                                                                 |                             |             |                                    |                  |                   |
| Base Buy Drice /Dar pricing    | ie 100.00)        | 100 538 | Adi Buy Price () (Par price | ng is 100.00) |                                         | Base Sell Drice (Par prici                                      | na is 100.00)               |             | Rase Comp Price (Par price         | cing is 100.00)  |                   |
| At Doc-FICO : 760 - 779 LTV    | 65 01% -          | 0.250   | ruj, buy nice 🎯 (Parpilo    |               |                                         | Dase Sei Price (rui price                                       |                             | _           | base comp. Thee (Full prin         |                  |                   |
| Leas Balance Leas Amount :     | 250.001           | 0.000   |                             |               |                                         |                                                                 |                             | _           |                                    |                  |                   |
| Col D. Durance-Loan Amount . 2 | 220,001 -         | 0.000   |                             |               |                                         |                                                                 |                             | -           |                                    |                  |                   |
| GOLD: Purpose-LIV : <= 70.00   | J76               | 0.250   |                             |               |                                         |                                                                 |                             | -           |                                    |                  |                   |
| Property Type-LTV : <= 75.007  | K6                | -0.250  |                             |               |                                         |                                                                 |                             | _           |                                    | ~                |                   |
| Eligibility Q&A-               |                   | 0.000   |                             | <u> </u>      |                                         |                                                                 | <u> </u>                    |             |                                    | ~                |                   |
| Tier Margin-                   |                   | -0.500  |                             | ~             |                                         |                                                                 | ~                           |             |                                    | ~                |                   |

### Complete Lock Approval

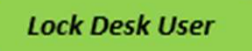

#### Note: To complete the Lock Approval go to LoanNEX Qualifier in Services tab

| Home Pipeline Loan Trades Contact                     | s Dashboard Reports                                                                                                    |              |                                                     |                           |            |                   |                                            |
|-------------------------------------------------------|----------------------------------------------------------------------------------------------------|--------------|-----------------------------------------------------|---------------------------|------------|-------------------|--------------------------------------------|
| Borrowers John Maurice and Judith Seifert 8           | Everett 🗸 🗹                                                                                                    |              |                                                     |                           |            |                   | Search AliRegs 🚺 circléar 🛃 🖨 🗶            |
| 2312 Elliston Place Condo 1450<br>Nashville, TN 37212 | 1 <sup>121</sup> Loan #: TEST230200629         LTV: 75.000/75.000/75           Loan Amount: \$618,750.00         DT: / | .000 Rat     | e: 3.375% Est Closing I<br>Lock Requested 🙇 FS: Ber | Date: //<br>Broker2 ~     |            |                   |                                            |
| 🚺 Alerts & Messages 🛛 Log                             | Secondary Registration / Snapshot List                                                                                 |              |                                                     |                           |            |                   |                                            |
| Lock requested by LoanNEX API 02/28/23                | Lock / Request Snapshot                                                                                                |              |                                                     |                           |            |                   | New Lock Extend Lock Cancel Lock Void Lock |
|                                                       | Status Req. Type Days Lock Ex                                                                                          | iration Date | Requested On 🔻 Requested By                         | Fulfilled On Fulfilled By | Investor   | Investor Delivery |                                            |
|                                                       | Requested Lock                                                                                                    |              | 2/28/2023 8:42:14 AM LoanNEX API                    |                           |            |                   |                                            |
|                                                       |                                                                                                    |              |                                                     |                           |            |                   |                                            |
|                                                       |                                                                                                    |              | PRODUCT AND PRICING                                 |                           |            | ×                 |                                            |
|                                                       |                                                                                                    |              |                                                     |                           |            |                   |                                            |
|                                                       |                                                                                                    |              | My Providers All Providers                          |                           |            |                   |                                            |
|                                                       |                                                                                                    |              | Select a provider and click Submit.                 |                           |            |                   |                                            |
|                                                       |                                                                                                    |              | LoanNEX Qualifier - Product and Pricin              | g Service                 | Partner Co | onnect            |                                            |
|                                                       |                                                                                                    |              | -                                                   |                           |            |                   |                                            |
|                                                       |                                                                                                    |              |                                                     |                           |            |                   |                                            |
|                                                       | Current Lock Current Loan Info Registration                                                                            |              |                                                     |                           |            |                   |                                            |
|                                                       | Lock Fulfiled View Curren                                                                                              | t Lock       |                                                     |                           |            |                   |                                            |
|                                                       | Buy Side Lock and Pricing                                                                                              | Sell S       |                                                     |                           |            |                   |                                            |
|                                                       |                                                                                                    | Invest       | c                                                   |                           |            |                   |                                            |
|                                                       |                                                                                                    |              | ×.                                                  |                           |            |                   |                                            |
| Forms Tools Services                                  | Loan Program                                                                                                    | Loan         | 2                                                   |                           |            |                   |                                            |
| » Order Credit Report                                 | Request Type                                                                                                    | Requi        |                                                     |                           |            |                   |                                            |
| » Access Lenders                                      |                                                                                                    |              |                                                     |                           |            |                   |                                            |
| » Search Product and Pricing                          | Requested By                                                                                                    | Reque        | <b>t</b> e                                          |                           |            |                   |                                            |
| » Request Underwriting                                | Rate Sheet ID                                                                                                    | Rate         | Remove from My List                                 |                           | Submit Can | ncel              |                                            |
| » Order Appraisal                                     | Last Rate Set Date                                                                                                    | Last F       | 4                                                   |                           |            |                   |                                            |
| » Order Flood Certification                           | Lock Date                                                                                                    | Lock         | Date                                                | Lock Date                 | L          |                   |                                            |
| » Order Title & Closing                               | ONRP Lock Date                                                                                                    | ST Lock      | Days                                                | Lock # Days               | 1          |                   |                                            |
| » Order Doc Preparation                               | ONRP Lock Time                                                                                                    | ST Lock      | Expiration Date                                     | Lock Expiration Date      |            |                   |                                            |
| » Register MERS                                       | Uniter Eligible                                                                                                    |              |                                                     |                           |            |                   |                                            |
| » Order AVM                                           | Lock Expiration Data                                                                                                   | -            |                                                     |                           |            |                   |                                            |
| » Order Mortgage Insurance                            |                                                                                                    | -            |                                                     |                           |            |                   |                                            |
| » Order Fraud/Audit Services                          |                                                                                                    |              |                                                     |                           |            |                   |                                            |
| » Request HMDA Management                             |                                                                                                    |              |                                                     |                           |            |                   |                                            |
| » Order Additional Services                           |                                                                                                    |              |                                                     |                           | 1          |                   |                                            |
| » Order Verifications                                 | Base Buy Rate                                                                                                    | Base         | Sell Rate                                           | Base Comparison Rate      |            |                   |                                            |

## Approve Lock

#### Notes:

- > Enter Lock Approved Details, if applicable
- Select Confirm Lock Approved button

| Encompass - Build 23.1.0.1 - https://TEBE11227418.ea.elliemae.netSTEBE11227418 - andrew<br>Encompass View Loan Forms Verifs Tools Services Help | walther - 3011227418 |                   |           |               |              |        |                        | - 0 × |
|----------------------------------------------------------------------------------------------------|----------------------|-------------------|-----------|---------------|--------------|--------|------------------------|-------|
| Home Pipeline Loan Trades Contacts Dashboard Reports                                                                                            |                      |                   |           |               |              |        |                        |       |
| O Services                                                                                                    |                      |                   |           |               |              |        |                        | ×     |
| Scenario Details                                                                                                    |                      |                   |           |               |              |        |                        | -     |
| NEX ID 23A-TOS Borrower John Everet                                                                                                    | t Address            | 2312 Elliston Pla | ace Condo | 1450, Nashvil | le, TN 37212 |        |                        |       |
| Transaction >> Lock Requested Cancel Transaction >>                                                                                             | Activity Log         | Docs Contact Info |           |               |              |        |                        |       |
| Lock Requested Buy-Side Pricing                                                                                                    |                      |                   |           |               |              |        |                        |       |
| Download Scenario Details PDF                                                                                                    |                      |                   |           |               |              |        |                        |       |
| \$577,500   DTI 45.36%   LTV 70.00%   CLTV 70.00%                                                                                               |                      |                   |           |               |              |        |                        |       |
| Originator                                                                                                    | Program              | Product           | Rate      | Price         | Lock Period  | Escrow | Lock Requested Date    |       |
| LoanNEX Lending: TPOC Seller                                                                                                    | GOLD                 | 30 Yr. Fixed      | 7.000     | 100.288       | 30           | Y      | 2/28/2023 10:42 AM CST |       |
| Lock Approved Details<br>Lock Approved Expiration Date *<br>03/30/2023                                                                          |                      |                   |           |               |              |        |                        |       |
| Confirm Lock Approved Validate Price                                                                                                    |                      |                   |           |               |              |        |                        |       |

## View Lock Approved Loan Details

*Note: LoanNEX Lock Confirmation is available to TPOC User automatically in TPOC with updated lock status and expiration date* 

| Encompass - Build 23.1.0.1 - https://TEBE11227418.ea.elliemae.netSTEI<br>Encompass View Loan Forms Verifs Tools Services H                                                                                           | 3E11227418 - andrewwalthe<br><b>Ielp</b> | r - 3011227418  |               |                                           |                                                                                           |                                 |                    |                               | - | 0  | × |
|----------------------------------------------------------------------------------------------------|------------------------------------------|-----------------|---------------|-------------------------------------------|-------------------------------------------------------------------------------------------|---------------------------------|--------------------|-------------------------------|---|----|---|
| Home Pipeline Loan Trades Contacts Dashboard Rep                                                                                                    | ports                                    |                 |               |                                           |                                                                                           |                                 |                    |                               |   |    |   |
| O Services                                                                                                    |                                          |                 |               |                                           |                                                                                           |                                 |                    |                               |   |    | × |
| Scenario Details                                                                                                    |                                          |                 |               |                                           |                                                                                           |                                 |                    |                               |   |    |   |
| NEX ID 23A-TOS Borrower Jo                                                                                                    | ohn Everett                              | Address 23      | 312 Ellist    | on Place                                  | Condo 1 <mark>4</mark> 50, I                                                              | Nashville, TN                   | 37212              |                               |   |    |   |
| Transaction » Lock Approved Cancel Tr                                                                                                    | ansaction 3 Activity                     | Log Diview Docs | Edit Lock App | roved Details                             | Extension Fun                                                                             | ded Contact Info                |                    |                               |   |    |   |
| Lock Approved Buy-Side Pricing                                                                                                    |                                          |                 |               |                                           |                                                                                           |                                 |                    |                               |   |    | _ |
| Download Scenario Details PDF Download Lock Approved PDF                                                                                                    |                                          |                 |               |                                           |                                                                                           |                                 |                    |                               |   |    |   |
| \$577,500   DTI 45.36%   LTV 70.00%   CLTV 70.00%                                                                                                    |                                          |                 |               | 1                                         | 1                                                                                         |                                 |                    |                               |   |    |   |
| Originator                                                                                                    | Program                                  | Product         | Rate          | Price                                     | Lock Period                                                                               | Escrow                          | Lock Approved Date | Lock Approved Expiration Date |   |    |   |
| <ul> <li>NEX App Details</li> <li>Eligibility Details</li> <li>Eligibility Questionnaire Results</li> <li>Loan Level Price/Rate Adjustor(</li> <li>Ratio Evidence</li> <li>CRA Eligibility &amp; NEXscore</li> </ul> | s) Evidence                              |                 |               |                                           |                                                                                           |                                 |                    |                               |   |    |   |
|                                                                                                    |                                          |                 |               | Privacy & Security F<br>All contents © Co | Policy   Terms of Use  <br>pyright LoanNEX 2023. All n<br>Powered by Loanexa <sup>®</sup> | System Status<br>ghts reserved. |                    |                               |   |    |   |
| 12/31/2024                                                                                                    |                                          |                 | Со            | pyright N                                 | lortgage NEk                                                                              | (S, LLC 2025                    |                    |                               | ( | 23 | 5 |

## View Activity Log and Download PDF

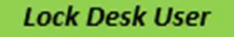

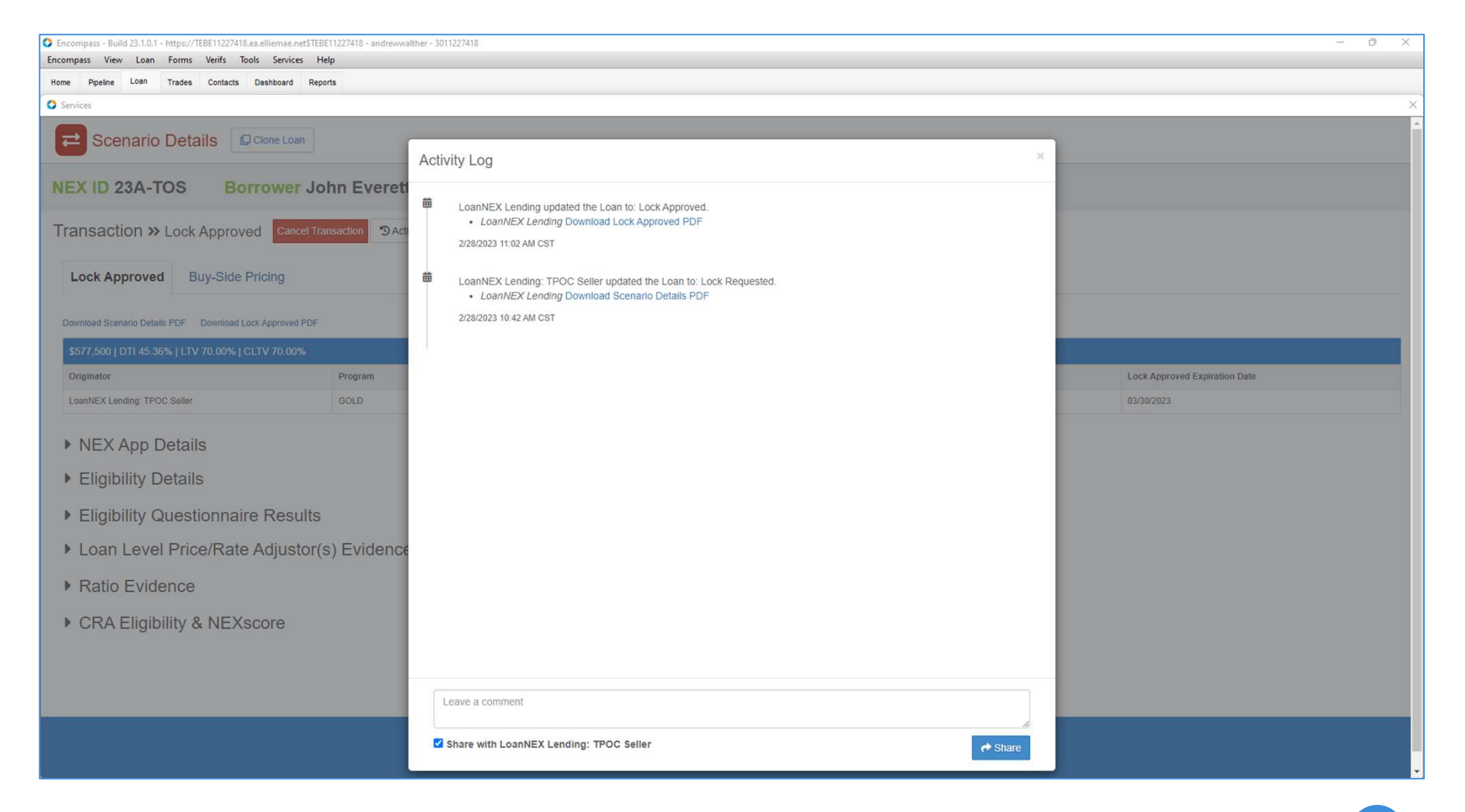

## Secondary Registration Populated in Encompass

| Hama Dination 1080 Trades C                           | antanta   | Daabbaard Da         | anasta.                                                                                                    |              |                     |                           |                                   |                       |              |          |                   |          |                |                                                                                                    |          |
|-------------------------------------------------------|-----------|----------------------|----------------------------------------------------------------------------------------------------|--------------|---------------------|---------------------------|-----------------------------------|-----------------------|--------------|----------|-------------------|----------|----------------|----------------------------------------------------------------------------------------------------|----------|
| nome repenne nades di                                 | ontacts   |                      | porta                                                                                                    |              |                     |                           |                                   |                       |              |          |                   |          |                | Pft - Großer                                                                                                    |          |
| Borrowers John Maurice and Judith Se                  | eifert Ev | erett V              |                                                                                                    |              |                     |                           |                                   |                       |              |          |                   |          | Search AllRegs | and the second second s |          |
| 2312 Elliston Place Condo 1450<br>Nashville, TN 37212 |           | Loan #: TEST2302     | 200629 I                                                                                                    | .TV: 70.000  | /70.000/70.000      | Rate: 7.000%              | Est Closing I                     | Date: //              |              |          |                   |          |                |                                                                                                    |          |
|                                                       | D.        |                      |                                                                                                    |              |                     |                           | a [13. bei                        | TDroker2              |              |          |                   |          |                |                                                                                                    |          |
| Lock confirmed by spartnerconne 02/28                 | 23        | Secondary Registr    | ation / Snapsho                                                                                                    | t List       |                     |                           |                                   |                       |              |          |                   | New Leek | Eutord Look    | Canaalijaak                                                                                                    | Maid Las |
| Lock commence by spanner come                         |           | Lock / Request Sna   | Peg Tune                                                                                                    | Dave         | Lock Expiration Dat | a Remeted On T            | Requested By                      | Eulfilled Op          | Fulfilled By | Investor | Invector Dalivery | New Lock | Extend Lock    | Cancel Lock                                                                                                    | Void Loc |
|                                                       |           | Locked               | Lock                                                                                                    | 30           | 3/29/2023           | 2/28/2023 9:02:07 AM      | Andrew Walther                    | 2/28/2023 09:02:12 AM | <pre></pre>  |          | investor Delivery |          |                |                                                                                                    |          |
|                                                       |           | Old Request          | Lock                                                                                                    |              |                     | 2/28/2023 8:42:14 AM      | LoanNEX API                       |                       |              |          |                   |          |                |                                                                                                    |          |
|                                                       |           |                      |                                                                                                    |              |                     |                           |                                   |                       |              |          |                   |          |                |                                                                                                    |          |
|                                                       | - 1       |                      |                                                                                                    |              |                     |                           |                                   |                       |              |          |                   |          |                |                                                                                                    |          |
|                                                       |           |                      |                                                                                                    |              |                     |                           |                                   |                       |              |          |                   |          |                |                                                                                                    |          |
|                                                       |           |                      |                                                                                                    |              |                     |                           |                                   |                       |              |          |                   |          |                |                                                                                                    |          |
|                                                       | -1        |                      |                                                                                                    |              |                     |                           |                                   |                       |              |          |                   |          |                |                                                                                                    |          |
|                                                       |           |                      |                                                                                                    |              |                     |                           |                                   |                       |              |          |                   |          |                |                                                                                                    |          |
|                                                       | -         |                      |                                                                                                    |              |                     |                           |                                   |                       | ¥ 10000 A    |          |                   |          |                |                                                                                                    |          |
|                                                       |           | Current Lock Cur     | rrent Loan Info                                                                                                    | Registration | 1                   |                           |                                   |                       |              |          |                   |          |                |                                                                                                    |          |
|                                                       |           | Lock Fulfilled 2/28  | V2023 9:02:12 AM                                                                                                    | V            | iew Current Lock    |                           | ONRP Locked                       | Hedging               |              |          |                   |          |                |                                                                                                    |          |
|                                                       |           | Buy Side Lock and    | d Pricing                                                                                                    |              | S                   | ell Side Lock and Pricing |                                   | Execution Con         | nparison     |          |                   |          |                |                                                                                                    |          |
|                                                       |           |                      |                                                                                                    |              | In                  | vestor Status Una         | ssigned                           |                       |              |          |                   |          |                |                                                                                                    |          |
|                                                       | _1        |                      |                                                                                                    |              |                     | Vi                        | w Trade Summary                   |                       |              |          |                   |          |                |                                                                                                    |          |
| Forms Tools Services                                  | _         | Loan Program         | GOLD                                                                                                    |              | L                   | oan Program               |                                   | Loan Program          |              |          |                   |          |                |                                                                                                    |          |
| » Order Credit Report                                 | 1         | Request Type         | Lock                                                                                                    |              | R                   | equest Type               | Lock                              | Request Type          | Lock         |          |                   |          |                |                                                                                                    |          |
| » Access Lenders                                      |           |                      |                                                                                                    |              |                     |                           |                                   |                       |              |          |                   |          |                |                                                                                                    |          |
| » Search Product and Pricing                          |           | Requested By         | <partne< td=""><td>erconnect&gt;</td><td> R</td><td>equested By</td><td><partnerconnect></partnerconnect></td><td>Requested By</td><td></td><td></td><td></td><td></td><td></td><td></td><td></td></partne<> | erconnect>   | R                   | equested By               | <partnerconnect></partnerconnect> | Requested By          |              |          |                   |          |                |                                                                                                    |          |
| » Request Underwriting                                |           | Rate Sheet ID        | -                                                                                                    |              | R                   | ate Sheet ID              |                                   | Rate Sheet ID         |              |          |                   |          |                |                                                                                                    |          |
| » Order Appraisal                                     |           | Last Rate Set Date   | //                                                                                                    | 0.22         | L                   | ast Rate Set Date         |                                   | Last Rate Set D       | ate //       |          |                   |          |                |                                                                                                    |          |
| > Order Flood Certification                           |           | ONRP Lock Date       | 02/20/2                                                                                                    | 025          | EST L               | ock Date                  | <u> </u>                          | Lock Date             | "            |          |                   |          |                |                                                                                                    |          |
| Order Title & Closing     Order Dec Propagation       |           | ONRP Lock Time       |                                                                                                    |              | EST L               | ock Expiration Date       |                                   | Lock # Days           |              |          |                   |          |                |                                                                                                    |          |
| Decister MEDS                                         |           | ONRP Eligible        | Yes                                                                                                    |              |                     |                           |                                   |                       | Date //      |          |                   |          |                |                                                                                                    |          |
| Order AVM                                             |           | Lock # Days          |                                                                                                    |              | 30                  |                           |                                   |                       |              |          |                   |          |                |                                                                                                    |          |
| » Order Mortgage Insurance                            |           | Lock Expiration Date | 03/29/2                                                                                                    | 2023         |                     |                           |                                   |                       |              |          |                   |          |                |                                                                                                    |          |
| » Order Fraud/Audit Services                          |           | Base Buy Rate        |                                                                                                    |              | 7.000               | ase Sell Rate             |                                   | Base Comparis         | on Rate      |          |                   |          |                |                                                                                                    |          |
| » Request HMDA Management                             |           | Total Rate Adjustmen | nts                                                                                                    |              | 0.000 Ti            | tal Rate Adjustments      |                                   | Total Rate Adjus      | tments       | -        |                   |          |                |                                                                                                    |          |
| » Order Additional Services                           |           | Net Buy Rate         |                                                                                                    |              | 7.000 N             | et Sell Rate              |                                   | Net Comparis          | on Rate      |          |                   |          |                |                                                                                                    |          |
| ». Order Merifications                                |           | UnDiscounted Rate    |                                                                                                    | - Q          |                     |                           |                                   |                       |              |          |                   |          |                |                                                                                                    |          |
| Show in Alpha Order                                   |           | Starting Adjust Rate | t i                                                                                                    |              |                     |                           |                                   |                       |              |          |                   |          |                |                                                                                                    |          |

# LoanNEX Lock Confirmation Populates eFolder as Product and Pricing

| ¢ Do | Preliminary Conditions Underw | riting Conditions Post-Closing Condi | tions Delivery Conditions Histor | У                  |                   |               |           |          |   |          |         |              |          |                  |              | 3      |
|------|-------------------------------|--------------------------------------|----------------------------------|--------------------|-------------------|---------------|-----------|----------|---|----------|---------|--------------|----------|------------------|--------------|--------|
| 3 D  | ocuments View Standard View   | × 🖬 💿 🖉                              |                                  |                    |                   |               |           |          |   |          |         |              |          |                  |              |        |
| a Di | ocument Group (All Documents) |                                      | Stacking Order None              |                    |                   | ~             |           |          |   |          |         |              |          |                  |              |        |
| D    | ocuments (2)                  |                                      |                                  |                    |                   |               |           |          |   | eConsent | Request | eDisclosures | Retrieve | Document Manager | File Manager | Send - |
| Att  | Fo Name 🔺                     | Description                          | For Borrower Pair                | Туре               | Access            | For Milestone | Status    | Date     |   |          |         |              |          |                  |              | Lo     |
| EN   | Leel Configuration            |                                      |                                  |                    | D AC AE CLE       | New Cores     | V V       |          | × |          |         |              |          |                  |              |        |
|      | Product and Pricing           | Product and Pricing                  | Al                               | Settlement Service | _P, AC, AE, CL, F | New / Open    | Requested | 02/26/23 |   |          |         |              |          |                  |              |        |
|      |                               | -                                    |                                  |                    |                   |               |           |          |   |          |         |              |          |                  |              |        |
|      |                               |                                      |                                  |                    |                   |               |           |          |   |          |         |              |          |                  |              |        |
|      |                               |                                      |                                  |                    |                   |               |           |          |   |          |         |              |          |                  |              |        |
|      |                               |                                      |                                  |                    |                   |               |           |          |   |          |         |              |          |                  |              |        |
|      |                               |                                      |                                  |                    |                   |               |           |          |   |          |         |              |          |                  |              |        |
|      |                               |                                      |                                  |                    |                   |               |           |          |   |          |         |              |          |                  |              |        |
|      |                               |                                      |                                  |                    |                   |               |           |          |   |          |         |              |          |                  |              |        |
|      |                               |                                      |                                  |                    |                   |               |           |          |   |          |         |              |          |                  |              |        |
|      |                               |                                      |                                  |                    |                   |               |           |          |   |          |         |              |          |                  |              | _      |
|      |                               |                                      |                                  |                    |                   |               |           |          |   |          |         |              |          |                  |              |        |
|      |                               |                                      |                                  |                    |                   |               |           |          |   |          |         |              |          |                  |              |        |
|      |                               |                                      |                                  |                    |                   |               |           |          |   |          |         |              |          |                  |              |        |
|      |                               |                                      |                                  |                    |                   |               |           |          |   |          |         |              |          |                  |              |        |
| IS   |                               |                                      |                                  |                    |                   |               |           |          |   |          |         |              |          |                  |              |        |
| re   |                               |                                      |                                  |                    |                   |               |           |          |   |          |         |              |          |                  |              |        |
| c    |                               |                                      |                                  |                    |                   |               |           |          |   |          |         |              |          |                  |              |        |
| 8    |                               |                                      |                                  |                    |                   |               |           |          |   |          |         |              |          |                  |              |        |
| н    |                               |                                      |                                  |                    |                   |               |           |          |   |          |         |              |          |                  |              |        |
| re   |                               |                                      |                                  |                    |                   |               |           |          |   |          |         |              |          |                  |              |        |
| re   |                               |                                      |                                  |                    |                   |               |           |          |   |          |         |              |          |                  |              |        |
| re   |                               |                                      |                                  |                    |                   |               |           |          |   |          |         |              |          |                  |              |        |
| re   |                               |                                      |                                  |                    |                   |               |           |          |   |          |         |              |          |                  |              |        |
| 0    |                               |                                      |                                  |                    |                   |               |           |          |   |          |         |              |          |                  |              |        |
| re   |                               |                                      |                                  |                    |                   |               |           |          |   |          |         |              |          |                  |              |        |
| re   |                               |                                      |                                  |                    |                   |               |           |          |   |          |         |              |          |                  |              |        |
| re   |                               |                                      |                                  |                    |                   |               |           |          |   |          |         |              |          |                  |              |        |
| ex . |                               |                                      |                                  |                    |                   |               |           |          |   |          |         |              |          |                  |              |        |
| re   |                               |                                      |                                  |                    |                   |               |           |          |   |          |         |              |          |                  |              |        |
|      |                               |                                      |                                  |                    |                   |               |           |          |   |          |         |              |          |                  |              |        |

# Lock Confirmation

#### Notes:

- Sample Lock Confirmation
- > TPOC User Lock Confirmation automatically populated in TPOC

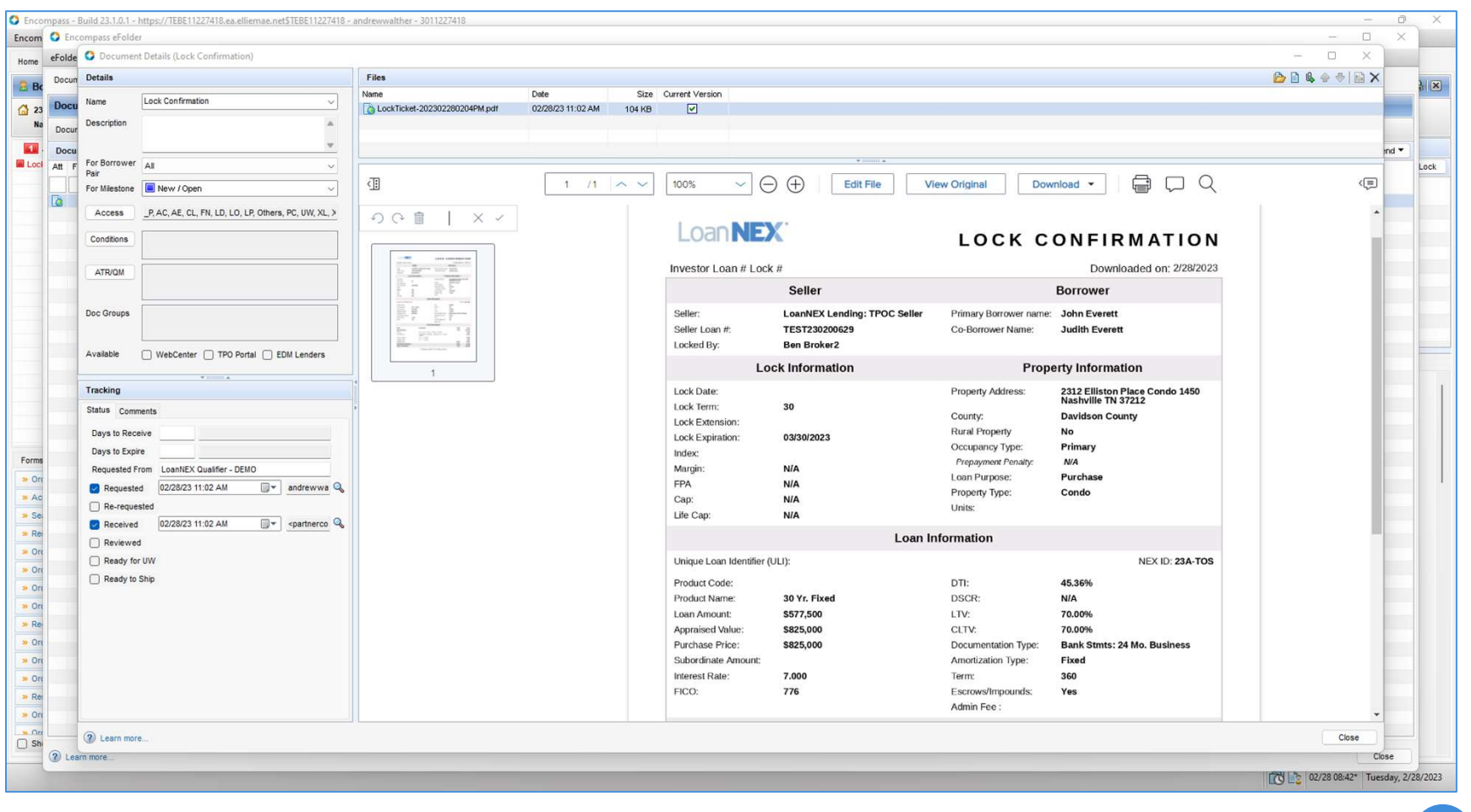

## **Additional TPO Connect User Actions**

- 1. <u>Seller Modifications</u>
- 2. <u>Extension Request</u>

Select the link to go to the corresponding page in this document

### Seller Modifications: Open Locked Loan from Pipeline

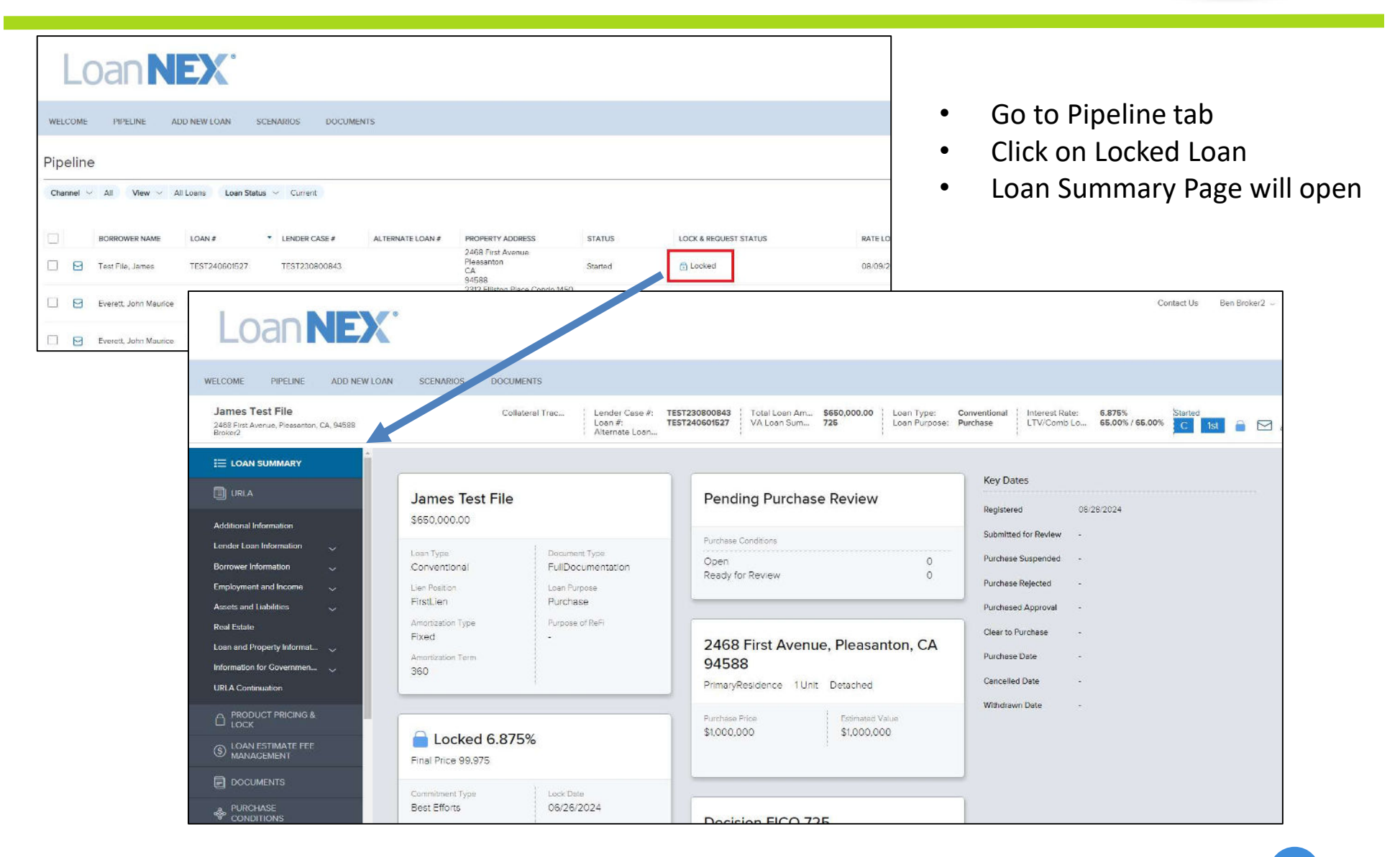

### Seller Modifications: Update and Save Loan File

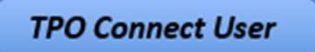

- Update the appropriate Loan Information for the Modification Request
- Save the updated Loan Information
- Success message will show information was Saved

| LoanN                                                              | EX°                                                                                                  | Contact Us Ben Broker2                                                                                                    |
|--------------------------------------------------------------------|----------------------------------------------------------------------------------------------------|----------------------------------------------------------------------------------------------------|
| WELCOME PIPELINE A                                                 | DD NEW LOAN SCENARIOS DOCUMENTS                                                                      |                                                                                                    |
| James Test File<br>2468 First Avenue, Pleasanton, CA, 9<br>Broker2 | 4588 Collateral Trac Lender Case #: TEST230800843 Total Loan Am<br>Loan #: TEST240601527 VA Loan Sum | \$650,000.00         Loan Type:         Conventional<br>Loan Purpose:         Interest Rate:         6.875%         Started           725         Loan Purpose:         Purchase         LTV/Comb Lo         65.00% / 65.00%         C         1st         C |
| ∰ LOAN SUMMARY                                                     |                                                                                                    |                                                                                                    |
| URLA                                                               | URLA / Loan and Property Information                                                                 |                                                                                                    |
| Additional Information                                             | Select Borrower Pair James Test File                                                                 | Save                                                                                                    |
| Lender Loan Information                                            | Investment Property                                                                                  | O Two Closing                                                                                                    |
| Employment and Income                                              | Second Home                                                                                          |                                                                                                    |
| Assets and Liabilities $\sim$                                      | FHA Secondary Residence                                                                              | Lot/Land Status                                                                                                    |
| Real Estate                                                        | 1                                                                                                    | Initial Acquisition                                                                                                    |
| Loan and Property Informat 🗸                                       | Purchase Price Property Value                                                                        | Refinance                                                                                                    |
| Information for Governmen 📎                                        |                                                                                                    | Lot Owned Free and Clear                                                                                                    |
| URLA Continuation                                                  | 35% Down Payment \$                                                                                  |                                                                                                    |
|                                                                    | Source of Down Payment Base Loan Amount                                                              | Construction Method Type                                                                                                    |
| S LOAN ESTIMATE FEE<br>MANAGEMENT                                  | Select an Option                                                                                     | Select an Option                                                                                                    |
|                                                                    | Total Loan Amount MIP/FF<br>\$650,000.00 MIP                                                         |                                                                                                    |

### Seller Modifications: Access LoanNEX

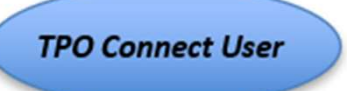

- Modification may be displayed but is not approved
- Select Modification button

| Loan <b>NEX</b>                                                        | 9                        |                                                           |                                |                                  |                     |                             |                                |                        | Co                               | ntact Us         | Ben Broker2 |
|------------------------------------------------------------------------|--------------------------|-----------------------------------------------------------|--------------------------------|----------------------------------|---------------------|-----------------------------|--------------------------------|------------------------|----------------------------------|------------------|-------------|
| WELCOME PIPELINE ADD NEW LOAN                                          | SCENARIOS DOCUMENTS      |                                                           |                                |                                  |                     |                             |                                |                        |                                  |                  |             |
| James Test File<br>2468 First Avenue, Pleasanton, CA, 94588<br>Broker2 | Collateral               | Trac Seller Loan #:<br>Investor Loan #:<br>Alternate Loan | TEST230800843<br>TEST240601527 | Total Loan Amt:<br>Decision neo. | \$700,000.00<br>728 | Loan Type:<br>Loan Purpose: | Conventional<br>Purchase       | Rate:<br>LTV/CLTV/HC   | 6.875%<br>70.00% / 70.00%        | Started<br>C 1st |             |
| I LOAN SUMMARY                                                         |                          |                                                           |                                |                                  |                     |                             |                                |                        |                                  | ් Activit        | y Log       |
| URLA                                                                   | Lock Approved            |                                                           |                                |                                  |                     |                             |                                |                        |                                  |                  |             |
|                                                                        | NEX ID: 23A-WUP A Locked | )                                                         |                                |                                  |                     |                             |                                |                        | Extension                        | Modifie          | ation       |
| S LOAN ESTIMATE FEE<br>MANAGEMENT                                      | Transation Comm          |                                                           |                                |                                  |                     |                             |                                |                        |                                  |                  |             |
|                                                                        | Transaction Sum          | nary                                                      |                                |                                  |                     |                             |                                |                        |                                  |                  |             |
|                                                                        | Product and Pricing      |                                                           |                                |                                  | Reque               | sted By                     |                                |                        |                                  |                  | 5           |
| (\$) PURCHASE ADVICE                                                   | ln<br>Pi                 | vestor Name<br>ogram Name                                 | LoanNEX Lending<br>GOLD        |                                  |                     |                             | Company Nam                    | ne l                   | LoanNEX Lending<br>Seller        | : TPOC           |             |
| LOAN ACTIONS                                                           | M<br>R                   | ortgage Product<br>te                                     | 30 Yr. Fixed<br>6.875 %        |                                  |                     |                             | Users Full Nam<br>Requested On | ne l                   | Ben Broker2<br>5/26/2024 1:47:17 | ' PM             |             |
|                                                                        | Pi                       | ice<br>ck Period                                          | 99.975<br>45                   |                                  | Approv              | ved By                      | CN                             |                        |                                  | N                |             |
| Import Additional Data                                                 | Es                       | crows                                                     | Yes                            |                                  |                     |                             | Users Full Nam                 | ne l                   | LoanNEX Lending                  |                  |             |
| Submit for Review                                                      | Lo                       | ck Date                                                   | 6/26/2024 1:42:0               | 0 PM                             |                     |                             | Approved on                    | (                      | 5/26/2024 1:53:11                | PM               |             |
| Withdraw Loan                                                          | EX                       | piration Date                                             | 8/10/2024 11:59:               | 00 PM                            | Identif             | iers                        |                                |                        |                                  |                  |             |
| Non-Agency Pricing Engine                                              | E                        | tension Count                                             | 0                              |                                  |                     |                             | Originator Loan                | n Number<br>Identifier | TEST240601527<br>123123          |                  |             |

Note: pricing reflected will be based on historical eligibility and pricing from the original lock date

| Loan NEX <sup>®</sup>                                                  |                |                                  |                                                               |                           |                                           |                              |                                 |                      | Co                        | ntact Us Be      |
|------------------------------------------------------------------------|----------------|----------------------------------|---------------------------------------------------------------|---------------------------|-------------------------------------------|------------------------------|---------------------------------|----------------------|---------------------------|------------------|
| WELCOME PIPELINE ADD NEW LOAN SCE                                      | ENARIOS DOCU   | JMENTS                           |                                                               |                           |                                           |                              |                                 |                      |                           |                  |
| James Test File<br>2468 First Avenue, Pleasanton, CA, 94588<br>Broker2 | с              | collateral Trac Se<br>Inv<br>Alt | Iler Loan #: TEST230<br>restor Loan #: TEST240<br>ernate Loan | 0800843 Tot<br>0601527 De | al Loan Amt: \$700,00<br>cision FICO: 725 | DO.00 Loan Type<br>Loan Purp | : Conventional<br>ose: Purchase | Rate:<br>LTV/CLTV/HC | 6.875%<br>70.00% / 70.00% | Started<br>C 1st |
| i≡ LOAN SUMMARY                                                        |                |                                  |                                                               |                           |                                           |                              |                                 |                      |                           | う Activit        |
|                                                                        | Lock Approved  |                                  | NEX App                                                       |                           |                                           |                              |                                 |                      |                           |                  |
| PRODUCT PRICING & LOCK                                                 | 23A-WUP AL     | Locked                           |                                                               |                           |                                           |                              |                                 |                      |                           |                  |
| LOAN ESTIMATE FEE     MANAGEMENT                                       | n Type* Citiz  | enshin* Inco                     | me Doc* Self-Employed                                         | Purnose* F                | irst Time Homebuyer 🗌 🕐                   | ccupancy* Pr                 | operty Type *                   |                      |                           |                  |
|                                                                        | st Lien V US ( | Citizen V Full                   | Doc N                                                         | Purchase                  | ✓ [F                                      | Primary V S                  | FR V                            |                      |                           |                  |
| PURCHASE SCONDITIONS                                                   | 1,000,000      | Purchase Price* \$ 1,000,000     | First Lien Amount*<br>\$ 700,000                              | LTV<br>70 %               | Secondary Financing                       | ×<br>•                       |                                 |                      |                           |                  |
| PURCHASE ADVICE     State                                              | te* County*    | Rural Property FICO*             | No FICO DTI*                                                  |                           | Months Reserves                           |                              |                                 |                      |                           |                  |
|                                                                        | tgage Lates*   | Bankruptcy*                      | Foreclosure*                                                  | Deed-in-Lieu*             | Short Sale*                               | Escrows                      | *                               |                      |                           |                  |
| 0x3                                                                    | 30x12 ~        | None 🗸                           | None 🗸                                                        | None                      | ✓ None                                    | <ul><li>✓ Yes</li></ul>      | ~                               |                      |                           |                  |
| Import Additional Data                                                 |                |                                  |                                                               |                           | Get Price                                 |                              |                                 |                      |                           |                  |
| Submit for Review                                                      |                |                                  |                                                               |                           |                                           |                              |                                 |                      |                           |                  |
| Withdraw Loan                                                          | 20.000         | Property Expenses*               | Liabilities*                                                  | Keserves*                 | Household S                               | ize                          |                                 |                      |                           |                  |
| Non-Agency Pricing Engine                                              | 20,000         | \$ 1,500                         | 9 v                                                           | \$ 250,000                | Get Qualified Pi                          | rice                         |                                 |                      | What is Qua               | alified Price ?  |

*Note:* pricing reflected will be based on historical eligibility and pricing from the original lock date

12/31/2024

### Seller Modifications: Request Modification

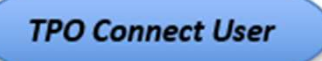

- Find same Rate and Lock Period
- Select Modify button

| Loan <b>NEX</b> °                                                      |                          |                       |                                                                  |                                                                                                    |                                                   |                      | Contact Us Ben Bri        |
|------------------------------------------------------------------------|--------------------------|-----------------------|------------------------------------------------------------------|----------------------------------------------------------------------------------------------------|---------------------------------------------------|----------------------|---------------------------|
| WELCOME PIPELINE ADD NEW LOAN                                          | SCENARIOS D              | OCUMENTS              |                                                                  |                                                                                                    |                                                   |                      |                           |
| James Test File<br>2488 First Avenue, Pleasanton, CA, 94588<br>Broker2 |                          | Collateral Trac       | Seller Loan #: TEST2<br>Investor Loan #: TEST2<br>Alternate Loan | 30800843         Total Loan Amt:         \$700,000.00           40601527         Decision FICO:         725 | Loan Type: Conventional<br>Loan Purpose: Purchase | Rate:<br>LTV/CLTV/HC | 6.875%<br>70.00% / 70.00% |
| E LOAN SUMMARY                                                         |                          |                       |                                                                  |                                                                                                    |                                                   |                      |                           |
|                                                                        | Amortizing Type          | Lock Period           | Investor/Lender Prog                                             | ram Show Best per Investor/Lender                                                                           |                                                   |                      | View Ineligible Products  |
|                                                                        | Search Rate Ta           | arget Price Price     | Admin Fee<br>Points Exclude From Pr                              | ice 🗸 🏹                                                                                                    |                                                   |                      |                           |
| S LOAN ESTIMATE FEE<br>MANAGEMENT                                      | Rate ↑≞<br>Lock Period 1 | J <i>₹</i><br>Price 2 | Product                                                          | Investor/Lender Program                                                                                     | P&I PMT                                           | Eligibility<br>Q&A   | Next Steps                |
|                                                                        | 6.875%                   | 99.975                | anta-invent devi 12                                              | _ LoanNEX Lending                                                                                           | (*******                                          | ~                    |                           |
| PURCHASE CONDITIONS                                                    | 45 Days                  | -\$175.00             | 30 Yr. Fixed                                                     | GOLD                                                                                                    | \$4,598.50                                        | $\otimes$            | Modify                    |
| (\$) PURCHASE ADVICE                                                   | 6.875%<br>45 Days        | 99.975<br>-\$175.00   | 30 Yr. Fixed IO<br>(10 Yr. IO)                                   | <ul> <li>LoanNEX Lending</li> <li>GOLD</li> </ul>                                                           | \$4 <mark>,010.4</mark> 1                         | $\otimes$            | Modify                    |
| LOAN ACTIONS                                                           | 7.000%<br>45 Days        | 100.350<br>\$2,450.00 | 30 Yr. Fixed                                                     | <ul> <li>LoanNEX Lending</li> <li>GOLD</li> </ul>                                                           | \$4,657.11                                        | $\otimes$            | Modify                    |
| Import Additional Data                                                 | 7.000%                   | 100.350               | 30 Yr. Fixed IO                                                  | LoanNEX Lending                                                                                             | ¢4.002.22                                         | CI.                  |                           |
| Submit for Review                                                      | 45 Days                  | \$2,450.00            | (10 Yr. IO)                                                      | GOLD                                                                                                    | \$4,083.33                                        | $\odot$              | Modify                    |
| withdraw Loan                                                          | 7.125%                   | 100.663               | 12                                                               | <ul> <li>LoanNEX Lending</li> </ul>                                                                         | £1.740.00                                         | Ci                   |                           |

### Seller Modifications: Modification Request Submitted

- LoanNEX will show Modification Request
- No updates will be made to the Loan Summary until the Modification is Approved

| Loan <b>NE</b> >                                                       | °                 |                                                                 |                                                            |                                 |                               |                                                 |                       | ¢                         | Contact Us   | Ben Broke |
|------------------------------------------------------------------------|-------------------|-----------------------------------------------------------------|------------------------------------------------------------|---------------------------------|-------------------------------|-------------------------------------------------|-----------------------|---------------------------|--------------|-----------|
| WELCOME PIPELINE ADD NEW I                                             | OAN SCENARIOS DOO | UMENTS                                                          |                                                            |                                 |                               |                                                 |                       |                           |              |           |
| James Test File<br>2468 First Avenue, Pleasanton, CA, 94588<br>Broker2 |                   | Collateral Trac Seller Loan #<br>Investor Loan<br>Alternate Loa | TEST230800843 To<br>#: TEST240601527 De<br>an              | otal Loan Amt:<br>ecision FICO: | \$700,000.00 Loan<br>725 Loan | Type: Conventional<br>Purpose: Purchase         | Rate:<br>LTV/CLTV/HC. | 6.875%<br>70.00% / 70.009 | Started<br>C | lst       |
| E LOAN SUMMARY                                                         | Lock Approved     | Modificatio                                                     | on Requested                                               |                                 |                               |                                                 |                       |                           |              |           |
| URLA                                                                   | NEX ID: 23A-WUP   | Requested                                                       |                                                            |                                 |                               |                                                 |                       |                           |              |           |
|                                                                        | Transaction       | Summary                                                         |                                                            |                                 |                               |                                                 |                       |                           |              |           |
| S LOAN ESTIMATE FEE<br>MANAGEMENT                                      | -                 |                                                                 |                                                            |                                 |                               |                                                 |                       |                           |              |           |
|                                                                        | Product and P     | icing                                                           | LoanNFX Lending                                            |                                 | Requested E                   | Company Na                                      | me                    | LoanNFX Lendir            | a: TPOC      | _         |
| PURCHASE<br>CONDITIONS                                                 |                   | Program Name<br>Mortgage Product                                | GOLD<br>30 Yr. Fixed                                       |                                 |                               | Users Full Na                                   | me                    | Seller<br>Ben Broker2     | .9.0         |           |
| (\$) PURCHASE ADVICE                                                   |                   | Rate<br>Price                                                   | 6.875 %<br>99.975                                          |                                 | Approved B                    | Requested O                                     | n                     | 6/28/2024 3:25:           | 34 PM        |           |
| LOAN ACTIONS                                                           |                   | Lock Period<br>Escrows<br>Lock Date<br>Expiration Date          | 45<br>Yes<br>6/26/2024 1:42:00 PM<br>8/10/2024 11:59:00 PI | 1<br>M                          |                               | ,<br>Company Na<br>Users Full Na<br>Approved on | me<br>me              |                           |              | _         |
| Import Additional Data                                                 |                   | Extension Days                                                  | 0                                                          |                                 | Identifiers                   |                                                 |                       |                           |              | -         |
| Submit for Review                                                      |                   | Extension Count                                                 | 0                                                          |                                 |                               | Originator Lo                                   | an Number             | TEST240601527             |              |           |
| Withdraw Loan                                                          |                   | Re-lock Count                                                   | 0                                                          |                                 |                               | Loan Number                                     | n luentiller<br>r     | 123123                    |              |           |
| Non-Agency Pricing Engine                                              | ARM Margin a      | nd Caps                                                         |                                                            | _                               |                               | Lock Number                                     |                       |                           |              |           |

#### Seller Modifications: View Pricing Field Updates

- Secondary Lock Desk will receive email notification for Modification Request
- Login to Encompass and select the Loan from the Pipeline
- Review the Key Pricing Fields Alert

| Encompass View Loan Forms Verifs                                                                                                    | Tools Services  | Help                                                 |                                          |                      |   |
|----------------------------------------------------------------------------------------------------|-----------------|------------------------------------------------------|------------------------------------------|----------------------|---|
| Home Pipeline Loan Trades Contac                                                                                                    | ts Dashboard    | Reports                                              |                                          |                      |   |
|                                                                                                    |                 |                                                      |                                          |                      |   |
| Borrowers James Test File                                                                                                    | ~ 🗹             |                                                      |                                          |                      | _ |
|                                                                                                    |                 |                                                      | Date: A BACK                             | Fet Oleslas Deter W  |   |
| 2466 First Avenue                                                                                                    | Loan #: TEST.   | 240601527 LIV: 70.000/70.000/70.000                  | Rate: 6.8/5%                             | Est closing Date: // |   |
| Pleasanton, CA 94588                                                                                                    | Loan Amount:    | \$700,000.00 DTt 29.742/29.742                       | 42 days remaining                        | ES: Ben Broker2      |   |
| 🚺 Alerts & Messages Log 🚺                                                                                                    | Key Pricing Fie | lds                                                  |                                          |                      |   |
| econsent Not Yet Received 06/26/24                                                                                                    |                 |                                                      |                                          |                      |   |
| Three-Day Disclosure Requiremer 06/26/24                                                                                                    | Alert Name Key  | Pricing Fields                                       |                                          |                      |   |
| Lock confirmed by <partnerconne 06="" 24<="" 26="" td=""><td>Description The</td><td>e values in the highlighted field(s) below have chan</td><td>ged, requiring pricing to be re-evaluate</td><td>ted.</td><td></td></partnerconne> | Description The | e values in the highlighted field(s) below have chan | ged, requiring pricing to be re-evaluate | ted.                 |   |
| Key Pricing Fields 06/28/24                                                                                                    |                 |                                                      |                                          |                      |   |
| Send Initial Disclosures 07/01/24                                                                                                    | Alert Date 06/  | 28/2024                                              |                                          |                      |   |
|                                                                                                    | Trigger Fields  |                                                      |                                          |                      |   |
|                                                                                                    | Field ID        | Description                                          | Value                                    |                      |   |
|                                                                                                    | 2               | Trans Datain Total Loss Aut (w/MDEE)                 | 700.000.00                               |                      |   |
|                                                                                                    | 2               | mans peralis total Loan Amit (w/ wiP/PF)             | 700,000.00                               |                      |   |
|                                                                                                    | 256             | Subject Property Est Value                           | 1,000,000                                |                      |   |
|                                                                                                    | 356             | Subject Property Appraised Value                     | 1,000,000                                |                      |   |
|                                                                                                    | 14              | Subject Property State                               | C.A.                                     |                      |   |
|                                                                                                    | 13              | Subject Property County                              | Alameda                                  |                      |   |
|                                                                                                    | VASUNWI.X23     | VA Loan Summ Credit Score                            | 725                                      |                      |   |
|                                                                                                    | 9               | Trans Details Amort Tune                             | Stud                                     |                      |   |
|                                                                                                    | 19              | Trans Details Loan Purnose                           | Pixeu                                    |                      |   |
|                                                                                                    | 13              | Trans Details Loan Tune                              | Conventional                             |                      |   |
|                                                                                                    | CASASRN X141    | Fredde Mac Buydown Contributor                       | Conventional                             |                      |   |
|                                                                                                    | 4645            | Temporary Buydown                                    |                                          |                      |   |
|                                                                                                    | 1269            | Loap Info Buydown Rate 1                             |                                          |                      |   |
|                                                                                                    | 1613            | Loan Info Buydown Term 1                             |                                          |                      |   |
| Forms Tools Services                                                                                                    | 1270            | Loan Info Buydown Rate 2                             |                                          |                      |   |
| » Order Credit Report                                                                                                    | 1614            | Loan Info Buydown Term 2                             |                                          |                      |   |
|                                                                                                    | 1271            | Loan Info Buydown Rate 3                             |                                          |                      |   |
| Access Lenders                                                                                                    | 1615            | Loan Info Buydown Term 3                             |                                          |                      |   |
| » Search Product and Pricing                                                                                                    | 1272            | Loan Info Buydown Rate 4                             |                                          |                      |   |
| » Request Underwriting                                                                                                    | 1616            | Loan Info Buydown Term 4                             |                                          |                      |   |
| > Order Appreciaal                                                                                                    | 1273            | Loan Info Buydown Rate 5                             |                                          |                      |   |
| · order Appraisar                                                                                                    | 1617            | Loan Into Buydown Term 5                             |                                          |                      |   |
| » Order Flood Certification                                                                                                    | 1274            | Loan Info Buydown Rate 6                             |                                          |                      |   |
| » Order Title & Closing                                                                                                    | 1618            | Loan Info Buydown Term 6                             |                                          |                      |   |
| > Order Doc Preparation                                                                                                    | 4535            | Loan Info Buydown Rate 1                             |                                          |                      |   |
|                                                                                                    | 4541            | Loan Info Buydown Term 1                             |                                          |                      |   |
| » Register MERS                                                                                                    | 4536            | Loan Info Buydown Rate 2                             |                                          |                      |   |
| » Order AVM                                                                                                    | 4542            | Loan Info Buydown Term 2                             |                                          |                      |   |
| » Order Mortgage Insurance                                                                                                    | 4537            | Loan Info Buydown Rate 3                             |                                          |                      |   |
| a Order FrandlAudit Camilana                                                                                                    | 4543            | Loan Info Buydown Term 3                             |                                          |                      |   |
| ··· Order Fraud/Audit Services                                                                                                    | 4538            | Loan Info Buydown Rate 4                             |                                          |                      |   |
| » Request HMDA Management                                                                                                    | 4544            | Loan Info Buydown Term 4                             |                                          |                      |   |
| » Order Additional Services                                                                                                    | 4539            | Loan Info Buydown Rate 5                             |                                          |                      |   |
| * Order Verifications                                                                                                    | 4545            | Loan Info Buydown Term 5                             |                                          |                      |   |
| Show in Alpha Order                                                                                                    | 4540            | Loan Info Buydown Rate 6                             |                                          |                      |   |
|                                                                                                    | 4546            | Loan Info Buydown Term 6                             |                                          |                      |   |
| Press F1 for Help                                                                                                    |                 |                                                      |                                          |                      |   |

12/31/2024

• Validate Lock by selecting Search in Product and Pricing

| Encompass View Loan Forms       | s Verifs   | Tools Service          | s Help                                                   |                                  |               |          |
|---------------------------------|------------|------------------------|----------------------------------------------------------|----------------------------------|---------------|----------|
| Home Pipeline Loan Trades       | s Contacts | B Dashboard            | Reports                                                  |                                  |               |          |
| Borrowers James Test File       |            | ~ 2                    |                                                          |                                  |               |          |
| a bollowers                     | _          |                        |                                                          |                                  |               |          |
| 🔂 2468 First Avenue             |            | 1st Loan #: TEST       | 240601527 LTV: 70.000/70.000/70.000                      | Date: 6.875% Fet Clo             | sing Date: // |          |
| Pleasanton, CA 94588            |            | Loan Amount            | \$700,000.00 DTI: 29.742/29.742                          | 6                                | Ben Broker2   | Archived |
| Alerte & Messarres              | D          | Key Pricing Fi         | ehle                                                     | Expires in 42 days               |               |          |
| a Concert Net Vet Reserved      | ne ne na   |                        |                                                          | Lock Date: 06/26/2024            |               |          |
| Three-Day Disclosure Requiremen | 06/20/24   | Alert Name Ke          | y Pricing Fields                                         | Lock Expiration Date: 08/09/2024 |               |          |
| Lock confirmed by spartnerconne | 06/26/24   | Description T          | ne values in the highlighted field(s) below have changed | Expected Closing Date: //        |               |          |
| Key Pricing Fields              | 06/28/24   |                        |                                                          | Search for Product and Pricing   |               |          |
| Send Initial Disclosures        | 07/01/24   | Alert Date 06          | /28/2024                                                 | Submit to Lender                 |               |          |
|                                 |            |                        |                                                          | Lock Request Form                |               |          |
|                                 |            | Trigger Fields         |                                                          | Lock Confirmation                |               |          |
|                                 |            | Field ID               | Description                                              | Secondary Registration           |               |          |
|                                 |            | 2                      | Trans Details Total Loan Amt (w/ MIP/FF)                 | Worst Case Pricing               |               |          |
|                                 |            | 1821                   | Subject Property Est Value                               | 1,000,000                        | 1             |          |
|                                 |            | 356                    | Subject Property Appraised Value                         | 1,000,000                        |               |          |
|                                 |            | 14                     | Subject Property State                                   | CA                               |               |          |
|                                 |            | 13                     | Subject Property County                                  | Alameda                          |               |          |
|                                 |            | VASUMM.X23             | VA Loan Summ Credit Score                                | 725                              |               |          |
|                                 |            | 4                      | Trans Details Term (Mos)                                 | 360                              |               |          |
|                                 |            | 608                    | Trans Details Amort Type                                 | Fixed                            |               |          |
|                                 |            | 19                     | Trans Details Loan Purpose                               | Purchase                         |               |          |
|                                 |            | 1172<br>CASASENI VA 44 | Freddie Mas Bundown Contributor                          | Conventional                     |               |          |
|                                 |            | ABAS                   | Temporary Buydown                                        |                                  |               |          |
|                                 | 4          | 1269                   | Loan Info Buydown Rate 1                                 |                                  |               |          |
|                                 |            | 1613                   | Loan Info Buydown Term 1                                 |                                  |               |          |
| Forms Tools Services            |            | 1270                   | Loan Info Buydown Rate 2                                 |                                  |               |          |
| » Order Credit Report           |            | 1614                   | Loan Info Buydown Term 2                                 |                                  |               |          |
| n Access Landara                |            | 1271                   | Loan Info Buydown Rate 3                                 |                                  |               |          |
| # Access Lenders                | _          | 1615                   | Loan Info Buydown Term 3                                 |                                  |               |          |
| Search Product and Pricing      | 10         | 1272                   | Loan Info Buydown Rate 4                                 |                                  |               |          |
| » Request Underwriting          |            | 1616                   | Loan Info Buydown Term 4                                 |                                  |               |          |
| » Order Appraisal               |            | 1273                   | Loan Info Buydown Rate 5                                 |                                  |               |          |
| » Order Flood Certification     |            | 1617                   | Loan Info Buydown Term 5                                 |                                  |               |          |
| - order riood certification     |            | 1274                   | Loan Info Buydown Rate 6                                 |                                  |               |          |
| » Order Title & Closing         |            | 1618                   | Loan Into Buydown Term 6                                 |                                  |               |          |
| » Order Doc Preparation         |            | 4535                   | Loan Into Buydown Rate 1                                 |                                  |               |          |
| » Register MERS                 |            | 4541                   | Loan Info Buydown Pete 2                                 |                                  |               |          |
| * Order AVM                     |            | 4542                   | Loan Info Buydown Term 2                                 |                                  |               |          |
|                                 | _ [ ]      | 4537                   | Loan Info Buydown Rate 3                                 |                                  |               |          |
| » Order Mortgage Insurance      |            | 4543                   | Loan Info Buydown Term 3                                 |                                  |               |          |
| » Order Fraud/Audit Services    |            | 4538                   | Loan Info Buydown Rate 4                                 |                                  |               |          |
| » Request HMDA Management       |            | 4544                   | Loan Info Buydown Term 4                                 |                                  |               |          |
| » Order Additional Services     |            | 4539                   | Loan Info Buydown Rate 5                                 |                                  |               |          |
| - oraci Additional Services     |            | 4545                   | Loan Info Buydown Term 5                                 |                                  |               |          |
| Show in Alpha Order             |            | 4540                   | Loan Info Buydown Rate 6                                 |                                  |               |          |
|                                 |            | 4546                   | Loan Info Buydown Term 6                                 |                                  |               |          |
| Press F1 for Help               |            |                        |                                                          |                                  |               |          |

12/31/2024

Seller Modifications: View Changes for the Modification

- Transaction Summary shows Modification Request
- Select View Changes button

| eine Loan Trades | Contacts Dashboard Reports |                       |              |                           |                                         |
|------------------|----------------------------|-----------------------|--------------|---------------------------|-----------------------------------------|
|                  |                            |                       |              |                           |                                         |
|                  |                            |                       |              |                           | S Activi                                |
| Lock Approved    | Modification Requested     | Buy-Side Pricing      |              |                           |                                         |
| : 23A-WUP & R    | equested                   |                       |              |                           | View Changes Approve                    |
| Transaction      | Summary                    |                       |              |                           |                                         |
| Product and P    | Pricing                    |                       | Requested By |                           |                                         |
|                  | Investor Name              | LoanNEX Lending       |              | Company Name              | LoanNEX Lending: TPOC Seller            |
|                  | Program Name               | GOLD                  |              | Users Full Name           | Ben Broker2                             |
|                  | Rate                       | 6.875 %               | Approved By  | Requested On              | 0/20/2024 5.25.54 PW                    |
|                  | Price                      | 99.975                | Approved by  | Company Nama              |                                         |
|                  | Lock Period                | 45                    |              | Users Full Name           |                                         |
|                  | Escrows                    | Yes                   |              | Lock Requested            |                                         |
|                  | Lock Date                  | 6/26/2024 1:42:00 PM  | Identifiers  | 1                         |                                         |
|                  | Expiration Date            | 8/10/2024 11:59:00 PM |              | Originator Loan Number    | TEST240601527                           |
|                  | Extension Days             | 0                     |              | Universal Loan Identifier | 123123                                  |
|                  | Re-lock Count              | 0                     |              | Loan Number               |                                         |
| ARM Margin a     | and Caps                   | ũ.                    |              | Lock Number               |                                         |
| j                | Index, Margin              |                       |              | Borrower                  | James Test File                         |
|                  | FPA/Cap/Life               |                       |              | Address                   | 2468 First Avenue, Pleasanton, CA 94588 |
| Input Details    | s                          |                       |              |                           | ~                                       |
| Price Eviden     | ce                         |                       |              |                           | ~                                       |
| Eligibility Ev   | idence                     |                       |              |                           | ~                                       |

### Seller Modifications: View Changes

- Displays Locked vs. Requested Loan Information
- Close window when done reviewing changes to Approve or Deny the Modification Request

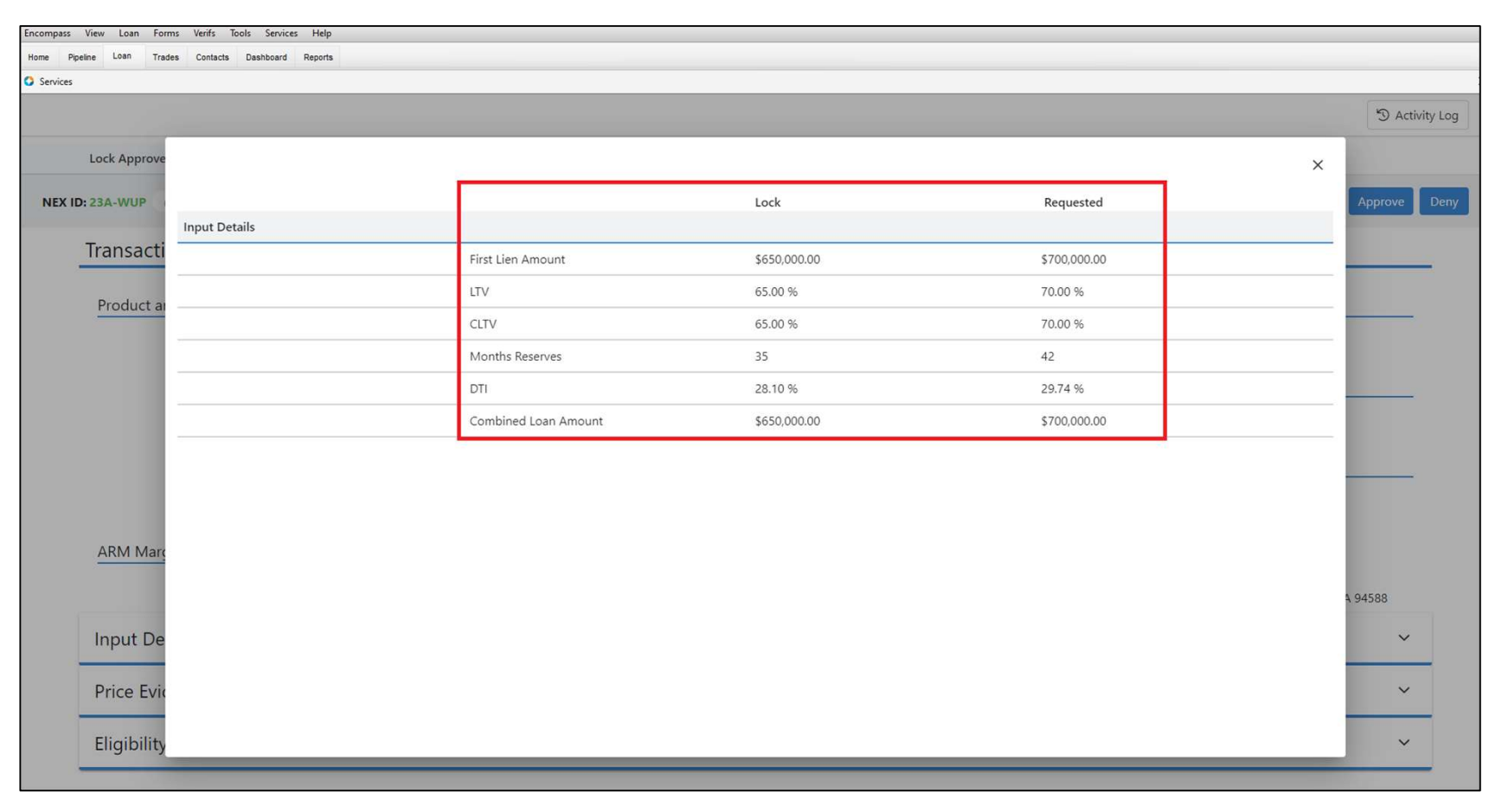

- While on the Modification Request tab, select the Approve button
- Transaction Summary shows Lock Approved

| eine Loan Trades Contacts Dashboard Reports |                       |               |                           |                                         |
|---------------------------------------------|-----------------------|---------------|---------------------------|-----------------------------------------|
|                                             |                       |               |                           |                                         |
|                                             |                       |               |                           | S Act                                   |
| Lock Approved Modification Require          | sted Buy-Side Pricing |               |                           |                                         |
| Lock Approved                               | buy side meing        |               |                           |                                         |
| D: 23A-WUP & Requested                      |                       |               |                           | View Changes Approve                    |
|                                             |                       |               |                           |                                         |
| Transaction Summary                         |                       |               |                           |                                         |
|                                             |                       |               |                           |                                         |
| Product and Pricing                         |                       | Requested By  |                           |                                         |
| Investor Name                               | LoanNEX Lending       |               | Company Name              | LoanNEX Lending: TPOC Seller            |
| Program Name                                | GOLD                  |               | Users Full Name           | Ben Broker2                             |
| Mortgage Product                            | 30 Yr. Fixed          |               | Requested On              | 6/28/2024 3:25:34 PM                    |
| Rate                                        | 6.875 %               | Approved By   |                           |                                         |
| Price                                       | 99.975                | inproved by   | Company Name              |                                         |
| Lock Period                                 | 45                    |               | Lisers Full Name          |                                         |
| Escrows                                     | Yes                   |               | Lock Pequested            |                                         |
| Lock Date                                   | 6/26/2024 1:42:00 PM  | I den si Cons | LOCK Requested            |                                         |
| Expiration Date                             | 8/10/2024 11:59:00 PM | Identifiers   |                           |                                         |
| Extension Days                              | 0                     |               | Originator Loan Number    | TEST240601527                           |
| Extension Count                             | 0                     |               | Universal Loan Identifier | 123123                                  |
| Re-lock Count                               | 0                     |               | Loan Number               |                                         |
| ARM Margin and Caps                         |                       |               | Lock Number               |                                         |
| Index, Margin                               |                       |               | Borrower                  | lames Test File                         |
| FPA/Cap/Life                                |                       |               | Address                   | 2468 First Avenue, Pleasanton, CA 94588 |
|                                             |                       |               |                           |                                         |
| Input Details                               |                       |               |                           | ~                                       |
| Price Evidence                              |                       |               |                           | ~                                       |
|                                             |                       |               |                           |                                         |

Transaction Summary shows Lock Approved tab with modified Loan information

|                     |                  |                       |              |                           | DA C                                    |
|---------------------|------------------|-----------------------|--------------|---------------------------|-----------------------------------------|
| Lock Approved       | Buy-Side Pricing |                       |              |                           |                                         |
| 23A-WUP A Locked    |                  |                       |              |                           | Cancel Lock Extension 🔒 Lo              |
| Transaction Sumr    | nary             |                       |              |                           |                                         |
| Product and Pricing |                  |                       | Requested By |                           |                                         |
| In                  | vestor Name      | LoanNEX Lending       |              | Company Name              | LoanNEX Lending: TPOC Seller            |
| Pi                  | ogram Name       | GOLD                  |              | Users Full Name           | Ben Broker2                             |
| P                   | strage Product   | 6 975 %               |              | Requested On              | 0/28/2024 3:25:34 PIVI                  |
| Di Di               | ice              | 0.873 %               | Approved By  |                           |                                         |
| Fi                  | sck Period       | 45                    |              | Company Name              | LoanNEX Lending                         |
| F                   | scrows           | Yes                   |              | Users Full Name           | LoanNEX Lending                         |
| Lo                  | ock Date         | 6/26/2024 1:42:00 PM  |              | Approved on               | 6/28/2024 4:31:33 PM                    |
| Ex                  | piration Date    | 8/10/2024 11:59:00 PM | Identifiers  |                           |                                         |
| Ex                  | tension Days     | 0                     |              | Originator Loan Number    | TEST240601527                           |
| Ex                  | tension Count    | 0                     |              | Universal Loan Identifier | 123123                                  |
| Re                  | e-lock Count     | 0                     |              | Loan Number               |                                         |
| ARM Margin and Cap  | s                |                       |              | Lock Number               |                                         |
| In                  | dex, Margin      |                       |              | Porrowar                  | James Test File                         |
| FF                  | A/Cap/Life       |                       |              | Address                   | 2468 First Avenue, Pleasanton, CA 94588 |
| Input Details       |                  |                       |              |                           | ~                                       |
|                     |                  |                       |              |                           |                                         |

٠

• While on the Modification Request tab, select Deny button

| rpeine Loan Trades | contacts Dashboard Reports                                            |                                              |              |                                                                    |                                                                     |
|--------------------|-----------------------------------------------------------------------|----------------------------------------------|--------------|--------------------------------------------------------------------|---------------------------------------------------------------------|
|                    |                                                                       |                                              |              |                                                                    |                                                                     |
|                    |                                                                       |                                              |              |                                                                    | D AC                                                                |
|                    |                                                                       |                                              |              |                                                                    |                                                                     |
| Lock Approved      | Modification Reque                                                    | Buy-Side Pricing                             |              |                                                                    |                                                                     |
| D: 23A-WUP & Re    | quested                                                               |                                              |              |                                                                    | View Changes Approve                                                |
| Transaction        | Summarv                                                               |                                              |              |                                                                    |                                                                     |
|                    |                                                                       |                                              |              |                                                                    |                                                                     |
| Product and Pr     | ricing                                                                |                                              | Requested By |                                                                    |                                                                     |
|                    | Investor Name<br>Program Name<br>Mortrage Product                     | LoanNEX Lending<br>GOLD<br>30 Vr. Fixed      |              | Company Name<br>Users Full Name<br>Requested On                    | LoanNEX Lending: TPOC Seller<br>Ben Broker2<br>6/28/2024 4:34:42 PM |
|                    | Rate                                                                  | 6.875 %                                      | Approved By  | hequested on                                                       | 0/20/2024 4.54.42 PW                                                |
|                    | Price<br>Lock Period<br>Escrows<br>Lock Date                          | 100.100<br>45<br>Yes<br>6/26/2024 1:42:00 PM | Identifiers  | Company Name<br>Users Full Name<br>Lock Requested                  |                                                                     |
|                    | Expiration Date<br>Extension Days<br>Extension Count<br>Re-lock Count | 8/10/2024 11:59:00 PM<br>0<br>0<br>0         |              | Originator Loan Number<br>Universal Loan Identifier<br>Loan Number | TEST240601527<br>123123                                             |
| ARM Margin a       | nd Caps                                                               |                                              |              | LOCK NUMBER                                                        |                                                                     |
|                    | Index, Margin<br>FPA/Cap/Life                                         |                                              |              | Borrower<br>Address                                                | James Test File<br>2468 First Avenue, Pleasanton, CA 94588          |
| Input Details      | r.                                                                    |                                              |              |                                                                    | ~                                                                   |
| Price Evidend      | ce                                                                    |                                              |              |                                                                    | ~                                                                   |
|                    |                                                                       |                                              |              |                                                                    |                                                                     |

• Transaction Summary shows Lock Approved tab with ORIGINAL Loan information (no modification applied to original Locked Loan information)

| Pipeline Loan Trades | Contacts Dashboard Reports                                            |                                                    |              |                                                                    |                                                                     |
|----------------------|-----------------------------------------------------------------------|----------------------------------------------------|--------------|--------------------------------------------------------------------|---------------------------------------------------------------------|
| 20                   |                                                                       |                                                    |              |                                                                    | D Act                                                               |
| Lock Approved        | Buy-Side Pricing                                                      |                                                    |              |                                                                    |                                                                     |
| ID: 23A-WUP          | Locked                                                                |                                                    |              |                                                                    | Cancel Lock Extension 🔒 Loc                                         |
| Transactior          | n Summary                                                             |                                                    |              |                                                                    |                                                                     |
| Product and          | Pricing                                                               |                                                    | Requested By |                                                                    |                                                                     |
|                      | Investor Name<br>Program Name<br>Mortgage Product<br>Pate             | LoanNEX Lending<br>GOLD<br>30 Yr. Fixed<br>6 875 % |              | Company Name<br>Users Full Name<br>Requested On                    | LoanNEX Lending: TPOC Seller<br>Ben Broker2<br>6/28/2024 3:25:34 PM |
|                      | Price<br>Lock Period<br>Escrows<br>Lock Date                          | 99:975<br>45<br>Yes<br>6/26/2024 1:42:00 PM        | Approved by  | Company Name<br>Users Full Name<br>Approved on                     | LoanNEX Lending<br>LoanNEX Lending<br>6/28/2024 4:39:32 PM          |
|                      | Expiration Date<br>Extension Days<br>Extension Count<br>Re-lock Count | 8/10/2024 11:59:00 PM<br>0<br>0<br>0               | landiers     | Originator Loan Number<br>Universal Loan Identifier<br>Loan Number | TEST240601527<br>123123                                             |
| ARM Margin           | and Caps<br>Index, Margin<br>FPA/Cap/Life                             |                                                    |              | Borrower<br>Address                                                | James Test File<br>2468 First Avenue, Pleasanton, CA 94588          |
| Input Detai          | ils                                                                   |                                                    |              |                                                                    | ~                                                                   |
| Price Evide          | nce                                                                   |                                                    |              |                                                                    | ~                                                                   |
|                      |                                                                       |                                                    |              |                                                                    |                                                                     |

- Broker will receive email notification of Modification Approved
- TPO Connect Loan Summary reflects modified Loan information in Locked status

| ← → C Saccompase                                                       | stpoconnect.com/#/home/pip         | eline/19815cdb-17f1-4f47-8f5                         | 5c-b23310f7f7cd?transient=false≠              | wloan=false&channel=corresp                      | oondent-delegated             | © ☆ <mark>&gt;</mark>     | 5 0 :                |
|------------------------------------------------------------------------|------------------------------------|------------------------------------------------------|-----------------------------------------------|--------------------------------------------------|-------------------------------|---------------------------|----------------------|
|                                                                        | - • •                              |                                                      |                                               |                                                  |                               | Conta                     | ct Us Ben Broker2 ~  |
| Loan <b>NE</b> X                                                       | 8                                  |                                                      |                                               |                                                  |                               |                           |                      |
| WELCOME PIPELINE ADD NEW LC                                            | DAN SCENARIOS E                    | DOCUMENTS                                            |                                               |                                                  |                               |                           |                      |
| James Test File<br>2468 First Avenue, Pleasanton, CA, 94588<br>Broker2 | Collateral Trac Ler<br>Loa<br>Alte | nder Case #: TEST230<br>an #: TEST240<br>ernate Loan | Total Loan Am \$700,000.00<br>VA Loan Sum 725 | Loan Type: Conventiona<br>Loan Purpose: Purchase | Interest Rate:<br>LTV/Comb Lo | 6.875%<br>70.00% / 70.00% | arted<br>C 1st 🔒 🗠 🖉 |
| E LOAN SUMMARY                                                         |                                    |                                                      | Purchase Price                                | Estimated Value                                  | Withdrawn Date                | *                         | *                    |
|                                                                        | Locked 6.87                        | 5%                                                   | \$1,000,000                                   | \$1,000,000                                      |                               |                           |                      |
| Additional Information                                                 |                                    |                                                      |                                               |                                                  |                               |                           |                      |
| Lender Loan Informati 🗸<br>Borrower Information                        | Commitment Type<br>Best Efforts    | Lock Date<br>06/26/2024                              | Decision EICO 7                               | 25                                               |                               |                           |                      |
| Employment and Inco 🗸                                                  | Commitment Number                  | Lock Expiration<br>08/09/2024                        | Decision rico /                               | 25                                               |                               |                           |                      |
| Assets and Liabilities $\checkmark$                                    | Delivery Type                      | Lock Days                                            | Borrower                                      | Experian/TransUnion/Equifax                      |                               |                           |                      |
| Real Estate                                                            | Individual Best Efforts            | 45                                                   | James Test File                               | · · ·                                            |                               |                           |                      |
| Loan and Property Int                                                  | Delivery Expiration                | Agency Case #                                        |                                               |                                                  |                               |                           |                      |
|                                                                        | Loan Program                       |                                                      |                                               |                                                  |                               |                           |                      |
|                                                                        | GOLD                               |                                                      |                                               |                                                  |                               |                           |                      |
|                                                                        |                                    |                                                      |                                               |                                                  |                               |                           |                      |

### Seller Extension Request

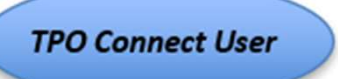

- View Loan Details in Product Pricing and Lock
- Select Extension button
- Enter Extension Days
- Select Request Extension button

| Loan NEX                                                                        | 0                                        |                                                                                                    |                                                                                        | Conductor Demonstration                                      |
|---------------------------------------------------------------------------------|------------------------------------------|----------------------------------------------------------------------------------------------------|----------------------------------------------------------------------------------------|--------------------------------------------------------------|
| Welcome Pipeline Add New Los                                                    | n Scenarios Documents                    |                                                                                                    |                                                                                        |                                                              |
| John Everett<br>2312 Elliston Place Condo 1450, Nashville, TN, 37212<br>Broker2 | Collateral Trac                          | Lender Case #:         TEST220100103         Tot           Loan #:         TEST241001761         VA           Alternate Loan         VA | il Loan Am \$625,000.00 Loan Type: Conventional<br>Loan Sum 745 Loan Purpose: Purchase | Interest Rate: 7.250%<br>LTV/Comb Lo 75.76% / 75.76% C 1st 1 |
| E LOAN SUMMARY                                                                  |                                          |                                                                                                    |                                                                                        | S Activity Log                                               |
|                                                                                 | Lock Approved                            |                                                                                                    |                                                                                        |                                                              |
|                                                                                 | NEX ID: 23A-XRZ A Locked                 | 🗋 Scenario D                                                                                                    | etails                                                                                 | Extension Modification                                       |
| S LOAN ESTIMATE FEE<br>MANAGEMENT                                               |                                          |                                                                                                    |                                                                                        |                                                              |
|                                                                                 | Transaction Summary                      |                                                                                                    |                                                                                        |                                                              |
| & PURCHASE<br>CONDITIONS                                                        | Product and Pricing                      |                                                                                                    | Requested On                                                                           |                                                              |
| (\$) PURCHASE ADVICE                                                            | Investor Name<br>Loan Type               | LoanNEX Lending<br>First Lien                                                                                                    | Company Name<br>Users Full Name                                                        | LoanNEX Lending: TPOC Seller<br>Ben Broker2                  |
| LOAN ACTIONS                                                                    | Program Name<br>Mortgage Product<br>Rate | GOLD                                                                                                    | Requested On                                                                           | 10/22/2024 9:51:25 AM                                        |
| Import Additional Data                                                          | Price<br>Lock Period                     | Extension                                                                                                    | × ne<br>ne                                                                             | LoanNEX Lending<br>LoanNEX Lending                           |
| Submit for Review                                                               | ARM Margin and Cap                       | Extend 5 🗸 days                                                                                                    |                                                                                        | 10/22/2024 9:52:59 AM                                        |
| Withdraw Loan<br>Non-Agency Pricing Engine                                      | Index, Margin<br>FPA/Cap/Life            | Updated Price :100.175                                                                                                    | Cancel Request Extension I Identifier                                                  | r TEST241001761                                              |
| LoanNEX Resource Center                                                         | Lock Information                         | Leven MICM Leven Allow                                                                                                    | Loan Number                                                                            |                                                              |
|                                                                                 | Locked with Investor<br>Lock Date        | 10/22/2024 9:51:25 AM                                                                                                    | Lock Number                                                                            |                                                              |
|                                                                                 | Expiration Date                          | 11/21/2024 11:59:00 PM                                                                                                    | Borrower                                                                               | John Everett                                                 |
|                                                                                 | Extension Days                           | 0                                                                                                    | Address                                                                                | 2312 Elliston Place Condo 1450,<br>Nashvillo, TN 27212       |

# **Additional Lock Desk Actions**

- 1. Modify Lock Request (prior to Lock Confirmation)
- 2. Modify Lock Approved Loan
- 3. Void Lock Action

Select the link to go to the corresponding page in this document

# **Modify Lock Request Prior to Lock Confirm**

- 1. Access Loan Pipeline in Encompass
- 2. View Lock Requested Loan
  - View Lock Request Details (LLPA's, Doc Type, Program)
  - Compare Current Loan and Lock Request Data
- 3. Access LoanNEX through Encompass Services
- 4. <u>Complete Modify Lock Request</u>
  - Enter Modify Lock Details
  - Select Approve Modification

## Access Loan Pipeline in Encompass

#### Note: Secondary Lock Desk will be notified of Lock Request

| 😋 Encompass - Build 2    | 3.1.0.1 - https://TEBE11227418    | 3.ea.elliemae.net\$TEBE11227418 - and | rewwalther - 30112274 | 7418           |                                 |                          |                      |                         |                |                                 | -                           | ð X          |
|--------------------------|-----------------------------------|---------------------------------------|-----------------------|----------------|---------------------------------|--------------------------|----------------------|-------------------------|----------------|---------------------------------|-----------------------------|--------------|
| Encompass View           | Pipeline Help                     |                                       |                       |                |                                 |                          |                      |                         |                |                                 |                             |              |
| Home Pipeline T          | rades Contacts Dashbo             | ard Reports                           |                       |                |                                 |                          |                      |                         |                |                                 |                             |              |
| Pipeline View S          | uper Administrator - Default Viev | × × 10 2                              |                       |                |                                 |                          |                      |                         |                |                                 | 0                           | Loan Mailbox |
| Loan Folder Pipeline     | ~ View                            | All Loans V Company                   | Internal Organization | ✓ AI Q         | Global Search 🔘 On 🧿 🕻          | off (2)                  |                      |                         |                |                                 |                             |              |
| Filter: Loan Number cor  | ntains "TEST230200629"            |                                       |                       |                |                                 |                          |                      |                         | eSign Packages | Loan Delivery Status N          | otify Users Advanced Searc' | th Clear     |
| 14 4 1 ~ of 1            | ▶ ÞI                              |                                       |                       |                |                                 |                          |                      |                         |                | BROXI                           | 2 🗟 🔒 Move to Folder        | Transfer     |
| Alerts Mess Linked       | Loan Number                       | Borrower Name 🔺                       | Loan Amount           | t Loan Officer | Loan Processor                  | Current Loan Team Member | Last Finished Milest | Next Expected Milestone | Next Expecte   | Subject Property Address        | Subject Property City       | Subject F    |
|                          | TEST230200629                     |                                       |                       |                |                                 |                          | ~                    |                         | ~ - ~          | i [                             |                             |              |
|                          | TEST230200629                     | 🤱 Everett, John Maurice               | 618,750.00            | Ben Broker2    |                                 | Ben Broker2              | Started              | New / Open              | 02/28/2023     | C 2312 Elliston Place Condo 145 | ) Nashville                 | TN           |
|                          |                                   |                                       |                       |                |                                 |                          |                      |                         |                |                                 |                             |              |
|                          |                                   |                                       |                       |                |                                 |                          |                      |                         |                |                                 |                             |              |
|                          |                                   |                                       |                       | 11 can Alerts  |                                 |                          |                      | 2                       |                |                                 |                             |              |
|                          |                                   |                                       |                       | P L UN P L U   |                                 |                          |                      |                         |                |                                 |                             |              |
|                          |                                   |                                       |                       | Alert          | to clear or to shooze to be ren | minded later.            | Date Expected        | 1                       |                |                                 |                             |              |
|                          |                                   |                                       |                       | Lock requested | by LoanNEX API                  |                          | 2/28/23              |                         |                |                                 |                             |              |
|                          |                                   |                                       |                       |                |                                 |                          |                      |                         |                |                                 |                             |              |
|                          |                                   |                                       |                       |                |                                 |                          |                      |                         |                |                                 |                             |              |
|                          |                                   |                                       |                       |                |                                 |                          |                      |                         |                |                                 |                             |              |
|                          |                                   |                                       |                       |                |                                 |                          |                      |                         |                |                                 |                             |              |
|                          |                                   |                                       |                       |                |                                 |                          |                      |                         |                |                                 |                             |              |
|                          |                                   |                                       |                       |                |                                 |                          |                      |                         |                |                                 |                             |              |
|                          |                                   |                                       |                       |                |                                 |                          |                      |                         |                |                                 |                             |              |
|                          |                                   |                                       |                       | Dismiss Alert  |                                 | Snooze alert for         | Snooze               |                         |                |                                 |                             |              |
|                          |                                   |                                       |                       |                |                                 |                          |                      |                         |                |                                 |                             |              |
|                          |                                   |                                       |                       |                |                                 |                          |                      |                         |                |                                 |                             |              |
|                          |                                   |                                       |                       |                |                                 |                          |                      |                         |                |                                 |                             |              |
|                          |                                   |                                       |                       |                |                                 |                          |                      |                         |                |                                 |                             |              |
|                          |                                   |                                       |                       |                |                                 |                          |                      |                         |                |                                 |                             |              |
|                          |                                   |                                       |                       |                |                                 |                          |                      |                         |                |                                 |                             |              |
|                          |                                   |                                       |                       |                |                                 |                          |                      |                         |                |                                 |                             |              |
|                          |                                   |                                       |                       |                |                                 |                          |                      |                         |                |                                 |                             |              |
|                          |                                   |                                       |                       |                |                                 |                          |                      |                         |                |                                 |                             |              |
|                          |                                   |                                       |                       |                |                                 |                          |                      |                         |                |                                 |                             |              |
|                          |                                   |                                       |                       |                |                                 |                          |                      |                         |                |                                 |                             |              |
|                          |                                   |                                       |                       |                |                                 |                          |                      |                         |                |                                 |                             |              |
| Right click on a loan fo | r more ontions                    |                                       |                       |                |                                 |                          |                      |                         |                |                                 | Tuesd                       | av 2/28/2023 |

## View Lock Requested Loan

#### Notes:

- Lock Request available in Secondary Registration
- Requested by shows LoanNEX API

| ome Pipeline Loan Trades Co                           | tacts Dashboard Reports                                                                                                    |                                   |                                                        |                                           |
|-------------------------------------------------------|----------------------------------------------------------------------------------------------------|-----------------------------------|--------------------------------------------------------|-------------------------------------------|
| Borrowers John Maurice and Judith Sei                 | ert Everett 🗸 🖉                                                                                                    |                                   |                                                        | Search AllRegs 🛄 dRolldar 🔒 🔒             |
| 2312 Elliston Place Condo 1450<br>Nashville, TN 37212 | 1"         Loan #: TEST230200629         LTV: 75.000/75.000/75           Loan Amount: \$618,750.00         DT: /                                                                                                    | 000 Rate: 3.375%                  | iosing Date: //                                        |                                           |
| Alerts & Messages Log                                 | Secondary Registration / Snapshot List                                                                                                    |                                   |                                                        |                                           |
| Lock requested by LoanNEX API 02/28/2                 | Lock / Request Snapshot                                                                                                    |                                   |                                                        | New Lock Extend Lock Cancel Lock Void Loc |
|                                                       | Status Req. Type Days Lock Ex                                                                                                    | iration Date Requested On 🔻 Reque | y Fulfilled On Fulfilled By Investor Investor Delivery |                                           |
|                                                       | Requested Lock                                                                                                    | 2/28/2023 8:42:14 AM LoanN        |                                                        |                                           |
|                                                       |                                                                                                    |                                   |                                                        |                                           |
|                                                       |                                                                                                    |                                   |                                                        |                                           |
|                                                       |                                                                                                    |                                   |                                                        |                                           |
|                                                       |                                                                                                    |                                   |                                                        |                                           |
|                                                       |                                                                                                    |                                   |                                                        |                                           |
|                                                       |                                                                                                    |                                   |                                                        |                                           |
|                                                       |                                                                                                    |                                   |                                                        |                                           |
|                                                       |                                                                                                    |                                   |                                                        |                                           |
|                                                       | Current Lock Current Loca Late Devictoria                                                                                                    |                                   |                                                        |                                           |
|                                                       | Current Loan into Registration                                                                                                    |                                   |                                                        |                                           |
|                                                       | Lock Fulfilled View Curre                                                                                                    |                                   | U Hedging                                              |                                           |
|                                                       | Buy Side Lock and Pricing                                                                                                    | Sell Side Lock and Pricing        | Execution Comparison                                   |                                           |
|                                                       |                                                                                                    | Investor Status                   |                                                        |                                           |
|                                                       | 1                                                                                                    | View Trade S                      |                                                        |                                           |
| Forms Tools Services                                  | Loan Program                                                                                                    | Loan Program                      | Loan Program                                           |                                           |
| ECS Data Viewer                                       | Description of the second second seco | Descent Test                      | Descent Time                                           |                                           |
| TQL Services                                          | Request type                                                                                                    | Request type                      | Request type                                           |                                           |
| Status Online                                         | Dequested Bu                                                                                                    | Requested By                      | Bequested By                                           |                                           |
| Co-Mortgagors                                         | Rate Sheet D                                                                                                    | Rate Sheet D                      | Pate Sheet D                                           |                                           |
| Piggyback Loans                                       | Last Bate Set Date                                                                                                    |                                   | Last Date Set Date                                     |                                           |
| Secure Form Transfer                                  | Lock Date                                                                                                    | Last Rate Set Date                | Lock Date                                              |                                           |
| Prequalification                                      | ONRP Lock Date                                                                                                    | ST Lock # Dave                    |                                                        |                                           |
| Loan Comparison                                       | ONRP Lock Time                                                                                                    | Lock # Days                       | Lock # Days                                            |                                           |
| Cash-to-Close                                         | ONRP Eligible Yes                                                                                                    | ST Lock Expiration Date           | Lock Expiration Date                                   |                                           |
| Rent vs. Own                                          | Lock # Davs                                                                                                    |                                   |                                                        |                                           |
| .ock Request Form                                     | Lock Expiration Date                                                                                                    |                                   |                                                        |                                           |
| Verification and Documentation Tracking               |                                                                                                    |                                   |                                                        |                                           |
| Funding Worksheet                                     |                                                                                                    |                                   |                                                        |                                           |
| Funding Balancing Worksheet                           |                                                                                                    |                                   |                                                        |                                           |
| Broker Check Calculation                              |                                                                                                    |                                   |                                                        |                                           |
| Securitary registration                               | Base Buy Rate                                                                                                    | Base Sell Rate                    | Base Comparison Rate                                   |                                           |
| Show in Alpha Order                                   | Total Rate Adjustments                                                                                                    | Total Rate Adjustments            | Total Rate Adjustments                                 |                                           |

## Modify Lock Request

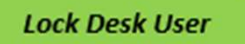

#### Note: To modify the Lock Request go to LoanNEX Qualifier in Services tab

| Home Pipeline Loan Trades Conta                       | cts Dashboard Reports                                                                                                    |                  |                                        |                           |             |                   |                                            |
|-------------------------------------------------------|----------------------------------------------------------------------------------------------------|------------------|----------------------------------------|---------------------------|-------------|-------------------|--------------------------------------------|
| Borrowers John Maurice and Judith Seifert             | Everett v 🕑                                                                                                    |                  |                                        |                           |             |                   | Search AiRegs 🛛 🖾 difetter 🐊 🔒 🗙           |
| 2312 Elliston Place Condo 1450<br>Nashville, TN 37212 | 12         Loan #: TEST230200629         LTV: 75.000/75.000/75.           Loan Amount: \$618,750.00         DT:         / | 00 Rate: 3.37    | 75% Est Closing<br>Requested 🙎 FS: Ber | Date: //<br>n Broker2 ~   |             |                   |                                            |
| 🚺 Alerts & Messages 🛛 Log                             | Secondary Registration / Snapshot List                                                                                    |                  |                                        |                           |             |                   |                                            |
| Lock requested by LoanNEX API 02/28/23                | Lock / Request Snapshot                                                                                                   |                  |                                        |                           |             |                   | New Lock Extend Lock Cancel Lock Void Lock |
|                                                       | Status Req. Type Days Lock Exp                                                                                            | ration Date Requ | ested On 🔻 Requested By                | Fulfilled On Fulfilled By | Investor    | Investor Delivery |                                            |
|                                                       | Requested Lock                                                                                                    | 2/28/            | 2023 8:42:14 AM LoanNEX API            |                           |             |                   |                                            |
|                                                       |                                                                                                    |                  |                                        |                           |             |                   |                                            |
|                                                       |                                                                                                    | PRO              | ODUCT AND PRICING                      |                           |             | ×                 |                                            |
|                                                       |                                                                                                    |                  |                                        |                           |             |                   |                                            |
|                                                       |                                                                                                    | My               | y Providers All Providers              |                           |             |                   |                                            |
|                                                       |                                                                                                    | S                | Select a provider and click Submit.    |                           |             |                   |                                            |
|                                                       |                                                                                                    |                  | LoanNEX Qualifier - Product and Pricin | ig Service                | Partner Co  | onnect            |                                            |
|                                                       |                                                                                                    |                  |                                        |                           |             |                   |                                            |
|                                                       |                                                                                                    |                  |                                        |                           |             |                   |                                            |
|                                                       | Current Lock Current Loan Info Registration                                                                               |                  |                                        |                           |             |                   |                                            |
|                                                       | Lock Fulfilled View Curren                                                                                                | Lock             |                                        |                           |             |                   |                                            |
|                                                       | Buy Side Lock and Pricing                                                                                                 | Sell Si          |                                        |                           |             |                   |                                            |
|                                                       |                                                                                                    | Investo          |                                        |                           |             |                   |                                            |
|                                                       | 1                                                                                                    |                  |                                        |                           |             |                   |                                            |
| Forms Tools Services                                  | Loan Program                                                                                                    | Loan P           |                                        |                           |             |                   |                                            |
| » Order Credit Report                                 | Request Type                                                                                                    | Reques           |                                        |                           |             |                   |                                            |
| > Access Lenders                                      |                                                                                                    |                  |                                        |                           |             |                   |                                            |
| » Search Product and Pricing                          | Requested By                                                                                                    | Reques           |                                        |                           |             |                   |                                            |
| » Request Underwriting                                | Rate Sheet ID                                                                                                    | Rate SI          | Remove from My List                    |                           | Submit Cano | cel               |                                            |
| » Order Appraisal                                     | Last Rate Set Date                                                                                                    | Last Ri          |                                        |                           |             |                   |                                            |
| » Order Flood Certification                           | Lock Date                                                                                                    | Lock Date        |                                        | Lock Date                 |             |                   |                                            |
| » Order Title & Closing                               | ONRP Lock Date E                                                                                                    | ST Lock # Days   | · · · · · · · · · · · · · · · · · · ·  | Lock # Days               |             |                   |                                            |
| » Order Doc Preparation                               | ONRP Lock Time                                                                                                    | ST Lock Expirati | tion Date                              | Lock Expiration Date      |             |                   |                                            |
| » Register MERS                                       | Lock # Days                                                                                                    |                  |                                        |                           |             |                   |                                            |
| » Order AVM                                           | Lock Expiration Date                                                                                                    |                  |                                        |                           |             |                   |                                            |
| » Order Mortgage Insurance                            |                                                                                                    | -                |                                        |                           |             |                   |                                            |
| » Order Fraud/Audit Services                          |                                                                                                    |                  |                                        |                           |             |                   |                                            |
| Request HMDA Management                               |                                                                                                    |                  |                                        |                           |             |                   |                                            |
| » Order Additional Services                           | Rasa Ruy Data                                                                                                    | Rana C-II D-     | ata                                    | Rana Comparings Date      |             |                   |                                            |
| » Order Verifications                                 | Dase buy Kate                                                                                                    | - Dase Sell Ra   |                                        | Base Comparison Rate      |             |                   |                                            |

## Modify Lock Request

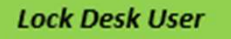

#### Notes:

- > Select Buy Side Pricing tab, loan details will populate
- Select Get Qualified Price

|                                                                                                    | Forms Vents Roots Service                                                                                                    | es Help                                                                                             |                                 |                                                                     |                            |                                                                            |                                                     |                           |                  |                       |                     |                         |
|----------------------------------------------------------------------------------------------------|----------------------------------------------------------------------------------------------------|----------------------------------------------------------------------------------------------------|---------------------------------|---------------------------------------------------------------------|----------------------------|----------------------------------------------------------------------------|-----------------------------------------------------|---------------------------|------------------|-----------------------|---------------------|-------------------------|
| Ppeine Loan T                                                                                       | Trades Contacts Destaboard                                                                                                    | Reporta                                                                                             |                                 |                                                                     |                            |                                                                            |                                                     |                           |                  |                       |                     |                         |
|                                                                                                    |                                                                                                    |                                                                                                    |                                 |                                                                     |                            |                                                                            |                                                     |                           |                  |                       |                     |                         |
| ck Requested                                                                                        | Buy-Side Pricing                                                                                                    | _                                                                                                   |                                 |                                                                     |                            |                                                                            |                                                     |                           |                  |                       |                     |                         |
| tizenship *                                                                                         | Income Doc * Sel-E                                                                                                    | ingkyed 🗹 Purpose *                                                                                 | First Time Honebuyer (          | Occupancy*                                                          | Property Type              | Condo Type *                                                               | State                                               | · County ·                | Rural Property   | 0                     |                     |                         |
| US Citizen                                                                                          | ✓ Bank Stints: 24 Mo. Bus                                                                                                    | iness 👻 Purchase                                                                                    |                                 | Primary ·                                                           | Condo                      | ✓ Warrantable                                                              | ~ TI                                                | ✓ Devids:                 | n County (37)    | ~                     |                     |                         |
| praised Value *                                                                                     | Purchase Price *                                                                                                    | Loan Amount *                                                                                       | Loan-to-Valu                    | ie Second                                                           | t Likin                    | FICO · No PICOC                                                            | 1                                                   |                           |                  |                       |                     |                         |
| 125,000                                                                                             | \$825,000                                                                                                    | \$577,500                                                                                           | 70                              | <u>s</u>                                                            |                            | 776                                                                        |                                                     |                           |                  |                       |                     |                         |
| inkruptcy *                                                                                         | Foreclosure * De                                                                                                    | eed-in-Lieu* S                                                                                      | hort Sale *                     | Mortgage Lates *                                                    | DTI .                      | Months Re                                                                  | serves                                              |                           |                  |                       |                     |                         |
| None v                                                                                              | Note V                                                                                                    | Note v                                                                                              | Note v                          | 0000002 V                                                           |                            |                                                                            |                                                     |                           |                  |                       |                     |                         |
|                                                                                                    |                                                                                                    |                                                                                                    |                                 |                                                                     |                            | Get Quick Pri                                                              | ce                                                  |                           |                  |                       |                     | What's Quick Price?     |
|                                                                                                    |                                                                                                    |                                                                                                    |                                 |                                                                     | Loci                       | Requested Live                                                             | Historica                                           | 6                         |                  |                       |                     | What's Qualified Price? |
|                                                                                                    |                                                                                                    |                                                                                                    |                                 |                                                                     | Lod<br>Lock R<br>Get Quant | Requested Live<br>Request Date: 02/28<br>kid Prilos                        | Historica<br>2023 10:42<br>Manual L                 | a<br>AM<br>ock            |                  |                       |                     | What's Qualified Price? |
| igible Produc                                                                                       | Cts Qualified Price n) 5/5 ARM IO (30 Yr Tem                                                                                       | 0 5/6 ARM IO (40 Yr                                                                                 | Term) 7/6 ARM                   | (30 Yr. Tenn) 7/6 Al                                                | Lock F<br>Get Quant        | Requested Live<br>Request Date 02/28<br>Red Price 02/28                    | Historica<br>(2023 10.42<br>Manual L<br>t. Tarm) 15 | i<br>add<br>ock           | Yr. Fixed S0 Yr. | Fixed IO 40 Yr. Fixe  | 410                 | What's Qualified Price? |
| igible Produc<br>5/5 ARM (30 Yr. Twm<br>rget Price                                                  | Cts Qualified Price<br>n) 5-5 ARM IO (30 Yr Term<br>Program Shew Beet seri                                                         | 0 5/6 ARM 10 (43 Y)                                                                                 | Term) 7/6 ARM /                 | (38 Yr. Term) 7/6 A/                                                | Lock R<br>Get Qualit       | Requested Live<br>Request Date 02/28<br>ked Price<br>7/6 ARM ID (40 y      | Historica<br>(2023 10.42)<br>Manual I<br>(Term) 15  | AM<br>ook<br>Yr. Fixed 30 | Yz. Faed 30 Yz   | Fixed IO 40 Yr. Fixe  | d 10                | what's Qualified Price? |
| ligible Produc<br>5/5 ARM (30 Yr Twm<br>rget Price<br>0                                             | Cts Qualified Price<br>n) 5/5 ARM IO (30 Yr Term<br>Program Shev Beet pert<br>All                                                  | 5/5 ARM IO (45 Yr                                                                                   | Tarm) 7/6 ARM /                 | (33 Yr. Term) 7/6 A<br>Save Filters                                 | Lock R<br>Get Qualit       | Requested Live<br>Request Date 02/28<br>ked Price                          | Historica<br>(2023 10.42<br>Manual L<br>(Term) 15   | add<br>ock                | Yt: Fixed 30 Yt  | Faxed JO 48 Yr. Flore | 610                 | What's Qualified Price? |
| ligible Produc<br>5/5 ARM (30 Yr Tern<br>rget Price<br>50<br>art By Price Do                        | Cts Qualified Price n) 5/6 ARM IO (30 Yr Term Program, Shev Best pert All solary Lock Period, Admin 1                              | 5/5 ARM IO (45 Yr reseter(.enter)     E50/0     Yes Free                                            | Tarm) 7/6 ARM<br>vs / Impounds  | (28 Yr. Term) 7/6 Al                                                | Lock R<br>Get Qualif       | Requested Live<br>Request Date 02/28<br>ked Price                          | Historica<br>(2023 10.42<br>Manual I<br>(Tarm) 15   | AM<br>ock                 | Yz. Fixed 30 Yz  | Fixed IO 40 Yr. Fixe  | 410                 | What's Qualified Price? |
| ligible Produc<br>5/5 ARM (Jo Yr Tern<br>rget Price<br>50<br>art By Price Dr<br>Rate V Price        | Cts Cualified Price n) 5/5 ARM IO (30 Yr Tem Program Shev Best per) Al sptay Lock Period Admin R y 30 y Excla                      | 5/6 ARM IO (43 Yr meetor.Lenter D E5(70)     Yild Free Free Form Price                              | Tarna) 7/6 ARM<br>vs / Impounds | (30 Yr. Term) 7/6 Al<br>Save Filters                                | Lock R<br>Get Quant        | Requested Live<br>Request Date (2/28<br>ed Price (2/28<br>7/5 ARM ID (40 y | Historica<br>Manusi I<br>Karns) 15                  | ock<br>Yr. Fixed          | Yt. Faced 30 Yt. | Fixed IO 40 Yr. Fixe  | 810                 | What's Qualified Price? |
| ligible Produc<br>5/5 ARM (30 Yr Terr<br>rget Price<br>20<br>art By Price Do<br>Rate V Price<br>ate | Cts Qualified Price<br>n) 5/6 ARM IO (30 Yr Tem<br>Program Shew Best pert<br>All<br>tspizy Lock Period Admin J<br>v 30 v Exclusion | 5/5 ARM ID (43 Yr      vereinet.enter      Escro     Vis     Fee     fee     Fam Price      Faymont | Term) 7/6 ARM                   | (30 Yr. Tennij 7/6 Al<br><sup>7</sup> Save Filters<br>nder: Program | Lod<br>Lock R<br>Get Quant | Requested Live<br>Request Date 02/28<br>Red Price 2012                     | Historica<br>(2023 10.42<br>Manual L<br>r. Term) 15 | aM<br>ock                 | Yz. Faxed 30 Yz  | Fixed JO 40 Yr. Fixe  | d IO<br>Eligibility | What's Qualified Price? |

12/31/2024

Copyright Mortgage NEKS, LLC 2025

## Modify Lock Request

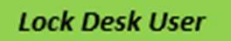

#### Notes:

Select Next Step "Modify" and enter Modified Lock Details (Ex: manual LLPA)
 Select Approve Modification

| te Pipeline Loan                                                                                                    | Trades Contacts Dashboard                                                                                                    | Reports                                                                                         |                                                                 |                                                            |                                                                                                    |                        |                                    |                             |                         |
|----------------------------------------------------------------------------------------------------|----------------------------------------------------------------------------------------------------|-------------------------------------------------------------------------------------------------|-----------------------------------------------------------------|------------------------------------------------------------|----------------------------------------------------------------------------------------------------|------------------------|------------------------------------|-----------------------------|-------------------------|
| Services                                                                                                    |                                                                                                    |                                                                                                 |                                                                 |                                                            |                                                                                                    |                        |                                    |                             |                         |
| Lock Requested                                                                                                    | Buy-Side Pricing                                                                                                    |                                                                                                 |                                                                 |                                                            |                                                                                                    |                        |                                    |                             |                         |
| Citizenship *                                                                                                    | Income Doc * Self-                                                                                                    | Employed Purpose *                                                                              | First Time Homebuyer (                                          | Modify Lock                                                |                                                                                                    |                        | *                                  |                             |                         |
| US Clizen                                                                                                    | Bank Stritts, 24 Mo. BU                                                                                                    | sness V Purchase                                                                                |                                                                 | Rate:                                                      | Price:                                                                                                   |                        |                                    |                             |                         |
| Appraised Value *                                                                                                    | Purchase Price *                                                                                                    | Loan Amount *                                                                                   | Loan-to-Valu                                                    | 6.750                                                      | 100.100                                                                                                  |                        |                                    |                             |                         |
| 3023,000                                                                                                    | 4023,000                                                                                                    | 4311,000                                                                                        | 10                                                              | + adjustment                                               | + adjustment                                                                                             |                        |                                    |                             |                         |
| Bankruptcy *                                                                                                    | Foreclosure * D                                                                                                    | Noos                                                                                            | Short Sale *                                                    | 6.750 (final)                                              | 100.100 (final)                                                                                          |                        |                                    |                             |                         |
|                                                                                                    | •                                                                                                    |                                                                                                 |                                                                 | Adjustment Comme                                           | ent                                                                                                    |                        |                                    |                             |                         |
|                                                                                                    |                                                                                                    |                                                                                                 |                                                                 |                                                            |                                                                                                    |                        |                                    |                             | What's Quick Price?     |
| Income *<br>\$18,500                                                                                                    | Property Expenses * Liat                                                                                                    | bilities * Res<br>14.13 \$50                                                                    | serves *                                                        | Expiration Date: *<br>03/29/2023                           |                                                                                                    |                        |                                    |                             |                         |
|                                                                                                    |                                                                                                    |                                                                                                 |                                                                 |                                                            |                                                                                                    |                        |                                    |                             | What's Qualified Price? |
|                                                                                                    |                                                                                                    |                                                                                                 |                                                                 |                                                            |                                                                                                    |                        |                                    |                             | TTING & GOODING TING T  |
|                                                                                                    |                                                                                                    |                                                                                                 |                                                                 | _                                                          | Get Qualified Price Manual L                                                                             | Approve Modifica       | ation                              |                             |                         |
| Eligible Produ                                                                                                    | ucts Qualified Price                                                                                                    |                                                                                                 |                                                                 |                                                            | Get Qualified Price Manual L                                                                             | Approve Modifica       | ation                              |                             |                         |
| Eligible Produ                                                                                                    | UCts Qualified Price<br>ierm) 5/6 ARM 10 (39 Yr. Term                                                                                                   | n) 516 ARM IO (40 Yr                                                                            | r. Term) 7/6 ARM (                                              | 30 Yr. Term) 7/6 ARM IC (                                  | Get Qualified Price         Manual L           (30 Yr. Term)         7/6 ARM IO (40 Yr. Term)         15 | Approve Modifica       | ation                              | xed IO                      |                         |
| Eligible Produ                                                                                                    | UCTS Qualified Price<br>arm) 5/6 ARM 10 (30 Yr. Term<br>Program: Show Best per                                                                          | n) 5/6 ARM IO (40 Yr                                                                            | r. Term) 7/6 ARM (                                              | 30 Yr. Term) 7/6 ARM IO (                                  | Get Qualified Price Manual L<br>30 Yr. Term) 7/6 ARM IO (40 Yr. Term) 15                                 | Approve Modifica       | ation<br>30 Yr. Fixed IO 40 Yr. Fi | xed IO                      |                         |
| Eligible Produ<br>5/6 ARM (30 Yr. Te<br>Target Price<br>100                                                              | UCIS QUALIFIED Price<br>term) 5-6 ARM IO (39 Yr. Term<br>Program Show Best per<br>All                                                                   | n) 5/6 ARM IO (40 Yr<br>Investorit,ender - ESCTO<br>+ Yes                                       | r. Term) 7/6 ARM (<br>ws/Impounds                               | 39 Yr. Term) 7/6 ARM IO (<br>Save Filters                  | Get Qualified Price Manual L<br>(30 Yr. Term) 7/6 ARM IO (40 Yr. Term) 15                                | Approve Modifica       | ation                              | xed IO                      | Reset Eligibility Q&A   |
| Eligible Produ<br>5/6 ARM (30 Yr. Te<br>Target Price<br>100<br>Soft By Price                                             | UCIS CUBINING Price<br>arm) 5/6 ARM IO (30 Yr. Tern<br>Program Show Best per<br>All<br>Display Lock Period, Admin.                                      | 1) 5/6 ARM IO (40 Yr<br>InvestoriLender ESCTO<br>Yes<br>Fee                                     | r. Term) 7/6 ARM (<br>ws / Impounds                             | 30 Yr. Term) 7/6 ARM IO (<br>Save Filters                  | Get Qualified Price Manual L<br>30 Yr. Term) 7/6 ARM IO (49 Yr. Term) 15                                 | Approve Modifica       | ation 30 Yr. Fixed IO 40 Yr. Fi    | xed IO                      | Reset Eligibility Q&A   |
| Eligible Produ<br>S/6 ARM (30 Yr. Te<br>Target Price<br>100<br>Sort By Price I<br>Rate V Price                           | UCIS CUBING Price<br>arm) 5/6 ARM IO (30 Yr. Tern<br>Program Show Best per<br>All<br>Display Lock Period Admin<br>ce V 30 V Exclu                       | n) 5/6 ARM IO (40 Yr<br>InvestoriLender Escro<br>Yes<br>Fee<br>de From Price V                  | r, Term) 7/6 ARM (<br>ws / Impounds                             | 30 Yr. Term) 7/6 ARM IO (<br>Save Filters                  | Get Qualified Price Manual L<br>(30 Yr. Term) 7/6 ARM IO (40 Yr. Term) 15                                | Yr. Fixed 30 Yr. Fixed | ation                              | xed IO                      | Reset Eligibility Q&A   |
| Eligible Produ<br>5/6 ARM (30 Yr. Te<br>Target Price<br>100<br>Sort By Price I<br>Rate Price                             | UCTS CUBING Price<br>arm) 5/6 ARM IO (30 Yr. Tem<br>Program Show Best per<br>All<br>Display Lock Period Admin<br>ce v 30 v Exclu                        | a) 5/6 ARM IO (40 Yr<br>Investorit ender C Escro<br>Yes<br>Fee<br>de From Price V<br>Fayment    | r. Term) 7/6 ARM (<br>ws / Impounds                             | 30 Yr. Term) 7/6 ARM IO (<br>Save Filters<br>nder: Program | Get Qualified Price Manual L<br>30 Yr: Term) 7/6 ARM IO (40 Yr: Term) 15                                 | Approve Modifica       | aton<br>30 Yr. Fixed IO 40 Yr. Fi  | xed IO                      | Reset Eligibility Q&A   |
| Eligible Produ<br>5/5 ARM (30 Yr. Te<br>Target Price<br>100<br>Sort By Price<br>Rate Price<br>Rate Price<br>Rate Content | UCTS CUalified Price<br>arm) 5/6 ARM IO (30 Yr. Tem<br>Program Show Best per<br>All<br>Display Lock Period Admin<br>ce V 30 V Exclu<br>Price<br>100 110 | a) 5/6 ARM IO (40 Yr<br>Investort ender Escro<br>Yes<br>Fee<br>de From Price V<br>Fayment<br>OT | r. Term) 7/6 ARM (<br>ws / Impounds<br>investor.Le<br>Admin Fee | 30 Yr. Term) 7/6 ARM IO (<br>Save Filters<br>nder: Program | Get Qualified Price Manual L<br>(30 Yr; Term) 7/6 ARM IO (40 Yr; Term) 15                                | Approve Modifica       | ation                              | xed IO<br>Eligbility<br>QBA | Reset Eligibility Q&A   |

12/31/2024

Copyright Mortgage NEKS, LLC 2025

# Modify Lock Approved Loan

### 1. TPO Connect User

- Access Loan Summary
- Request Modification
- 2. Lock Desk User
  - View Modification Request Details
  - Select Approve Modification
- 3. Records display as with standard Lock Approval
  - Transaction Summary, Activity Log, PDF Download
  - Secondary registration populated in Encompass
  - Lock Confirmation Populates eFolder as Product and Pricing

### Access Loan Summary in TPO Connect

#### TPO Connect User

| Loan <b>NEX</b> .                                                              |                                                      |                                                                                                    | CONTACT US Ben Broker2 ~                                                           |
|--------------------------------------------------------------------------------|------------------------------------------------------|----------------------------------------------------------------------------------------------------|------------------------------------------------------------------------------------|
| WELCOME PIPELINE ADD NEW LOAN                                                  | SCENARIOS DOCUMENTS                                  |                                                                                                    |                                                                                    |
| John Everett<br>2312 Eliston Place Condo 1450, Nashville, TN, 37212<br>Broker2 | Collateral                                           | Trac         Lender Case #:         TEST220300160         Total Loan Am         \$577,500.00         Loan Type:           Loan #:         TEST230200629         VA Loan Sum         776         Loan Purpose | Conventional Interest Rate: 7.000%<br>Purchase LTV/Comb Lo 70.00% / 70.00% C 1st C |
| E LOAN SUMMARY                                                                 |                                                      |                                                                                                    |                                                                                    |
| III URLA                                                                       | John Everett                                         | Pending Underwriting                                                                                                    | Rey Dates                                                                          |
| C PRODUCT PRICING & LOCK                                                       | \$577,500.00                                         |                                                                                                    | Registered 0228/2023                                                               |
|                                                                                | Loan Type Document Type                              | Open 0                                                                                                    | Submit to UW -                                                                     |
|                                                                                | Lien Position Loan Purpose                           | Ready for Review 0<br>Show Details                                                                                                    | UW Suspended -                                                                     |
| S PURCHASE ADVICE                                                              | Amortization Type Purpose of ReFi                    | AUS                                                                                                    | UW Approval -                                                                      |
|                                                                                | Fixed -                                              | Down Payment P & I                                                                                                    | Delivery Date -                                                                    |
| LOAN ACTIONS                                                                   | 360                                                  | \$247,500 \$2,735.47<br>Reserves DTI<br>-\$206,250.00 0.000%                                                                                                    | Purchase Suspended -<br>Purchased Approval -                                       |
| Import Additional Data                                                         |                                                      |                                                                                                    | Clesr to Purchase -                                                                |
| Order Credit                                                                   | Locked 7.000%                                        | 2212 Ellister Place Cande 14E0                                                                                                    | Purchase Date -                                                                    |
| Order LPA                                                                      |                                                      | Nashville, TN 37212                                                                                                    | Cancelled Date -                                                                   |
| Disclosures                                                                    | Commitment Type Lock Date<br>Best Efforts 02/28/2023 | Primary 4 Unit                                                                                                    | Withdrawn Date -                                                                   |
| Submit for Non-Delegated Review                                                | Commitment Number Lock Expiration                    | Purchase Price Estimated Value                                                                                                    |                                                                                    |
| Change of Circumstance                                                         | - U3/29/2023<br>Delivery Type Lock Days              | \$825,000                                                                                                    |                                                                                    |
| Withdraw Loan                                                                  | Individual Best Efforts 30                           |                                                                                                    |                                                                                    |
| Non-Agency Pricing Engine                                                      | Delivery Expiration Agency Case #                    |                                                                                                    |                                                                                    |
|                                                                                | Loan Program<br>GOLD                                 | Decision FICO 776                                                                                                    |                                                                                    |
|                                                                                |                                                      | Borrower Experien/TrensUnion/Equifax                                                                                                    |                                                                                    |
|                                                                                |                                                      | John Everett<br>Judith Everett                                                                                                    |                                                                                    |
| Privacy Policy Statement                                                       |                                                      |                                                                                                    |                                                                                    |

# Modify Lock Approved Loan

#### Notes:

- Select Product Pricing & Lock section
- Select Modification button

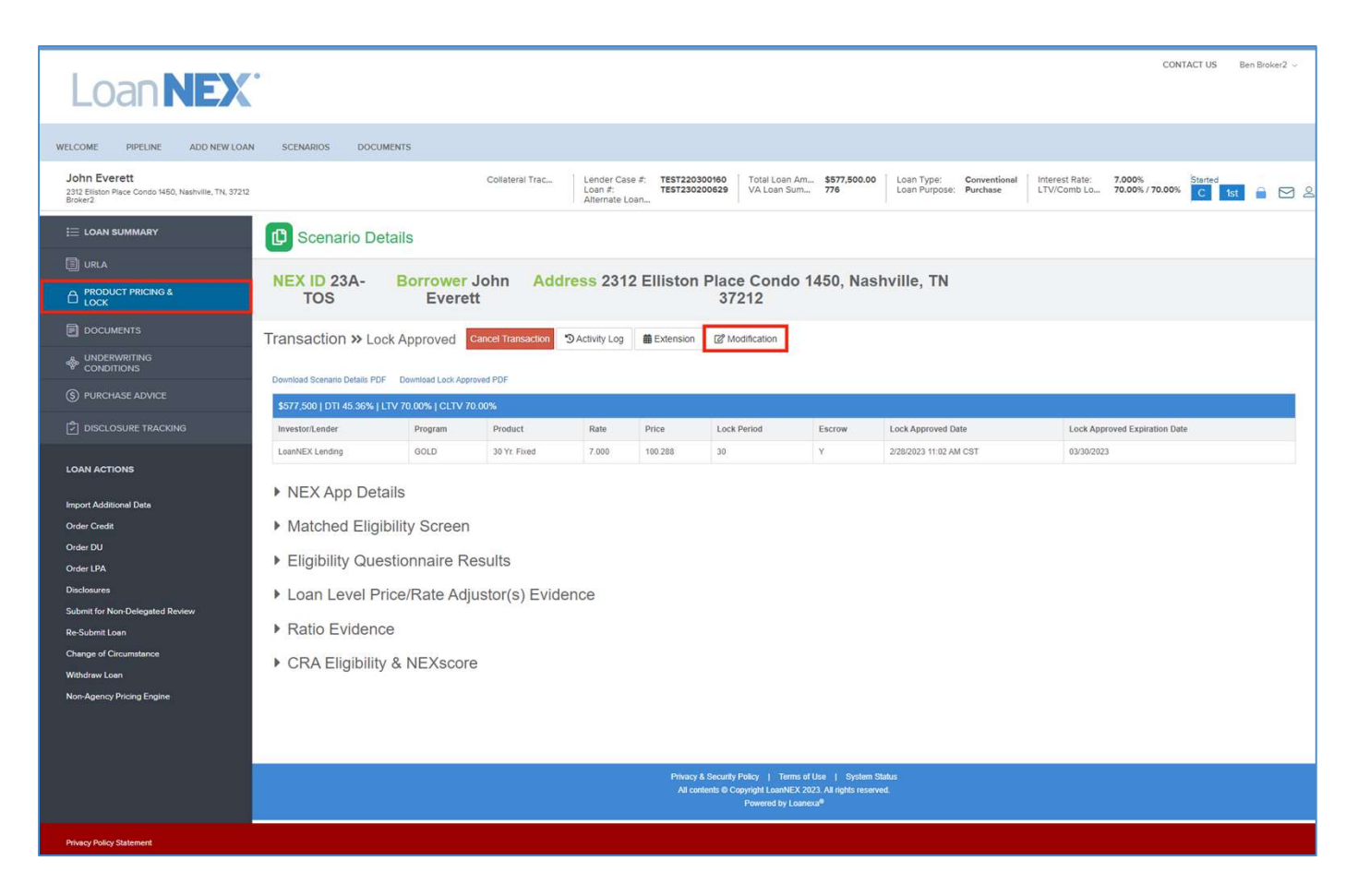

12/31/2024

## Request Lock Approved Modification

TPO Connect User

#### Notes:

- Enter modification details; all fields required (Comment, Program + Product, Rate, Price)
- Select Request Modification button

| Loan <b>NEX</b>                                                                | ,                                |                       |                                            |                                         |                           |                                        |                        |                                                  | CON                                                     | TACT US Ben Broker2 ~  |
|--------------------------------------------------------------------------------|----------------------------------|-----------------------|--------------------------------------------|-----------------------------------------|---------------------------|----------------------------------------|------------------------|--------------------------------------------------|---------------------------------------------------------|------------------------|
| WELCOME PIPELINE ADD NEW LOAN                                                  | SCENARIOS DOCUMENT               | TS                    |                                            |                                         |                           |                                        |                        |                                                  |                                                         |                        |
| John Everett<br>2312 Eliston Place Condo 1450, Nashville, TN, 37212<br>Broker2 |                                  |                       | Collateral Trac                            | Lender Case<br>Loan #:<br>Alternate Loa | #: TEST22030<br>TEST23020 | 0160 Total Loan Al<br>0629 VA Loan Sun | m \$577,500.0<br>n 776 | Loan Type: Convention     Loan Purpose: Purchase | al Interest Rate: 7.000%<br>LTV/Comb Lo 70.00% / 70.00% | Started<br>C 1st 🔒 🖂 🖉 |
| E LOAN SUMMARY                                                                 | NEX ID 23A- B<br>TOS             | Borrower J<br>Everett | ohn <mark>Addr</mark>                      | ess 2312 I                              | Elliston P                | lace Condo<br>37212                    | 1450, Nas              | hville, TN                                       |                                                         | ŕ                      |
| I URLA                                                                         | Transaction » Lock A             | Approved c            | ancel Transaction                          | Characteristic Activity Log             |                           |                                        |                        |                                                  |                                                         |                        |
|                                                                                | Download Scenario Details PDF    | Download Lock Appro   | ved PDF                                    |                                         |                           |                                        |                        |                                                  |                                                         |                        |
| DOCUMENTS                                                                      | \$577.500   DTI 45.36%   LTV 7   | 70.00% I CLTV 70.     | 00%                                        |                                         |                           |                                        |                        |                                                  |                                                         |                        |
|                                                                                | Investor/Lender                  | Program               | Product                                    | Rate                                    | Price                     | Lock Period                            | Escrow                 | Lock Approved Date                               | Lock Approved Expiration Date                           |                        |
| S PURCHASE ADVICE                                                              | LoanNEX Lending                  | GOLD                  | 30 Yr. Fixed                               | 7.000                                   | 100.288                   | 30                                     | Y                      | 2/28/2023 11:02 AM CST                           | 03/30/2023                                              |                        |
| DISCLOSURE TRACKING                                                            |                                  |                       |                                            |                                         |                           |                                        |                        |                                                  |                                                         |                        |
| LOAN ACTIONS                                                                   | Citizenship * In<br>US Citizen V | Bank Stmts: 24 Mo.    | elf-Employed Z Purpose<br>Business V Purch | e * First Time Home<br>ase              | buyer Occupat             | ncy* Property*<br>y V Condo            | fype * Condo           | o Type * State * Cou<br>rantable v TN v Da       | nty * Rural Property  vidson County (37)                |                        |
| Import Additional Data                                                         | Appraised Value * Pt             | urchase Price *       | Loan Amount *<br>\$536,250                 | Loan-ti                                 | o-Value                   | Second Lien                            | FICO * 1               | No FICO                                          |                                                         |                        |
| Order Credit                                                                   | Bankruptcy * Fore-               | closure *             | Deed-in-Lieu *                             | Short Sale *                            | Mortgag                   | e Lates * DTI *                        | M                      | onths Reserves                                   |                                                         |                        |
| Order DU                                                                       | None 🗸 No                        | one 🗸                 | None 🗸                                     | None                                    | ✓ 0X30X                   | 12 🗸 %                                 |                        |                                                  |                                                         |                        |
| Order LPA                                                                      |                                  |                       |                                            |                                         |                           |                                        |                        |                                                  |                                                         |                        |
| Disclosures                                                                    | Income Prope                     | rty Expenses L        | iabilities                                 | Reserves                                | Household S               | Size                                   |                        |                                                  |                                                         |                        |
| Submit for Non-Delegated Review                                                |                                  |                       |                                            | 0001,002.10                             |                           |                                        |                        |                                                  |                                                         |                        |
| Change of Circumstance                                                         |                                  |                       |                                            |                                         |                           |                                        |                        |                                                  |                                                         |                        |
| Withdrew Loen                                                                  | Please include a comment         | E.                    |                                            |                                         |                           |                                        |                        |                                                  |                                                         |                        |
| Non-Agency Pricing Engine                                                      | Please update Price              |                       |                                            |                                         |                           |                                        |                        |                                                  |                                                         |                        |
|                                                                                | Program + Product *              | Pate                  |                                            | Prio                                    | • •                       |                                        |                        |                                                  |                                                         | <i>B</i>               |
|                                                                                | GOLD                             | 1 7.000               |                                            | тво                                     | )                         |                                        |                        |                                                  |                                                         |                        |
|                                                                                |                                  |                       |                                            |                                         |                           |                                        |                        |                                                  |                                                         |                        |
|                                                                                | Request Modification             | Cancel                |                                            |                                         |                           |                                        |                        |                                                  |                                                         |                        |
| Daniel D.F. Bullion                                                            |                                  |                       |                                            |                                         |                           |                                        |                        |                                                  |                                                         |                        |
| Privacy Policy Statement                                                       |                                  |                       |                                            |                                         |                           |                                        |                        |                                                  |                                                         |                        |

### View Lock Approved Modification Request Summary

**TPO Connect User** 

#### Notes:

- Modification Details include requested date and time
- Approved Lock Loan details, prior to the modification request, are available by selecting the Current tab

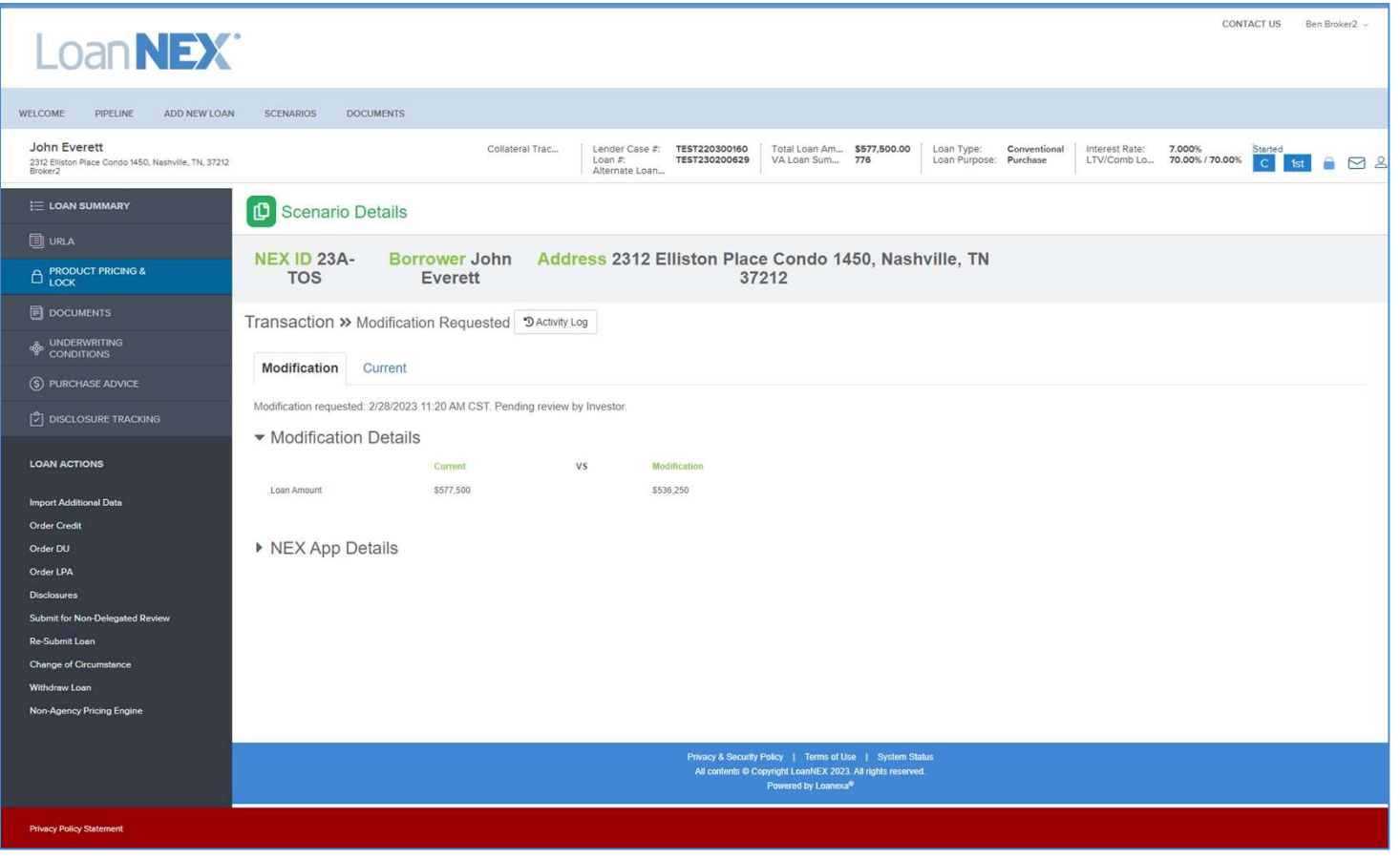

12/31/2024

## Access Loan Pipeline in Encompass

#### Notes:

- Secondary Lock Desk will be notified of Modification Request
- Go to the LoanNEX Qualifier Services tab to modify the Approved Lock

| Encompass - Build 23.1.0.1 - https://TEBE11227<br>Encompass View Loan Forms Verifs | 7418.ea.elliemae.netSTEBE1<br>Tools Services Help  | 1227418 - andreww        | alther - 301122741 | 8       |                             |                         |               |              |         |              |                   |       |                 | - 0 ×                       |
|------------------------------------------------------------------------------------|----------------------------------------------------|--------------------------|--------------------|---------|-----------------------------|-------------------------|---------------|--------------|---------|--------------|-------------------|-------|-----------------|-----------------------------|
| Home Pipeline Loan Trades Contac                                                   | ts Dashboard Report                                | s                        |                    |         |                             |                         |               |              |         |              |                   |       |                 |                             |
| Borrowers John Maurice and Judith Seifert                                          | Everett 🗸 📝                                        |                          |                    |         |                             |                         |               |              |         |              |                   |       | Search AllRegs  | 📫 atoliar 📑 🔒 🗙             |
| 2312 Elliston Place Condo 1450<br>Nashville, TN 37212                              | 111 Loan #: TEST23020062<br>Loan Amount: \$618,750 | 29 LTV: 75<br>0.00 DT: / | .000/75.000/75.000 | Rate    | e: 3.375%<br>Lock Requested | Est Closing<br>🤱 FS: Be | Date: //      |              |         |              |                   |       |                 |                             |
| Alerts & Messages Log                                                              | Secondary Registration                             | n / Snapshot List        |                    |         |                             |                         |               |              |         |              |                   |       |                 |                             |
| Lock requested by LoanNEX API 02/28/23                                             | Lock / Request Snapsh                              | ot                       |                    |         |                             |                         |               |              |         |              |                   | New L | ock Extend Lock | Cancel Lock Void Lock       |
|                                                                                    | Status Req                                         | . Type Day               | s Lock Expiratio   | n Date  | Requested On 🔻              | Requested By            | Fulfilled On  | Fulfilled By | Investo | r            | Investor Delivery |       |                 |                             |
|                                                                                    | Requested Lock                                     | k                        |                    |         | 2/28/2023 8:42:14 AM        | LoanNEX API             |               |              |         |              |                   |       |                 |                             |
|                                                                                    |                                                    |                          |                    |         |                             |                         |               |              |         |              |                   |       |                 |                             |
|                                                                                    |                                                    |                          |                    |         | PRODUCT AND PRIC            | ING                     |               |              |         |              | ×                 |       |                 |                             |
|                                                                                    |                                                    |                          |                    |         | No Describera               |                         |               |              |         |              |                   |       |                 |                             |
|                                                                                    |                                                    |                          |                    |         | my Providers All Pr         | oviders                 |               |              |         |              |                   |       |                 |                             |
|                                                                                    |                                                    |                          |                    |         | Select a provider a         | nd click Submit.        |               |              |         | _            |                   |       |                 |                             |
|                                                                                    |                                                    |                          |                    |         | LoanNEX Qualifie            | er - Product and Pricin | ng Service    |              | Pa      | rtner Connec | 1                 |       |                 |                             |
|                                                                                    |                                                    |                          |                    |         |                             |                         |               |              |         |              |                   |       |                 |                             |
|                                                                                    | Current Lock Current                               | Loan Info Registr        | ation              |         |                             |                         |               |              |         |              |                   |       |                 |                             |
|                                                                                    | Lock Eulfilled                                     | Louin into Trogisti      | View Current Loc   |         | -                           |                         |               |              |         |              |                   |       |                 |                             |
|                                                                                    | Ruy Side Look and Brid                             | aina                     |                    | Coll C  |                             |                         |               |              |         |              |                   |       |                 | 1                           |
|                                                                                    | buy side Lock and Pin                              | cing                     |                    | Jell J  |                             |                         |               |              |         |              |                   |       |                 |                             |
|                                                                                    | 3                                                  |                          |                    | Invest  | 0                           |                         |               |              |         |              |                   |       |                 |                             |
| Forms Tools Services                                                               | Loan Program                                       |                          |                    | Loan F  |                             |                         |               |              |         |              |                   |       |                 |                             |
| » Order Credit Report                                                              | Request Type                                       |                          |                    | Reque   |                             |                         |               |              |         |              |                   |       |                 | 1                           |
| » Access Lenders                                                                   |                                                    | -                        |                    |         |                             |                         |               |              |         |              |                   |       |                 |                             |
| » Search Product and Pricing                                                       | Requested By                                       |                          |                    | Reque   | 4                           |                         |               |              |         |              |                   |       |                 |                             |
| » Request Underwriting                                                             | Rate Sheet ID                                      |                          |                    | Rate S  | Remove from My              | List                    |               |              | Submit  | Cancel       |                   |       |                 |                             |
| » Order Appraisal                                                                  | Last Rate Set Date                                 |                          |                    | Last R  | 4                           |                         |               |              |         |              |                   |       |                 |                             |
| » Order Flood Certification                                                        | Lock Date                                          |                          |                    | Lock E  | Date                        |                         | Lock Date     | -            |         |              |                   |       |                 |                             |
| » Order Title & Closing                                                            | ONRP Lock Date                                     |                          | EST                | Lock #  | Days                        |                         | Lock # Days   |              |         | _            |                   |       |                 |                             |
| » Order Doc Preparation                                                            | ONRP Eligible                                      | Yes                      | EST                | LOCKE   | xpiration Date              |                         | Lock Expirati | on Date      |         |              |                   |       |                 |                             |
| » Register MERS                                                                    | Lock # Days                                        |                          |                    |         |                             |                         |               |              |         |              |                   |       |                 |                             |
| » Order AVM                                                                        | Lock Expiration Date                               |                          |                    |         |                             |                         |               |              |         |              |                   |       |                 |                             |
| » Order Mortgage Insurance                                                         |                                                    |                          |                    |         |                             |                         |               |              |         |              |                   |       |                 |                             |
| » Order Fraud/Audit Services                                                       |                                                    |                          |                    |         |                             |                         |               |              |         |              |                   |       |                 |                             |
| » Request HMDA Management                                                          |                                                    |                          |                    |         |                             |                         |               |              |         |              |                   |       |                 |                             |
| » Order Additional Services                                                        | Base Buy Rate                                      |                          |                    | Base    | Sell Rate                   |                         | Base Compa    | rison Rate   |         |              |                   |       |                 |                             |
| Show in Alpha Order                                                                | Total Rate Adjustments                             | 1                        |                    | Total F | tate Adjustments            |                         | Total Rate Ad | ustments     | 1       |              |                   |       |                 |                             |
|                                                                                    | U.                                                 |                          |                    | 1       |                             |                         |               |              |         |              | 281               |       |                 |                             |
|                                                                                    |                                                    |                          |                    |         |                             |                         |               |              |         |              |                   |       | 2148 🔀 🖹 02/20  | 8 08:42* Tuesday, 2/28/2023 |

## View Modification Details

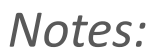

- View Modification Details
- Select Get Qualified Price button to view current pricing

|                                                                                                    | the second second secon |                                                                                                    |                                                                                      |                                         |                                                                  |                                                                                                    |                      |                       |                              |                         |
|----------------------------------------------------------------------------------------------------|----------------------------------------------------------------------------------------------------|----------------------------------------------------------------------------------------------------|--------------------------------------------------------------------------------------|-----------------------------------------|------------------------------------------------------------------|----------------------------------------------------------------------------------------------------|----------------------|-----------------------|------------------------------|-------------------------|
| ass View Loan P                                                                                                    | orms verifs tools Services Help                                                                                                    | -                                                                                                    |                                                                                      |                                         |                                                                  |                                                                                                    |                      |                       |                              |                         |
| ryene                                                                                                    | ness conses casterer sigons                                                                                                    |                                                                                                    |                                                                                      |                                         |                                                                  |                                                                                                    |                      |                       |                              |                         |
| on Demissted                                                                                                    | Run Cide Drining                                                                                                    |                                                                                                    |                                                                                      |                                         |                                                                  |                                                                                                    |                      |                       |                              |                         |
| OCK Requested                                                                                                    | Buy-side Pricing                                                                                                    |                                                                                                    |                                                                                      |                                         |                                                                  |                                                                                                    |                      |                       |                              |                         |
| -                                                                                                    |                                                                                                    |                                                                                                    |                                                                                      |                                         |                                                                  |                                                                                                    |                      |                       |                              |                         |
| Citizenship *                                                                                                    | Income Doc * Self-Eirgkiyed                                                                                                    | Purpose * First Time                                                                                                    | Hereituyer C Occupancy                                                               | <ul> <li>Property 1</li> </ul>          | Type * Condo Type *                                              | State *                                                                                                    | County* Ref          | ral Property          |                              |                         |
| US Officen                                                                                                    | ♥ Bank Stints: 24 Mo. Business ♥                                                                                                    | Purchase                                                                                                    | ✓ Primary                                                                            | ✓ Condo                                 | Viarantable                                                      | v TN v                                                                                                    | Devidson County (37) | ) <b>v</b>            |                              |                         |
| Appraised Value *                                                                                                    | Purchase Price * Loan                                                                                                    | Amount* 6                                                                                                    | can-to-Value S                                                                       | econd Lien                              | FICO * No PICOL                                                  | 2                                                                                                    |                      |                       |                              |                         |
| \$825,000                                                                                                    | \$825,000 \$577                                                                                                    | 300. 7                                                                                                    | 70 [1                                                                                |                                         | 776                                                              |                                                                                                    |                      |                       |                              |                         |
| Bankrupicy*                                                                                                    | Foredosure * Deed-In-Lie                                                                                                    | u* Short Sal                                                                                                    | e * Mortgage Li                                                                      | ates " DTI "                            | Months Re                                                        | eserves                                                                                                    |                      |                       |                              |                         |
| Note V                                                                                                    | Note v Note                                                                                                    | ✓ None                                                                                                    | ♥ 0000002                                                                            | ¥                                       |                                                                  |                                                                                                    |                      |                       |                              |                         |
|                                                                                                    |                                                                                                    |                                                                                                    |                                                                                      |                                         | Get Quick Pr                                                     | ke                                                                                                    |                      |                       |                              | What's Quick Price?     |
| 18,500                                                                                                    | \$3,717 \$834.13                                                                                                    | \$587,652.16                                                                                                    | 1                                                                                    |                                         | Lock Requested                                                   | Historical                                                                                                    |                      |                       |                              | What's Qualified Price? |
| 118,500                                                                                                    | 883413                                                                                                    | 5567,652.16                                                                                                    | 3                                                                                    | Get Q                                   | Lock Requested Live<br>ock Request Date: 02/26<br>waitled Price  | e Historical<br>X2023 10:42 AM<br>Manual Lock                                                                                       |                      |                       |                              | What's Qualified Price? |
| 18,500                                                                                                    | 83.717 \$83.413                                                                                                    | 5587,952.16                                                                                                    | 3                                                                                    | Lo<br>Get Q                             | Lock Requested Live<br>ink Request Date: 02/26<br>swattled Price | e Historical<br>3/2023 10:42 AM<br>Manual Lock                                                                                      |                      |                       |                              | What's Qualified Price? |
| Iligible Produc                                                                                                    | 5. Qualified Prece                                                                                                    | \$567,652.16                                                                                                    | 3                                                                                    | GetQ                                    | Lock Requested Live<br>cick Request Date 0226<br>switted Price   | e Historical<br>1/2023 10:42 AM<br>Manual Lock                                                                                      |                      |                       |                              | What's Qualified Price? |
| Eligible Produc                                                                                                    | 43.717 \$83.413                                                                                                    | RM 10 (40 Yr. Tann)                                                                                                    | 776 ARM (Jo Yr. Tamu)                                                                | Get G                                   | Lock Requested Live<br>ck Request Date: 0226<br>swatted Price    | r Historical<br>V2023 10-42 AM<br>Manual Lock                                                                                       | Fixed 30 Yr. Fixed   | 30 Yr. Faed ID 48 Yr. | Fixed ID                     | What's Qualified Price? |
| Sigible Produc                                                                                                    |                                                                                                    | 5407,652.16<br>RM IO (43 Yr. Tann)                                                                                                    | 1<br>7/6 ARM (J0 Yr. Tamu                                                            | Get Q                                   | Lock Requested Live<br>ck Request Date: 0226<br>swelled Price    | r Historical<br>V2023 10.42 AM<br>Manual Lock                                                                                       | Fixed 30 Yr. Fixed   | 30 Yr. Faed ID 48 Yr. | Fixed ID                     | What's Qualified Price? |
| Iligible Produc<br>5/6 ARM (J0 Yr Tam<br>1991 Price                                                                  |                                                                                                    | RM ID (49 Yr. Tann)                                                                                                    | 776 ARM (Ja Yr. Tam)<br>00005                                                        | Cert O                                  | Lock Requested Live<br>ck Request Date: 0226<br>swelled Price    | <ul> <li>Historical</li> <li>J2023 10:42 AM</li> <li>Manual Lock</li> <li>Yr Tam) 15 Yr, I</li> </ul>                               | Fixed 30 Yr. Fixed   | 30 Yr. Faed ID 48 Yr. | Fixed IO                     | What's Qualified Price? |
| Eligible Produc<br>5/6 ARM (20 Y) Tem<br>larget Price<br>50                                                          |                                                                                                    | SRM 10 (49 Yr. Tann)<br>F Escrows / Impo<br>Yes                                                                                                    | 7/6 ARM (Ja Yr. Tam)<br>Donnos<br>V Save Filte                                       | Cert O                                  | Lock Requested Live<br>ck Request Date 0226<br>swelled Price     | <ul> <li>Historical</li> <li>V2023 10-42 AM</li> <li>Manual Lock</li> <li>Yr Tam) 15 Yr. I</li> </ul>                               | Fixed 20 Yr. Fixed   | 30 Yr. Faed IO 48 Yr. | Fixed ID                     | What's Qualified Price? |
| Eligible Produc<br>5/6 ARM (J0 Y) Tem<br>arget Price<br>50<br>10ft By Price Die                                      |                                                                                                    | SHIT ID (43 Yr Tann)<br>RMI ID (43 Yr Tann)<br>• Yes                                                                                                    | 7/6 ARM (Ja Yr. Tam)<br>Osinds                                                       | Cert O                                  | Lock Requested Live<br>ck Request Date 0226<br>southed Price     | <ul> <li>Historical</li> <li>V2023 10-42 AM</li> <li>Manual Lock</li> <li>/r. Tam)</li> <li>15 Yr. I</li> </ul>                     | Fixed 20 Yr. Fixed   | 30 Yr. Faed IO 48 Yr. | Fixed ID                     | What's Qualified Price? |
| Eligible Produc<br>Sr6 ARM (J0 Yr Tam<br>arget Price<br>50<br>Fore De<br>Price De<br>Price De<br>Price De            | 33.717         \$83.413           XS         Qualified Price           x)         \$16 ARM ID (30 Yr. Tarm)         \$16 J           Program         Sher Beat per Investigation         \$16 J           All                                                                                                    | RM ID (4) Yr Tann)<br>RM ID (4) Yr Tann)<br>P<br>Yas<br>Parment                                                                                                    | 7/6 ARM (JB Yr. Tam)                                                                 | Cert O<br>Cert O<br>7/6 ARM IO (J0 Yr 1 | Lock Requested Live<br>ck Request Date 0226<br>southed Price     | <ul> <li>Historical</li> <li>V2023 10-42 AM</li> <li>Manual Lock</li> <li>/r. Tam)</li> <li>15 Yr. I</li> </ul>                     | Fixed 30 Yr. Fixed   | 30 Yr. Faed IO 48 Yr. | Fixed ID                     | What's Qualified Price? |
| Eligible Produc<br>5/6 ARM (J0 Yr Tem<br>Target Pirce<br>100<br>Sort By Price Di<br>Rote Pirce<br>Rote<br>Leck Panad | B3.717         SB3413           SS         Qualified Price           N         S/6 ARM RD (30 Yr. Tarm)         S/6 J           Program         Srew Best per Investigation         S/6 J           All         Splay         Lock Period         Admin           Y         30         Exclude From Pr         Price           Price         S/6         Admin         Preside                                                                                                    | SMI ID (43 Yr Tann)<br>SMI ID (43 Yr Tann)<br>SMI ID (4 | 7/6 ARM (JB Yr. Tem)<br>Sunds<br>V Save File<br>InvesterLander: Program<br>Admin Fee | Ceit 0<br>Ceit 0<br>7/6 ARM IO (Jo Yr 1 | Lock Requested Live<br>ck Request Date 0226<br>southed Price     | <ul> <li>Historical</li> <li>V2023 10-42 AM</li> <li>Manual Lock</li> <li>Manual Lock</li> <li>Yr Tam)</li> <li>15 Yr: 1</li> </ul> | Fixed 30 Yr. Fixed   | 30 Yr. Faed IO 48 Yr. | Fixed ID<br>Eligitity<br>QAA | What's Qualified Price? |

# Approve Lock Modification

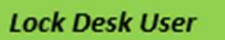

#### Notes:

- Select Next Step "Modify" and enter Modified Lock Details (Ex: manual LLPA)
   Select Approve Modification
- 0 X Encompass - Build 23, 1.0.1 - https://TEBE11227418.ea.elliemae.netSTEBE11227418 - andre Encompass View Loan Forms Verifs Tools Services Help Pipeline Loan Trades Contacts Dashboard Reports fome 0 Services Lock Requested Buy-Side Pricing Modify Lock Income Doc \* Self-Employed Purpose \* First Time Hometo US Citizen ✓ Bank Stmts: 24 Mo. Business ✓ Purchase Rate: Price: 6.750 100.100 Appraised Value \* Purchase Price \* Loan Amount \* \$577,500 \$825,000 70 + adjustment + adjustment Deed-in-Lieu \* Short Sale \* 100.100 (final) 6.750 (final) v None < None ✓ None Adjustment Comment: Property Expenses \* Liabilities \* Expiration Date: \* 03/29/2023 Approve Modification Eligible Products (Custified Price) 5/5 ARM (30 Yr. Term) 5/5 ARM IO (30 Yr. Term) 5/5 ARM IO (40 Yr. Term) 7/5 ARM (30 Yr. Term) 7/5 ARM IO (30 Yr. Term) 7/5 ARM IO (40 Yr. Term) 15 Yr. Fixed 30 Yr. Fixed 30 Yr. Fixed IO 40 Yr. Fixed IO Program Show Best per Investor/Lender Escrows / Impounds Yes
   Yes
   Yes
   Yes 100 All Rate v Price v 30 v Exclude From Price v Payment DTI Investor/Lender: Program Admin Fee Eligibility Q&A Price Next Steps \$3,746 ■ 100.100 \$577.50 LoanNEX Lending: GOLD & Modity 4

## **Void Lock Action**

- LoanNEX Void Lock Action applies to the latest lock action on a loan file (i.e., only one lock action can be voided at a time)
- LoanNEX Void Lock Action functionality can be utilized by **Buyer Users**, on Lock Approved Loans, for the following Lock Actions:
  - Extensions
  - Approved Buyer Modifications
  - Approved Seller Modifications
  - Backdating of Locks
  - Cancelling of Locks
  - Important Notes:
    - Void initial Lock is **not** available in the **Encompass Integration**
    - **Deny** should be used to reject loans in a **Requested** status (i.e., do NOT use the Void function). This applies to the following statuses: Lock Requested, Extension Requested, Seller Modification Requested.

## *Void: Access Loan Pipeline in Encompass*

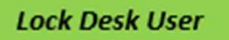

#### Notes:

*Go to the LoanNEX Qualifier Services tab to Void the Approved Lock Action* 

| C Encompass - Build 23.1.0.1 - https://TEBE1122                                                                                                    | 7418.ea.elliemae.net\$TEBE11227418 - andrewv                                                                                                    | valther - 3011227418    |                                                                                                    |                                                  |                           |                   | - ð ×                                      |
|----------------------------------------------------------------------------------------------------|----------------------------------------------------------------------------------------------------|-------------------------|----------------------------------------------------------------------------------------------------|--------------------------------------------------|---------------------------|-------------------|--------------------------------------------|
| Home Pineline LOBIT Trades Contac                                                                                                    | ts Dashboard Reports                                                                                                    |                         |                                                                                                    |                                                  |                           |                   |                                            |
| Borrowers John Maurice and Judith Seifert                                                                                                    | Everett V                                                                                                    |                         |                                                                                                    |                                                  |                           |                   | Search AllRegs 🛄 @Folder 🔒 🐱               |
| 2312 Elliston Place Condo 1450<br>Nashville, TN 37212                                                                                                    | 111         Loan #: TEST230200629         LTV: 75           Loan Amount: \$618,750.00         DT: /                                                                                                    | 5.000/75.000/75.000 F   | Rate: 3.375% Est Closin                                                                                                    | g Date: //<br>Ben Broker2 ∽                      |                           |                   |                                            |
| Nashville, TN 37212                                                                                                    | Loan Amount \$618,750.00     DTt //       Secondary Registration / Snapshot List       Lock / Request Snapshot       Status     Req. Type       Day       Requested     Lock                                                                          | rs Lock Expiration Dete | Cock Requested  Requested On T Requested By 2282023 8:42:14 AM CoonHEX API  PRODUCT AND PRICING  My Providers Select a providers Select a provider and click Submt.  CoanNEX Qualifier-Product and Price  I Select | Ing Service                                      | r Investor<br>Partner Con | Investor Delivery | New Lock Extend Lock Cancel Lock Void Lock |
| Forms     Tools     Services       > Order Credit Report     >       > Access Lenders       > Search Product and Pricing       > Request Underwriting       > Order Flood Certification       > Order Flood Certification       > Order Mortgage Insurance       > Order Mortgage Insurance       > Order Appraisal services       > Order AvM       > Order AvMage Insurance       > Order AvMage Insurance       > Order Additional Services       > Brequest HMDA Management       > Order Check Contineations       > Show in Alpha Order | Loan Program     Request Type     Request Type     Requested By     Rate Sheet D     Lock Date     ONRP Lock Date     ONRP Lock Date     ONRP Lock Time     ONRP Lock Time     ONRP Lock Expiration Date     Base Buy Rate     Total Rate Adjustments | EST Loc                 | esto<br>an P<br>que<br>te S<br>Remove from My List<br>st Ri<br>ck Date<br>ck Date<br>ck Expiration Date<br>see Self Rate<br>al Rate Adjustments                                                                    | Lock Date<br>Lock # Days<br>Lock Expiration Date | Submit Cance              |                   |                                            |
|                                                                                                    |                                                                                                    |                         |                                                                                                    |                                                  |                           |                   | 2148 🔀 🔯 02/28 08:42* Tuesday, 2/28/2023   |

### Void: View Current Transaction Summary / Activity Log

- The Transaction Summary page will open
- Go to the Lock Approved tab
  - View Locked details on Transaction Summary page
  - See past actions for this loan file by selecting the Activity Log

| 🗙 🗘 Pipeline       | ➡ Collaboration<br>➡ Exchange | 🖥 Reports 🛛 🛓 Guidelines                 |               | Upload Loan                             | + Add Scenano   | Add Scenario Q  | ? Chris Rendler                                                                                                    |
|--------------------|-------------------------------|------------------------------------------|---------------|-----------------------------------------|-----------------|-----------------|----------------------------------------------------------------------------------------------------|
|                    |                               |                                          |               |                                         |                 | S Activity Log  | S View Docs                                                                                                    |
| Lock Approved      | Buy-Side Pricing              |                                          |               |                                         |                 |                 |                                                                                                    |
| ID: 23A-X9B 合 Lock | ked                           | Scenario Details                         | ]             | Void                                    | Cancel Lock Ext | ension          |                                                                                                    |
| Transaction S      | Summary                       |                                          |               |                                         |                 |                 |                                                                                                    |
| Product and Pri    | icing                         |                                          | Requested By  |                                         |                 |                 |                                                                                                    |
|                    | Investor Name                 | Investor ABC<br>Standard Test - Full Doc |               | Company Name                            | C Rendler       | Seller Account  |                                                                                                    |
|                    | Mortgage Product              | 4/1 ARM (30 Yr Term)                     |               | Requested On                            | 8/06/202        | 1:06:37 PM      |                                                                                                    |
|                    | Rate                          | 9.000 %                                  | Approved By   | inequestes on                           | 0/00/202        |                 |                                                                                                    |
|                    | Price                         | 102.000                                  | Approved by   | Same in the second second second second |                 | 0.0             | Activity Log                                                                                                    |
|                    | Lock Period                   | 30                                       |               | Company Name                            | Investor A      | RC              | Activity Log                                                                                                    |
|                    | Escrows                       | Yes                                      |               | Users Full Name                         | Chris Ren       | dler            |                                                                                                    |
|                    | Lock Date                     | 8/06/2024 1:06:37 PM                     | 1/12 - 110422 | Approved on                             | 8/07/202        | 11:08:27 AM     | 📅 La di Mardiffrantian Annual 🕞 Davata                                                                                                    |
|                    | Expiration Date               | 9/06/2024 1:59:00 AM                     | Identifiers   |                                         |                 |                 | Lock Modification Approved                                                                                                    |
|                    | Extension Days                | 0                                        |               | Originator Loan Number                  |                 |                 | 8/7/2024 11:08:27 AM, hurChris Rendler, Investor ABC                                                                                                    |
|                    | Extension Count               | 0                                        |               | Universal Loan Identifier               |                 |                 | of the start and a start and a sta |
|                    | Re-lock Count                 | 0                                        |               | Loan Number                             |                 |                 |                                                                                                    |
|                    | Temporary Buydown             | None                                     |               | Lock Number                             |                 |                 | Lock Approved Download PDF                                                                                                    |
| ARM Margin ar      | nd Caps                       |                                          |               | Deserves                                | 7               |                 | 0/6/2024 105 20 PM (http://www.NEV                                                                                                    |
|                    | Index, Margin                 | SOFR 30A, 1                              |               | Borrower                                | lest            | CA 0411E        | 6/0/2024 1:00:56 PMI DY:LOANNEX                                                                                                    |
|                    | FPA/Cap/Life                  | 2/2/3                                    |               | Address                                 | smith, to       | rance, CA 94115 |                                                                                                    |
|                    | and a filling to be a series  |                                          |               |                                         |                 |                 | Lock Request Download PDF                                                                                                    |
| Input Details      |                               |                                          |               |                                         |                 |                 |                                                                                                    |
|                    |                               |                                          |               |                                         |                 |                 | 8/6/2024 1:06:37 PM by:C Rendler Seller Account                                                                                                    |

## Void Lock Action

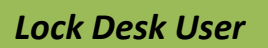

- Select the **Void** button
- **Transaction Summary** will show reverted lock actions (Ex: Extension Price and Days)
- Activity Log will show the Void for Approved Lock Extension

| Dan <b>NEX° ©</b> Pipeline ≓ | Collaboration 2                                                       | Exchange    | Reports                         | 🛓 Guidelines                |             |              | Upload                                                             | Loan | + Add Scenario            | Add Scenario Q                     | ? Chris Rendler    |     |
|------------------------------|-----------------------------------------------------------------------|-------------|---------------------------------|-----------------------------|-------------|--------------|--------------------------------------------------------------------|------|---------------------------|------------------------------------|--------------------|-----|
|                              |                                                                       |             |                                 |                             |             |              |                                                                    |      |                           | S Activity Log                     | S View Docs        |     |
| Lock Approved                | Buy-S                                                                 | ide Pricing |                                 |                             |             |              |                                                                    |      |                           |                                    |                    |     |
| NEX ID: 23A-X9Y A Locked     |                                                                       |             |                                 | Scenario Details            | Lock Ticket |              | Vo                                                                 | id ( | Cancel Lock Exter         | nsion 🛛 Funded                     | A Lock Actions     |     |
| Transaction Sun              | nmary                                                                 |             |                                 |                             |             |              |                                                                    |      |                           |                                    |                    |     |
| Product and Pricing          | ]                                                                     |             |                                 |                             |             | Requested By |                                                                    |      |                           |                                    |                    |     |
|                              | Investor Name<br>Program Name                                         |             | Investor<br>Standar             | r ABC<br>rd Test - Full Doc |             |              | Company Name<br>Users Full Name                                    |      | C Rendler :<br>CrendlerSe | Seller Account<br>ellerAdmin Admin |                    |     |
|                              | Mortgage Product<br>Rate                                              |             | 30 Yr. Fi<br>7.375 %            | ixed                        |             | Approved By  | Requested On                                                       | A    | tivity Log                | ]                                  |                    |     |
| L                            | Price<br>Lock Period<br>Escrows<br>Lock Date                          |             | 100.375<br>30<br>Yes<br>8/08/20 | )24 4:39:55 PM              |             | Identifiers  | Company Name<br>Users Full Name<br>Approved on                     |      | Voided                    |                                    |                    |     |
|                              | Expiration Date<br>Extension Days<br>Extension Count<br>Re-lock Count |             | 9/08/20<br>0<br>0<br>0          | 024 1:59:00 AM              |             |              | Originator Loan Number<br>Universal Loan Identifier<br>Loan Number |      | 8/8/2024 5:44             | 4:34 PM by:Chris                   | Rendler Investor   | ABC |
| ARM Margin and C             | Temporary Buydown<br>aps                                              |             | None                            |                             |             |              | Lock Number<br>Borrower                                            | Ī    | 8/8/2024 5:38             | 8:41 PM by:Chris                   | Rendler Investor   | ABC |
|                              | Index, Margin<br>FPA/Cap/Life                                         |             |                                 |                             |             |              | Address                                                            | ÷    |                           |                                    | David and DDE      |     |
| Input Details                |                                                                       |             |                                 |                             |             |              |                                                                    |      | 8/8/2024 4:39             | Proved                             | VEX                |     |
|                              |                                                                       |             |                                 |                             |             |              |                                                                    |      | Lock Re                   | quest 🚺                            | Download PDF       |     |
|                              |                                                                       |             |                                 |                             |             |              |                                                                    |      | 8/8/2024 4:39             | 9:56 PM by:C Ren                   | dler Seller Accoun | t   |

# Submit a Case to LoanNEX Support

- 1. Select the appropriate email address below:
  - Client Support / Configuration Settings: <u>support@loannex.com</u>
  - Eligibility & Pricing Inquiries: <u>investorsupport@loannex.com</u>
  - Sales: <u>sales@loannex.com</u>
  - General Inquiries: info@loannex.com
  - Billing Inquiries: <u>support@loannex.com</u>
- 2. Include Contact Information: Name, Company Name, Email, Telephone
- 3. Include a detailed description of your Case
- 4. A Case will be created, and the appropriate LoanNEX Team member notified
- 5. LoanNEX will respond within one business day to address your Case